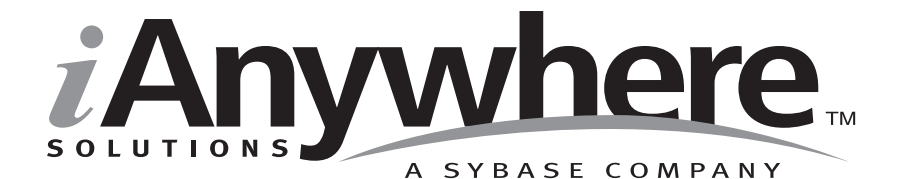

# Ultra Light for MobileVB ユーザーズ・ガイド

パート番号: DC37122-01-0902-01 改訂: 2005 年 3 月

#### 版権

Copyright © 2005 iAnywhere Solutions, Inc., Sybase, Inc. All rights reserved.

ここに記載されている内容を iAnywhere Solutions, Inc.、Sybase, Inc. またはその関連会社の書面による事前許可を得ず に電子的、機械的、手作業、光学的、またはその他のいかなる手段によっても複製、転載、翻訳することを禁じま す。

Sybase、SYBASE のロゴ、Adaptive Server、AnswerBase、Anywhere、EIP、Embedded SQL、Enterprise Connect、 Enterprise Portal、GainMomentum、iAnywhere、jConnect MASS DEPLOYMENT、Netimpact、ObjectConnect、 ObjectCycle、OmniConnect、Open ClientConnect、Open ServerConnect、PowerBuilder、PowerDynamo、Powersoft、 Quickstart Datamart、Replication Agent、Replication Driver、SQL Anywhere、SQL Central、SQL Remote、Support Plus、 SWAT、Sybase IQ、Sybase System 11、Sybase WAREHOUSE、SyBooks、XA-Library は米国法人 Sybase, Inc. の登録商標 です。Backup Server、Client-Library、jConnect for JDBC、MainframeConnect、Net-Gateway、Net-Library、Open Client、 Open Client/Server、S-Designor、SQL Advantage、SQL Debug、SQL Server、SQL Server Manager、Sybase Central、 Watcom、Web.SQL、XP Server は米国法人 Sybase, Inc. の商標です。

Certicom、MobileTrust、および SSL Plus は Certicom Corp. の商標です。Security Builder は Certicom Corp. の登録商標です。

ここに記載されている上記以外の社名および製品名は、各社の商標または登録商標の場合があります。

# 自次

|   | はじめに<br>SOL Amyrham Studio のフェュスル          | <b>v</b>    |
|---|--------------------------------------------|-------------|
|   | SQL Allywhere Studio のマニエアル<br>主司の担則       | ······ VI   |
|   |                                            | X           |
|   | Custor リンフル・テーダペース                         | xiii<br>xiv |
|   |                                            |             |
| 1 | Ultra Light for MobileVB の概要               | 1           |
|   | Ultra Light for MobileVB の特徴               | 2           |
|   | Ultra Light for MobileVB のアーキテクチャ          | 4           |
| 2 | Ultra Light for MobileVB の開発の概要            | 7           |
|   | Ultra Light for MobileVB を使用するための準備        | 8           |
|   | データベース・スキーマの使用                             | 12          |
|   | Ultra Light データベースへの接続                     | 14          |
|   | 暗号化と難読化                                    |             |
|   | 動的 SQL を使用したデータの使用                         | 19          |
|   | テーブル API を使用したデータの使用                       | 27          |
|   | スキーマ情報へのアクセス                               |             |
|   | エラー処理                                      |             |
|   | ユーザの認証                                     | 41          |
|   | データの同期                                     | 42          |
|   | Ultra Light アプリケーションの配備                    | 46          |
|   | Ultra Light Palm アプリケーションのステータスの管理         | 50          |
| 3 | チュートリアル:Ultra Light for MobileVB アプリケーションの | )サンプル 55    |
| - | 概要                                         |             |
|   | レッスン1:プロジェクト・アーキテクチャの作成                    |             |
|   | レッスン2:フォームの作成                              | 63          |
|   | レッスン3:サンプル・コードの作成                          | 66          |
|   | レッスン4:デバイスへの配備                             | 76          |
|   |                                            |             |

| Fュートリアル:AnnForge Crossfire のサンプル・アプリケ | ーション |
|---------------------------------------|------|
| 概要                                    |      |
| レッスン1:プロジェクト・アーキテクチャの作成               |      |
| レッスン2:アプリケーション・インタフェースの作成             |      |
| レッスン 3 : サンプル・コードの作成                  |      |
| レッスン4:デバイスへの配備                        |      |
| まとめ                                   |      |
| Itra Light for MobileVB API リファレンス    |      |
| ULAuthStatusCode 列举                   |      |
| ULColumn クラス                          |      |
| ULColumnSchema クラス                    |      |
| ULConnection クラス                      |      |
| ULConnectionParms クラス                 |      |
| ULDatabaseManager クラス                 |      |
| ULDatabaseSchema クラス                  |      |
| ULIndexSchema クラス                     |      |
| ULPreparedStatement クラス               |      |
| ULPublicationSchema クラス               |      |
| ULResultSet クラス                       |      |
| ULResultSetSchema クラス                 |      |
| ULSchemaUpgradeState 列军               |      |
| ULSQLCode 列至                          |      |
| ULSQLType 列至                          |      |
| ULStreamErrorCode 列至                  |      |
| ULStreamErrorContext 列全               |      |
| ULStreamErrorID 列全                    |      |
| ULStream1ype 列牟                       |      |
| ULSyncParms クラス                       |      |
| ULSyncKesult クフス                      |      |
| ULSyncState 列牟                        |      |
|                                       |      |

# はじめに

- **このマニュアルの内容** このマニュアルでは、Ultra Light for MobileVB について説明します。 Ultra Light for MobileVB を使用すると、Palm OS または Windows CE を 搭載しているハンドヘルド、モバイル、または埋め込みデバイスに対 してデータベース・アプリケーションを開発、配備できます。
- **対象読者** このマニュアルは、Ultra Light リレーショナル・データベースのパ フォーマンス、リソース効率、堅牢性、セキュリティを利用してデー タを格納、同期することを目的とする AppForge MobileVB および AppForge Crossfire アプリケーション開発者を対象にしています。

### SQL Anywhere Studio のマニュアル

このマニュアルは、SQL Anywhere のマニュアル・セットの一部です。 この項では、マニュアル・セットに含まれる各マニュアルと使用法に ついて説明します。

SQL Anywhere Studio のマニュアル

- SQL Anywhere Studio のマニュアルは、各マニュアルを1つの大きな ヘルプ・ファイルにまとめたオンライン形式、マニュアル別の PDF ファイル、および有料の製本版マニュアルで提供されます。SQL Anywhere Studio のマニュアルは、次の分冊マニュアルで構成されて います。
  - 『SQL Anywhere Studio の紹介』 このマニュアルでは、SQL Anywhere Studio のデータベース管理と同期テクノロジの概要に ついて説明します。また、SQL Anywhere Studio を構成する各部 分について説明するチュートリアルも含まれています。
  - 『SQL Anywhere Studio 新機能ガイド』 このマニュアルは、 SQL Anywhere Studio のこれまでのリリースのユーザを対象とし ています。ここでは、製品の今回のリリースと以前のリリース で導入された新機能をリストし、アップグレード手順を説明し ています。
- 『Adaptive Server Anywhere データベース管理ガイド』 このマニュアルでは、データベースおよびデータベース・サーバの実行、管理、設定について説明しています。
- 『Adaptive Server Anywhere SQL ユーザーズ・ガイド』 このマニュアルでは、データベースの設計と作成の方法、データのインポート・エクスポート・変更の方法、データの検索方法、ストアド・プロシージャとトリガの構築方法について説明します。
- 『Adaptive Server Anywhere SQL リファレンス・マニュアル』 このマニュアルは、Adaptive Server Anywhere で使用する SQL 言 語の完全なリファレンスです。また、Adaptive Server Anywhere のシステム・テーブルとシステム・プロシージャについても説 明しています。
- 『Adaptive Server Anywhere プログラミング・ガイド』 このマニュアルでは、C、C++、Java プログラミング言語を使用してデータベース・アプリケーションを構築、配備する方法につい

て説明します。Visual Basic や PowerBuilder などのツールのユー ザは、それらのツールのプログラミング・インタフェースを使 用できます。また、Adaptive Server Anywhere ADO.NET データ・ プロバイダについても説明します。

- 『Adaptive Server Anywhere SNMP Extension Agent ユーザーズ・ ガイド』 このマニュアルでは、Adaptive Server Anywhere SNMP Extension Agent を SNMP 管理アプリケーションとともに使用で きるように設定して、Adaptive Server Anywhere データベースを 管理できるようにする方法を説明します。
- 『Adaptive Server Anywhere エラー・メッセージ』 このマニュ アルでは、Adaptive Server Anywhere エラー・メッセージの完全 なリストを、その診断情報とともに説明します。
- 『SQL Anywhere Studio セキュリティ・ガイド』 このマニュア ルでは、Adaptive Server Anywhere データベースのセキュリティ 機能について説明します。Adaptive Server Anywhere 7.0 は、米国 政府から TCSEC (Trusted Computer System Evaluation Criteria)の C2 セキュリティ評価を授与されています。このマニュアルに は、Adaptive Server Anywhere の現在のバージョンを、C2 基準を 満たした環境と同等の方法で実行することを望んでいるユーザ にとって役に立つ情報が含まれています。
- 『Mobile Link 管理ガイド』このマニュアルでは、モバイル・ コンピューティング用の Mobile Link データ同期システムについ てあらゆる角度から説明します。このシステムによって、 Oracle、Sybase、Microsoft、IBM の単一データベースと、 Adaptive Server Anywhere や Ultra Light の複数データベースの間 でのデータ共有が可能になります。
- 『Mobile Link クライアント』 このマニュアルでは、Adaptive Server Anywhere リモート・データベースと Ultra Light リモー ト・データベースの設定を行い、これらを同期させる方法につ いて説明します。
- 『Mobile Link サーバ起動同期ユーザーズ・ガイド』 このマニュアルでは、Mobile Link のサーバによって開始される同期について説明します。サーバによって開始される同期とは、統合データベースから同期の開始を可能にする Mobile Link の機能です。

- 『Mobile Link チュートリアル』 このマニュアルには、Mobile Link アプリケーションの設定と実行を行う方法を説明する チュートリアルがいくつか用意されています。
- 『QAnywhere ユーザーズ・ガイド』 このマニュアルでは、 Mobile Link QAnywhere について説明します。Mobile Link QAnywhere は、従来のデスクトップ・クライアントやラップ トップ・クライアントだけでなく、モバイル・クライアントや 無線クライアント用のメッセージング・アプリケーションの開 発と展開を可能にするメッセージング・プラットフォームです。
- 『Mobile Link およびリモート・データ・アクセスの ODBC ドラ イバ』 このマニュアルでは、Mobile Link 同期サーバから、また は Adaptive Server Anywhere リモート・データ・アクセスによっ て、Adaptive Server Anywhere 以外の統合データベースにアクセ スするための ODBC ドライバの設定方法について説明します。
- 『SQL Remote ユーザーズ・ガイド』 このマニュアルでは、モバイル・コンピューティング用の SQL Remote データ・レプリケーション・システムについて、あらゆる角度から説明します。このシステムによって、Adaptive Server Anywhere またはAdaptive Server Enterpriseの単一データベースと Adaptive Server Anywhere の複数データベースの間で、電子メールやファイル転送などの間接的リンクを使用したデータ共有が可能になります。
- 『SQL Anywhere Studio ヘルプ』 このマニュアルには、Sybase Central や Interactive SQL、その他のグラフィカル・ツールに関 するコンテキスト別のヘルプが含まれています。これは、製本 版マニュアル・セットには含まれていません。
- 『Ultra Light データベース・ユーザーズ・ガイド』 このマニュ アルは、Ultra Light 開発者を対象としています。ここでは、Ultra Light データベース・システムの概要について説明します。ま た、すべての Ultra Light プログラミング・インタフェースに共 通する情報を提供します。
- Ultra Light のインタフェースに関するマニュアル 各 Ultra Light プログラミング・インタフェースには、それぞれに対応するマ ニュアルを用意しています。これらのインタフェースは、RAD(

ラピッド・アプリケーション開発)用の Ultra Light コンポーネン トとして提供されているものと、C、C++、Java 開発用の静的イ ンタフェースとして提供されているものがあります。

このマニュアル・セットの他に、PowerDesigner と InfoMaker には、独 自のオンライン・マニュアル (英語版)がそれぞれ用意されています。

**マニュアルの形式** SQL Anywhere Studio のマニュアルは、次の形式で提供されています。

**オンライン・マニュアル** オンライン・マニュアルには、 SQL Anywhere Studio の完全なマニュアルがあり、 SQL Anywhere ツールに関する印刷マニュアルとコンテキスト 別のヘルプの両方が含まれています。オンライン・マニュアル は、製品のメンテナンス・リリースごとに更新されます。これ は、最新の情報を含む最も完全なマニュアルです。

Windows オペレーティング・システムでオンライン・マニュア ルにアクセスするには、[スタート]-[プログラム]-[SQL Anywhere 9]-[オンライン・マニュアル]を選択します。オンラ イン・マニュアルをナビゲートするには、左ウィンドウ枠で HTML ヘルプの目次、索引、検索機能を使用し、右ウィンドウ 枠でリンク情報とメニューを使用します。

UNIX オペレーティング・システムでオンライン・マニュアルに アクセスするには、SQL Anywhere のインストール・ディレクト リに保存されている HTML マニュアルを参照してください。

 PDF版マニュアル SQL Anywhere の各マニュアルは、Adobe Acrobat Reader で表示できる PDF ファイルで提供されています。

PDF 版マニュアルは、オンライン・マニュアルまたは Windows の[スタート]メニューから利用できます。

• **製本版マニュアル** 製本版マニュアルをご希望の方は、ご購入い ただいた販売代理店または弊社営業担当までご連絡ください。

### 表記の規則

この項では、このマニュアルで使用されている書体およびグラフィック表現の規則について説明します。

**SQL 構文の表記規** SQL 構文の表記には、次の規則が適用されます。 **則** 

• キーワード SQL キーワードはすべて次の例に示す ALTER TABLE のように大文字で表記します。

ALTER TABLE [ owner.]table-name

 プレースホルダ 適切な識別子または式で置き換えられる項目 は、次の例に示す owner や table-name のように表記します。

ALTER TABLE [ owner.]table-name

 繰り返し項目 繰り返し項目のリストは、次の例に示す columnconstraintのように、リストの要素の後ろに省略記号(ピリオド 3つ...)を付けて表します。

ADD column-definition [ column-constraint, ... ]

複数の要素を指定できます。複数の要素を指定する場合は、各 要素間をカンマで区切る必要があります。

• **オプション部分** 文のオプション部分は角カッコで囲みます。

**RELEASE SAVEPOINT** [ savepoint-name ]

この例では、角カッコで囲まれた savepoint-name がオプション 部分です。角カッコは入力しないでください。

 オプション 項目リストから1つだけ選択するか、何も選択しな くてもよい場合は、項目間を縦線で区切り、リスト全体を角 カッコで囲みます。

[ ASC | DESC ]

この例では、ASC と DESC のどちらか1 つを選択しても、どち らも選択しなくてもかまいません。角カッコは入力しないでく ださい。 • **選択肢** オプションの中の1つを必ず選択しなければならない場合は、選択肢を中カッコで囲み、縦棒で区切ります。

#### [QUOTES { ON | OFF } ]

QUOTES オプションを使用する場合は、ON または OFF のどち らかを選択する必要があります。角カッコと中カッコは入力し ないでください。

- **グラフィック・アイ** このマニュアルでは、次のアイコンを使用します。 コン
  - クライアント・アプリケーション

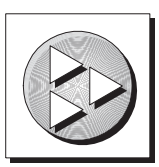

• Sybase Adaptive Server Anywhere などのデータベース・サーバ

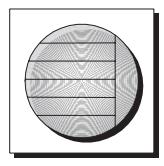

 データベース。高度な図では、データベースとデータベースを 管理するデータ・サーバの両方をこのアイコンで表します。

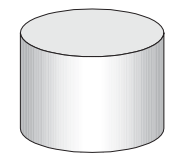

レプリケーションまたは同期のミドルウェア。ソフトウェアのこれらの部分は、データベース間のデータ共有を支援します。たとえば、Mobile Link 同期サーバ、SQL Remote Message Agentなどがあげられます。

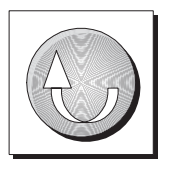

• プログラミング・インタフェース

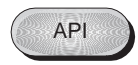

## CustDB サンプル・データベース

Mobile Link と Ultra Light のマニュアルでは、多くの例で Ultra Light の サンプル・データベースが使用されています。

Ultra Light サンプル・データベースのリファレンス・データベース は、*custdb.db* という名前のファイルに保存され、SQL Anywhere ディ レクトリのサブディレクトリ Samples¥UltraLite¥CustDB に置かれてい ます。全面的にこのデータベースを使用して構築したアプリケーショ ンも提供されています。

サンプル・データベースは、あるハードウェア販売会社の販売管理 データベースです。データベースには、この販売会社の顧客、製品、 営業戦力に関する情報が入っています。

次の図は、CustDB データベース内のテーブルと、各テーブル間の関係を示しています。

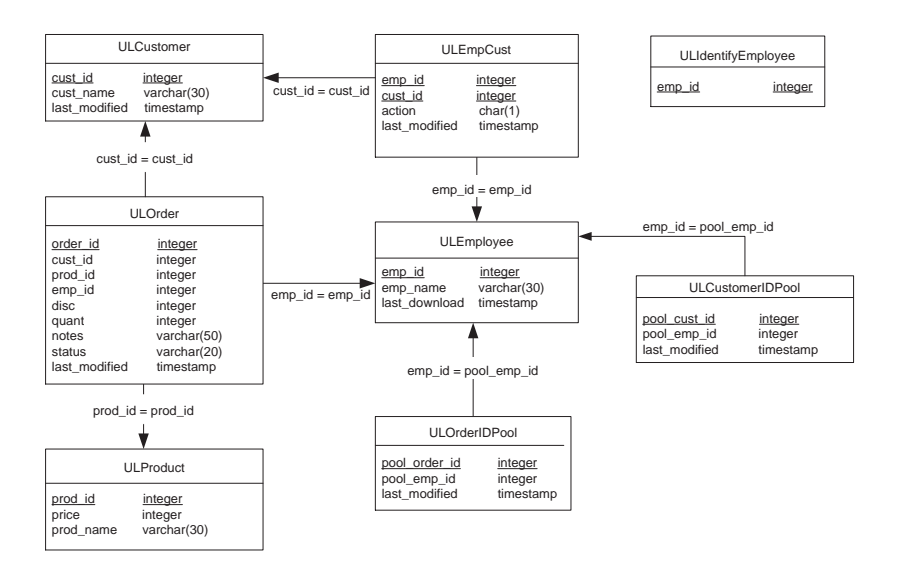

# 詳細情報の検索/フィードバックの提供

**詳細情報の検索** 詳しい情報やリソース(コード交換など)については、iAnywhere Developer Network (http://www.ianywhere.com/developer/)を参照してく ださい。

ご質問がある場合や支援が必要な場合は、次に示す iAnywhere Solutions ニュースグループのいずれかにメッセージをお寄せください。

ニュースグループにメッセージをお送りいただく際には、ご使用の SQL Anywhere Studio バージョンのビルド番号を明記し、現在発生し ている問題について詳しくお知らせくださいますようお願いいたしま す。バージョン情報は、コマンド・プロンプトで dbeng9 -v と入力し て確認できます。

- sybase.public.sqlanywhere.general
- sybase.public.sqlanywhere.linux
- sybase.public.sqlanywhere.mobilink
- sybase.public.sqlanywhere.product\_futures\_discussion
- sybase.public.sqlanywhere.replication
- sybase.public.sqlanywhere.ultralite
- ianywhere.public.sqlanywhere.qanywhere

#### ニュースグループに関するお断り

iAnywhere Solutions は、ニュースグループ上に解決策、情報、または 意見を提供する義務を負うものではありません。また、システム・オ ペレータ以外のスタッフにこのサービスを監視させて、操作状況や可 用性を保証する義務もありません。 iAnywhere Solutions のテクニカル・アドバイザとその他のスタッフ は、時間のある場合にかぎりニュースグループでの支援を行います。 こうした支援は基本的にボランティアで行われるため、解決策や情報 を定期的に提供できるとはかぎりません。支援できるかどうかは、ス タッフの仕事量に左右されます。

**フィードバック** このマニュアルに関するご意見、ご提案、フィードバックをお寄せく ださい。

> マニュアルに関するご意見、ご提案は、SQL Anywhere ドキュメン テーション・チームの iasdoc@ianywhere.com 宛てに電子メールでお寄 せください。このアドレスに送信された電子メールに返信はいたしま せんが、お寄せいただいたご意見、ご提案は必ず読ませていただきま す。

> マニュアルまたはソフトウェアについてのフィードバックは、上記の ニュースグループを通してお寄せいただいてもかまいません。

<sup>第1章</sup> Ultra Light for MobileVB の概要

**この章の内容** この章では、Ultra Light for MobileVB について説明します。ここでは、 『Ultra Light データベース・ユーザーズ・ガイド』> 「Ultra Light へよ うこそ」で説明した Ultra Light の機能について理解していることを前 提としています。

### Ultra Light for MobileVB の特徴

Ultra Light for MobileVB は、モバイル・デバイスのためのリレーショ ナル・データ管理システムです。ビジネス・アプリケーションに必要 なパフォーマンス、リソース効率、堅牢性、セキュリティを備えてい ます。Ultra Light では、エンタープライズ・データ・ストアとの同期 も提供されます。

### システムの稼働条件とサポートされるプラットフォーム

**開発プラットフォー** Ultra Light for MobileVB を使用してアプリケーションを開発するには、 ム 以下が必要です。

• Microsoft Visual Basic .NET または Visual Basic 6。

お使いの AppForge MobileVB または AppForge Crossfire のバー ジョンの要件に合うサービス・パックをインストールしてくだ さい。詳細については、AppForge の Web サイトを参照してくだ さい。Visual Basic 6 を使用している場合は、少なくともサービ ス・パック 5 をインストールすることをおすすめします。

#### **AppForge Booster**

Ultra Light for MobileVB を使用してアプリケーションを配備する には、AppForge Booster が必要です。AppForge Booster がない場 合は、//www.appforge.com/booster.html から入手できます。Ultra Light アプリケーションには、BoosterPlus は必要ありません。

• AppForge MobileVB Version 3.x 以降、または AppForge Crossfire。

#### 互換性

3.0 より前のバージョンの MobileVB を使用し、ARM デバイス上の Windows CE 用に開発している場合は、SQL Anywhere ディレクトリの下の ultralite¥UltraLiteForMobileVB¥ce¥arm¥ulmvb9.dll をデバイスの ¥Program Files¥AppForge ディレクトリにコピーしてください。

詳細については、『SQL Anywhere Studio の紹介』> 「Ultra Light 開発プ ラットフォーム」を参照してください。

**ターゲット・プラッ** Ultra Light for MobileVB は、次のターゲット・プラットフォームをサ トフォーム ポートしています。

- ARM プロセッサと MIPS プロセッサの Pocket PC に搭載した Windows CE 3.0 以上。
- Palm OS バージョン 3.5 以降。

詳細については、『SQL Anywhere Studio の紹介』>「Ultra Light ター ゲット・プラットフォーム」を参照してください。

## Ultra Light for MobileVB のアーキテクチャ

Ultra Light プログラミング・インタフェースは、Ultra Light データ ベースを使用したデータ操作のためのオブジェクト・セットを公開し ています。次の図は、オブジェクト階層を示します。

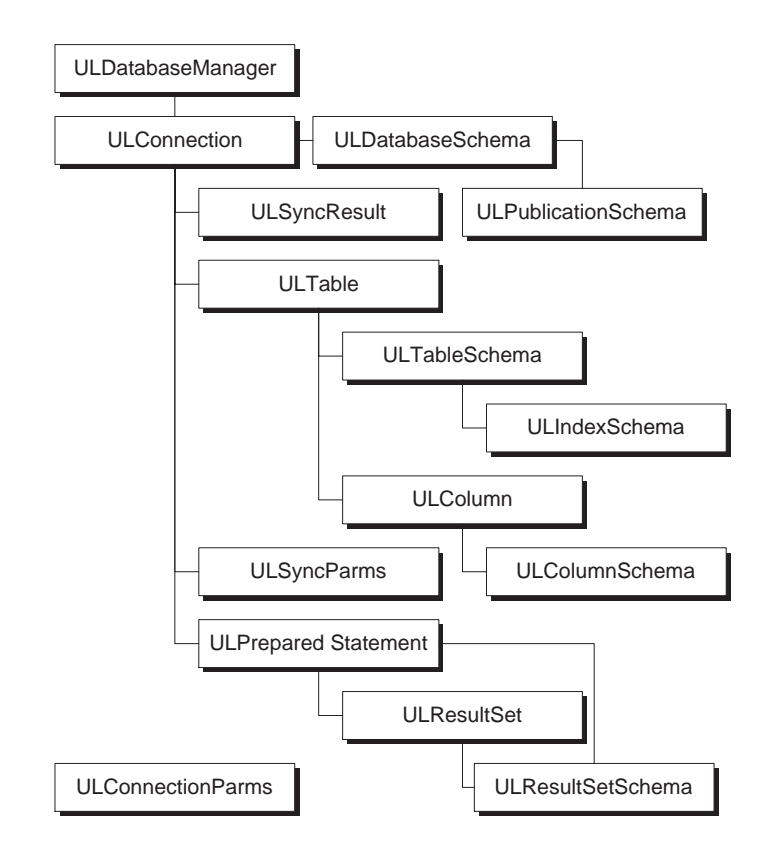

次のリストは、よく使用される高度なオブジェクトの一部を示しま す。

ULDatabaseManager Ultra Light データベースへの接続を管理します。

詳細については、「ULDatabaseManager クラス」131 ページを参照 してください。

• ULConnectionParms 接続パラメータのセットを格納します。

Connection Parameters コントロールを使用し、Visual Basic プロパ ティ・シートに接続パラメータを指定できます。

詳細については、「ULConnectionParms クラス」126 ページを参照 してください。

 ULConnection データベース接続を表し、トランザクションを 管理します。

詳細については、「ULConnection クラス」112 ページを参照して ください。

 ULPreparedStatement、ULResultSet、ULResultSetSchema SQL を使用してデータベース要求とその結果を管理します。

詳細については、「ULPreparedStatement クラス」145 ページ、 「ULResultSet クラス」153 ページ、「ULResultSetSchema クラス」 161 ページを参照してください。

 ULTable と ULColumn テーブル・ベースの API を使用して データを管理します。

詳細については、「ULTable クラス」185 ページと「ULColumn ク ラス」103 ページを参照してください。

 ULSyncParms と ULSyncResult Mobile Link 同期サーバを介し て同期を管理します。

Mobile Link との同期の詳細については、『Mobile Link クライア ント』>「Ultra Light クライアント」を参照してください。 第2章

# Ultra Light for MobileVB の開発の概要

**この章の内容** 開発する方法について説明します。 この章では、Ultra Light for MobileVB を使用してアプリケーションを

> チュートリアルについては、「チュートリアル: Ultra Light for MobileVB アプリケーションのサンプル」55 ページを参照してください。

### Ultra Light for MobileVB を使用するための準備

以下の手順では、Ultra Light for MobileVB を使用してアプリケーションを構築する前に実行する必要のある操作を示します。

### MobileVB 設計環境への Ultra Light の追加

MobileVB または Crossfire プロジェクトから Ultra Light コントロール にアクセスするには、Ultra Light for MobileVB を設計環境に追加しま す。

### ☆ Ultra Light 接続パラメータ・コントロールを追加するには、 次の手順に従います。

- Visual Basic メニューから、[プロジェクト] [コンポーネント]を選択します。
- 2 [コントロール]タブをクリックします。
- リストを下にスクロールして [UltraLite Connection Parameters
   9.0] を選択します。[OK] をクリックします。

使用可能なコントロールのリストにこの項目が表示されない 場合は、次の手順を実行します。

- MobileVBを閉じ、プロジェクトを保存します。
- ultralite¥UltraLiteforMobileVB¥win32 でコマンド・プロンプ トを開き、次のコマンドを実行します。

ulmvbreg -r

- MobileVB を再起動し、プロジェクトを開きます。
- [プロジェクト]-[コンポーネント]を選択します。
- [UltraLite Connection Parameters 9.0] を選択します。

データベース・アイコンがツールバーに追加されます。この アイコンをダブルクリックして、ULConnectionParms オブ ジェクトをフォームに追加します。

Ultra Light for MobileVB への参照 の追加 SQL Anywhere Studio がインストールされている場合、Ultra Light for MobileVB は新しい MobileVB プロジェクトに自動的に追加されます。 このため、通常は Ultra Light for MobileVB への参照をプロジェクトに 手動で追加する必要はありません。次の手順は、SQL Anywhere Studio のインストール後に MobileVB をインストールする場合など、参照を 手動で追加する必要がある特別なケースに使用します。

# ◇ Ultra Light for MobileVB への参照を追加するには、次の手順に従います。

- Visual Basic メニューから、[プロジェクト]-[参照設定]を 選択します。
- [iAnywhere Solutions, UltraLite for MobileVB 9.0] コントロール が利用可能な参照のリストに含まれている場合、それを選択 して [OK] をクリックします。

[iAnywhere Solutions, UltraLite for MobileVB 9.0] コントロール が利用可能な参照のリストにない場合は、次の手順に従いま す。

 ultralite¥UltraLiteforMobileVB¥win32でコマンド・プロンプ トを開き、次のコマンドを実行します。

ulmvbreg -r

• [iAnywhere Solutions, UltraLite for MobileVB 9.0] を選択し、 [OK] をクリックします。

### Crossfire 設計環境への Ultra Light の追加

SQL Anywhere Studio のセットアップ・プログラムでは、Ultra Light が Crossfire 設計環境に自動的に追加されますが、Ultra Light を環境に 手動で追加することが必要な場合があります。たとえば、 SQL Anywhere Studio のインストール後に Crossfire をインストールし た場合は、この手順を実行することが必要な場合があります。

Ultra Light を Crossfire に追加する必要があるかどうかを調べるには、 新しい Crossfire プロジェクトに iAnywhere.UltraLiteForAppForge への 参照が含まれているかどうかをチェックします。含まれていない場合 は、Ultra Light を環境に追加する必要があります。また、 ULConnectionParms クラスがツールボックスの AppForge パネルに表示 されるかどうかをチェックします。表示されていない場合は、Ultra Light を環境に追加する必要があります。

### ☆ Crossfire プロジェクトに Ultra Light の参照とコントロール を追加するには、次の手順に従います。

- 1 Ultra Light for MobileVB を Crossfire に登録します。
  - a. Crossfire が閉じていることを確認します。
  - b. SQL Anywhere インストール環境の ultralite¥UltraLiteforMobileVB¥win32 サブディレクトリでコマ ンド・プロンプトを開き、次のコマンドを実行します。

ulmvbreg -r

- c. MobileVB プロジェクトをアップグレードした場合は、 Visual Basic.NET ソリューション・エクスプローラから UltraLiteAFLib への参照を削除します。
- d. iAnywhere.UltraLiteForAppForge.dll への参照を追加します。
  - [Microsoft Development Environment] メニューから、[プロジェクト] [参照の追加]を選択し、 SQL Anywhere インストール環境の *ultralite¥UltraLiteforMobileVB¥win32* サブディレクト リを参照します。

- ii. *iAnywhere.UltraLiteForAppForge.dll*を選択し、[開く]をクリックします。
- iii. [OK] を選択して参照を追加します。
- 2 AppForge ツールボックスに ULConnectionParms コントロール を追加します。
  - a. Microsoft Development Environment で、AppForge ツール ボックスを右クリックし、[Add/Remove Items] を選択しま す。ダイアログが表示されます。
  - b. [COM Components] タブをクリックします。
  - c. [ULConnectionParms Class] という名前のエントリにスク ロールします。このコンポーネントの横のボックスをオ ンにして、[OK] をクリックします。
  - d. ULConnectionParms コントロールがツールボックスに追加 されます。

## データベース・スキーマの使用

スキーマは、データベースの構造です。スキーマは、データベース内 のテーブル定義、インデックス定義、パブリケーション定義の集合で あり、それらの間のすべての関係を示します。

Ultra Light データベースを作成するには、アプリケーションの関数を 呼び出して、Ultra Light データベース・スキーマ・ファイルを作成 し、このファイルをデータベースに適用します。

Ultra Light データベース・スキーマ・ファイルの作成の詳細については、以下を参照してください。

### Ultra Light データベース・スキーマ・ファイルの作成

Ultra Light スキーマ・ペインタまたは *ulinit* ユーティリティを使用して、Ultra Light スキーマ・ファイルを作成できます。

 Ultra Light スキーマ・ペインタ Ultra Light スキーマ・ペインタ は、Ultra Light スキーマ・ファイルの作成と編集に使用するグラ フィカル・ユーティリティです。

スキーマ・ペインタを起動するには、[スタート] – [プログラ ム] – [SQL Anywhere 9] – [Ultra Light] – [Ultra Light Schema Painter] を選択するか、Windows エクスプローラでスキーマ・ ファイル (.usm) をダブルクリックします。

Ultra Light スキーマ・ペインタの使用の詳細については、『Ultra Light データベース・ユーザーズ・ガイド』>「レッスン1: Ultra Light データベース・スキーマの作成」を参照してください。

 ulinit ユーティリティ Adaptive Server Anywhere データベース管 理システムがある場合は、ulinit コマンド・ライン・ユーティリ ティを使用して Ultra Light スキーマ・ファイルを生成できます。

*ulinit* ユーティリティの使用の詳細については、『Ultra Light デー タベース・ユーザーズ・ガイド』>「ulinit ユーティリティ」を 参照してください。

### データベースのスキーマの変更

既存のデータベースのスキーマを変更するには、新しいスキーマを使 用してスキーマ・ファイルを作成し、このスキーマを既存のデータ ベースに適用します。ほとんどの場合、データ損失は起こりません。 ただし、カラムを削除したり、カラムのデータ型が互換性のない型に 変更された場合などは、データ損失が起こる場合があります。

これらのメソッドの詳細については、「ApplyFile メソッド」140 ページと「ApplyFileWithParms メソッド」140 ページを参照してください。

新規スキーマ・ファイルの配備の準備については、『Ultra Light デー タベース・ユーザーズ・ガイド』>「Ultra Light データベース・ス キーマのアップグレード」を参照してください。

次のコードで、新規スキーマ・ファイルが適用されます。

Connection.Schema.ApplyFile("schema\_file=¥My
Documents¥myschema.usm")

例

# Ultra Light データベースへの接続

Ultra Light アプリケーションをデータベースに接続しないと、データ ベースのデータを操作できません。この項では、Ultra Light データ ベースに接続する方法について説明します。

ULConnection オブ ULConnection オブジェクトの次のプロパティは、アプリケーション ジェクトの使用 のグローバルな動作を管理します。

> ULConnection オブジェクトの詳細については、「ULConnection クラ ス」112 ページを参照してください。

 コミット動作 デフォルトでは、Ultra Light アプリケーションは AutoCommit モードに設定されています。insert 文、update 文、 delete 文はすべて、すぐにデータベースにコミットされます。 ULConnection.AutoCommit を false に設定し、アプリケーション にトランザクションを構築します。AutoCommit を off に設定し コミットを実行すると、アプリケーションのパフォーマンスを 直接向上できます。

詳細については、「Commit メソッド」115 ページを参照してくだ さい。

 ユーザ認証 GrantConnectTo メソッドと RevokeConnectFrom メ ソッドを使用すると、アプリケーションのユーザ ID とパスワー ドをデフォルト値の DBA と SQL から別の値に変更できます。

詳細については、「ユーザの認証」 41 ページを参照してください。

• 同期 同期を管理するオブジェクトのセットは、ULConnection オブジェクトからアクセスできます。

詳細については、「データの同期」 42 ページを参照してください。

 テーブル ULConnection.GetTable メソッドを使用して、Ultra Light テーブルにアクセスします。

詳細については、「GetTable メソッド」116 ページを参照してく ださい。 **データベースへの接 ULConnectionParms** オブジェクトまたは接続文字列を使用して、デー タベースに接続できます。ULConnectionParms オブジェクトを使用す るメソッドでは、接続パラメータを簡単かつ正確に操作できます。接 続文字列を使用するメソッドの場合、接続文字列を正しく作成するこ とが要求されます。

次の手順では、ULConnectionParms オブジェクトを使用して Ultra Light データベースに接続します。

ULConnectionParms オブジェクトを使用した Ultra Light データベース への接続の詳細については、「CreateDatabaseWithParms メソッド」133 ページと「OpenConnectionWithParms メソッド」137 ページを参照して ください。

### ◇ ULConnectionParms を使用して Ultra Light データベースに 接続するには、次の手順に従います。

1 ULDatabaseManager オブジェクトを作成します。

DatabaseManager オブジェクトは、1 つのアプリケーションに 1 つだけ作成してください。このオブジェクトは、オブジェ クト階層のルートにあります。そのため、DatabaseManager オ ブジェクトは、アプリケーションに対してグローバルに、ま たはクラスレベル変数として宣言するのが最も効果的です。

'MobileVB Public DatabaseMgr As ULDatabaseManager Set DatabaseMgr = New ULDatabaseManager

'Crossfire Public DatabaseMgr As New UltraLiteAFLib.ULDatabaseManager

2 ULConnection オブジェクトを宣言します。

ほとんどのアプリケーションは、Ultra Light データベースへ の単一接続を使用し、接続を常時開いています。そのため、 ULConnection オブジェクトは、アプリケーションに対してグ ローバルに宣言するのが最も効果的です。

'MobileVB Public Connection As New ULConnection 'Crossfire Public Connection As UltraLiteAFLib.ULDatabaseManager

3 ULConnectionParms オブジェクトを作成します。

MobileVB ツール・パレットの ULConnectionParms オブジェクトをダブルクリックします。ULConnectinParms オブジェクトがフォームに表示されます。

 ULConnectionParms オブジェクトの必須プロパティを設定し ます。

ULConnectionParms プロパティ・ウィンドウで、データベー スのロケーション、スキーマ・ファイル、ユーザ名、パス ワードなどのプロパティを指定します。

次のプロパティを使用して、CreateDatabaseWithParmsのス キーマ・ファイルまたは OpenConnectionWithParms のデータ ベース・ファイルを指定します。追加プロパティの詳細につ いては、「プロパティ」126ページを参照してください。

| キーワード             | 説明                                               |
|-------------------|--------------------------------------------------|
| DatabaseOnCE      | Windows CE 上の Ultra Light データベースのパスと<br>ファイル名です。 |
| DatabaseOnDesktop | デスクトップ・マシン上の Ultra Light データベース<br>のパスとファイル名です。  |
| SchmaOnCE         | Windows CE 上の Ultra Light スキーマのパスとファイ<br>ル名です。   |
| SchmeOnDesktop    | デスクトップ・マシン上の Ultra Light スキーマのパ<br>スとファイル名です。    |

5 データベースへの接続を開きます。

CreateDatabaseWithParms および OpenConnectionWithParms は、 開いた接続を ULConnection オブジェクトとして返します。各 メソッドは、1 つの ULConnectionParms オブジェクトを引数 として取ります。 次のコードは、既存のデータベースに接続しようとします。 データベースが存在しない場合、OpenConnectionWithParms は エラーを返します。これにより CreateDatabaseWithParms は、 指定されたスキーマ・ファイルを使用してデータベースを作 成します。

Crossfire では、GetOcx メソッドを ULConnectionParms オブ ジェクトに含めてください。

```
'MobileVB
On Error Resume Next
 Set Connection =
DatabaseMgr.OpenConnectionWithParms( LoginParms)
 If Err.Number <> ULSQLCode.ulSQLE NOERROR Then
   Set Connection =
DatabaseManager.CreateDatabaseWithParms( LoginParms
)
End If
'Crossfire
Try
   Connection =
     DatabaseMgr.OpenConnectionWithParms(
         ULConnectionParms1.GetOcx)
 Catch
   If Err.Number =
UltraLiteAFLib.ULSQLCode.ulSQLE ULTRALITE DATABASE
NOT_FOUND
   Then
     Err.Clear()
     Connection =
       DatabaseMgr.CreateDatabaseWithParms(
       ULConnectionParms1.GetOcx)
 End Try
```

暗号化

### 暗号化と難読化

Ultra Light for MobileVB を使用する場合、Ultra Light データベースを 暗号化または難読化できます。

暗号化を使用してデータベースを作成するには、 ULConnectionParms.EncryptionKey プロパティを設定します。 CreateDatabaseWithParms を呼び出し、ConnectionParms オブジェクト を渡すと、作成されるデータベースは、指定されたキーを使用し暗号 化されます。

> EncryptionKey プロパティの詳細については、『Ultra Light データベー ス・ユーザーズ・ガイド』>「EncryptionKey 接続パラメータ」と 「ChangeEncryptionKey メソッド」114 ページを参照してください。

**例** 暗号化キーを変更するには、新しい暗号化キーを Connection オブジェ クトで指定します。この例では「apricot」が暗号化キーです。

Connection.ChangeEncryptionKey("apricot")

データベースが暗号化された後は、データベースへの接続で正しい暗 号化キーを指定する必要があります。そうしないと、接続は失敗しま す。

**難読化** データベースを難読化するには、作成パラメータとして obfuscate=1 を指定します。

データベース暗号化の詳細については、『Ultra Light データベース・ ユーザーズ・ガイド』>「Ultra Light データベースの暗号化」を参照 してください。

次のコードは、新しいデータベースを難読化します。

open\_parms =
"ce\_file=¥tutorial.udb;ce\_schema=¥tutorial.usm;obfuscat
e=1"
Set Connection = DatabaseManager.CreateDatabase(
open\_parms )

例

### 動的 SQL を使用したデータの使用

Ultra Light アプリケーションは、動的 SQL またはテーブル API を使用 して、テーブル・データにアクセスできます。この項では、動的 SQL を使用したデータ・アクセスについて説明します。

テーブル API の詳細については、「テーブル API を使用したデータの 使用」27 ページを参照してください。

この項では、動的 SQL を使用して次の操作を行う方法を説明します。

- テーブルのローのスクロール
- 現在のローの値へのアクセス
- テーブルのローの検索
- ローの挿入、削除、更新

この項では、SQL 言語そのものについては説明しません。動的 SQL 機能の詳細については、『Ultra Light データベース・ユーザーズ・ガ イド』> 「動的 SQL」を参照してください。

動的 SQL に必要な操作手順は、SQL の操作と変わりません。概要に ついては、『Ultra Light データベース・ユーザーズ・ガイド』>「動的 SQL の使用」を参照してください。

### データ操作: INSERT、UPDATE、DELETE

Ultra Light では、SQL データ操作言語の操作を実行できます。これらの操作は、ULPreparedStatement クラスのメンバである ExecuteStatement メソッドを使用して実行します。

ULPreparedStatement クラスの詳細については、「ULPreparedStatement クラス」145 ページを参照してください。

#### 準備文でのパラメータの使用

パラメータのプレースホルダは、?文字を使用して指定します。 INSERT、UPDATE、DELETEでは必ず、各?は準備文での並び順を 参照します。たとえば、最初の?は1、2番目の?は2、のようになり ます。

#### ◆ ローを挿入するには、次の手順に従います。

1 ULPreparedStatement オブジェクトを宣言します。

'MobileVB Dim PrepStmt As ULPreparedStatement

'Crossfire Dimr PrepStmt As UltraLiteAFLib.ULPreparedStatement

INSERT 文を準備文オブジェクトに割り当てます。次のコードでは、TableName と ColumnName がテーブルとカラムの名前です。

```
'MobileVB
Set PrepStmt = Connection.PrepareStatement(
    "INSERT INTO TableName(ColumnName) VALUES ( ?
)")
```

```
'Crossfire
PrepStmt = Connection.PrepareStatement(
    "INSERT INTO TableName(ColumnName) VALUES( ? )")
```

3 その文にパラメータ値を割り当てます。

Dim NewValue As String NewValue = "Bob" PrepStmt.SetStringParameter 1, NewValue

4 文を実行します。

PrepStmt.ExecuteStatement
### ◆ ローを更新するには、次の手順に従います。

1 ULPreparedStatement オブジェクトを宣言します。

Dim PrepStmt As ULPreparedStatement

UPDATE 文を準備文オブジェクトに割り当てます。次のコードでは、TableName と ColumnName がテーブルとカラムの名前です。

3 その文にパラメータ値を割り当てます。

```
Dim NewValue As String
NewValue = "Bob"
PrepStmt.SetParameter 1, NewValue
PrepStmt.SetParameter 2, "6"
```

4 文を実行します。

2

PrepStmt.ExecuteStatement

## ◆ ローを削除するには、次の手順に従います。

1 ULPreparedStatement オブジェクトを宣言します。

"DELETE FROM customer WHERE ID = ?")

3 その文にパラメータ値を割り当てます。

Dim IDValue As String
IDValue = "6"
PrepStmt.SetParameter 1, IDValue

4 文を実行します。

PrepStmt.ExecuteStatement

## データ検索:SELECT

SELECT 文を実行すると、ULPreparedStatement.ExecuteQuery メソッド は ULResultSet オブジェクトを返します。

ULResultSet クラスには、結果セット内をナビゲーションするための メソッドが含まれています。次に、ULResultSet クラスのメソッドを 使用して、その値にアクセスします。

ULResultSet オブジェクトの詳細については、「ULResultSet クラス」 153 ページを参照してください。

次のコードでは、SELECT クエリの結果に ULResultSet を使用してア クセスします。最初に割り当てられたとき、ULResultSet は最初の ローの前に配置されます。次に ULResultSet.MoveFirst メソッドが呼び 出され、結果セットの最初のレコードをナビゲーションします。

結果セットのナビゲーションの詳細については、「動的 SQL を使用したナビゲーション」24ページを参照してください。

例

'Crossfire Dim MyResultSet As UltraLiteAFLib.ULResultSet Dim PrepStmt As UltraLiteAFLib.ULPreparedStatement PrepStmt = Connection.PrepareStatement( "SELECT ID, Name FROM customer") MyResultSet = PrepStmt.ExecuteQuery MyResultSet.MoveFirst

Ultra Light for MobileVB では、Ultra Light データベースから結果セットへ特定の型のデータを取得するためのメソッドが提供されています。MobileVB は、Variant データ型の使用をサポートしません。このため、Ultra Light for MobileVB にはすべてのデータ型を処理する関数が備わっています。これらの各メソッドは、次のテンプレートを使用して呼び出されます。ここで、*Index* は SELECT 文でのカラム名の並び順です。

MyResultSetName. MethodName( Index )

次のコードは、GetString メソッドを使用して、現在のローのカラム値 を取得する方法を説明します。

GetString メソッドは次の構文を使用します。ここで、*Index*は SELECT 文でのカラム名の並び順です。

MyResultSetName.GetString(Index)

データ修正の結果が反映されるように、MoveRelative(0)メソッドが 呼び出され、結果セットの現在のバッファの内容をリフレッシュしま す。

```
If MyResultSet.RowCount = 0 Then
    lblID.Caption = ""
    txtName.Text = ""
Else
    lblID.Caption = MyResultSet.GetString(1)
    txtName.Text = MyResultSet.GetString(2)
        MyResultSet.MoveRelative(0)
End If
```

次の手順では、SELECT 文を使用して、データベースから情報を取り 出します。クエリの結果は、ULResultSet オブジェクトに割り当てら れます。

例

## ✤ SELECT 文を実行するには、次の手順に従います。

```
ULPreparedStatement オブジェクトを宣言します。
1
  'MobileVB
   Dim PrepStmt As ULPreparedStatement
  'Crossfire
   Dim PrepStmt As UltraLiteAFLib.ULPreparedStatement
2 準備文を ULPreparedStatement オブジェクトに割り当てます。
   次のコードでは、TableName と ColumnName がテーブルとカ
   ラムの名前です。
  Set PrepStmt = Connection.PrepareStatement(
      "SELECT ColumnName FROM TableName")
 クエリを実行します。
3
   下のコードでは、AFListBox が SELECT クエリの結果を取得
   します。
  Dim MyResultSet As ULResultSet
```

```
Set MyResultSet = PrepStmt.ExecuteQuery
While MyResultSet.MoveNext
   aflistbox.AddItem MyResultSet.GetString(1)
Wend
```

## 動的 SQL を使用したナビゲーション

Ultra Light for MobileVB は、幅広いナビゲーション作業を行うため、 結果セットをナビゲーションする方法を多数提供します。

次の ULResultSet オブジェクトのメソッドを使うと、結果セット内を ナビゲーションできます。

- MoveAfterLast 最後のローの後に移動します。
- MoveBeforeFirst 最初のローの前に移動します。
- MoveFirst 最初のローに移動します。
- MoveLast 最後のローに移動します。

- MoveNext 次のローに移動します。
- MovePrevious 前のローに移動します。
- MoveRelative いくつかのローを、現在のローを基準にして相対的に移動します。正のインデックス値は結果セット内を前に移動し、負のインデックス値は結果セット内を後ろに移動し、0はカーソルを移動しません。ロー・バッファを再配置する場合は、0が便利です。
- 次のコードは、MoveFirst メソッドを使用して、結果セット内をナビ ゲーションする方法を説明します。
  - 'MobileVB
    Set PrepStmt = Connection.PrepareStatement(
     "SELECT ID, Name FROM customer")
    Set MyResultSet = PrepStmt.ExecuteQuery
    MyResultSet.MoveFirst
  - 'Crossfire
    PrepStmt = Connection.PrepareStatement( \_
     "SELECT ID, Name FROM customer")
    MyResultSet = PrepStmt.ExecuteQuery
    MyResultSet.MoveFirst

すべての Move メソッドで同じ方法を使用できます。

これらのナビゲーション・メソッドの詳細については、「ULResultSet クラス」153 ページを参照してください。

## ULResultSet schema プロパティ

ULResultSet.Schema プロパティを使うと、クエリのカラムに関する情報を取り出すことができます。ULResultSetSchema オブジェクトのプロパティは、ColumnName、ColumnCount、ColumnPrecision、ColumnScale、ColumnSize、ColumnSQLType です。

次の例は、ULResultSet.Schema を使用して、MobileVB グリッドのス キーマ情報を表示する方法を示しています。この例では、 MyResultSet という名前の ULResultSet と grdSchema という名前の MobileVB グリッドが存在すると仮定しています。

例

```
Dim i As Integer
For i = 1 To MyResultSet.Schema.ColumnCount
   grdSchema.AddItem (MyResultSet.Schema.ColumnName(i)
   & Chr(9) & MyResultSet.Schema.ColumnSQLType(i)), 0
Next i
grdSchema.AddItem
   ("Column Name" & Chr(9) & "Column Type"), 0
```

## テーブル API を使用したデータの使用

Ultra Light アプリケーションは、動的 SQL またはテーブル API を使用 して、テーブル・データにアクセスできます。この項では、テーブル API を使用したデータ・アクセスについて説明します。

動的 SQL の詳細については、「動的 SQL を使用したデータの使用」19 ページを参照してください。

この項では、テーブル API を使用して次の操作を行う方法について説明します。

- テーブルのローのスクロール
- 現在のローの値へのアクセス
- find メソッドと lookup メソッドを使用したテーブルのローの検索
- ローの挿入、削除、更新

## テーブル API を使用したナビゲーション

Ultra Light for MobileVB は、幅広いナビゲーション作業を行うため、 テーブルをナビゲーションする方法を多数提供します。

次の ULTable オブジェクトのメソッドを使うと、結果セット内をナビ ゲーションできます。

- MoveAfterLast 最後のローの後に移動します。
- MoveBeforeFirst 最初のローの前に移動します。
- MoveFirst 最初のローに移動します。
- MoveLast 最後のローに移動します。
- MoveNext 次のローに移動します。
- MovePrevious 前のローに移動します。

- MoveRelative いくつかのローを、現在のローを基準にして相対的に移動します。正のインデックス値はテーブル内を前に移動し、負のインデックス値はテーブル内を後ろに移動し、0はカーソルを移動しません。ロー・バッファを再配置する場合は、0が便利です。
- 次のコードは、customer テーブルを開き、そのローをスクロールしま す。次に、各顧客の姓を示すメッセージ・ボックスを表示します。

```
'MobileVB
Dim TCustomer as ULTable
Set TCustomer = Conn.GetTable("customer")
TCustomer.Open
While TCustomer.MoveNext
MsgBox TCustomer.Column( "lname" ).StringValue
Wend
```

```
'Crossfire
Dim TCustomer as UltraLiteAFLib.ULTable
Set TCustomer = Conn.GetTable("Customer")
TCustomer.Open
While TCustomer.MoveNext
    MsgBox TCustomer.Column("LName").StringValue
Wend
```

```
例
```

例

例

- **インデックスの指定** テーブル・オブジェクトを開くと、テーブルのローがアプリケーションに公開されます。デフォルトでは、ローはプライマリ・キー値の順に公開されますが、インデックスを指定すると特定の順序でローにアクセスできます。
  - 次のコードは、ix\_name インデックスで順序付けられた Customer テーブルの最初のローに移動します。

```
'MobileVB
Set TCustomer = Conn.GetTable("customer")
TCustomer.Open "ix_name"
TCustomer.MoveFirst
'Crossfire
```

```
TCustomer = Conn.GetTable("customer")
TCustomer.Open "ix_name"
TCustomer.MoveFirst
```

## 現在のローの値へのアクセス

ULTable オブジェクトは、次のいずれかの位置に常に置かれています。

- テーブルの最初のローの前
- テーブルのいずれかのローの上
- テーブルの最後のローの後ろ

ULTable オブジェクトがローの上に置かれている場合は、Column メ ソッドを適切なプロパティと一緒に使用して、現在のローのそのカラ ムの値を取得できます。

次のコードは、tCustomer ULTable オブジェクトから3つのカラムの値 を取り出して、テキスト・ボックスに表示します。

Dim colID, colFirstName, colLastName As ULColumn
Set colID = tCustomer.Column("ID")
Set colFirstName = tCustomer.Column("fname")
Set colLastName = tCustomer.Column("lname")
txtID.Text = colID.IntegerValue
txtFirstName.Text = colFirstName.StringValue
txtLastName.Text = colLastName.StringValue

ULColumn のプロパティを使用して、値を設定することもできます。

colLastName.StringValue = "Kaminski"

これらのプロパティへの値の割り当てによって、データベース内の データの値が変更されることはありません。

位置がテーブルの最初のローの前または最後のローの後ろにある場合 でも、プロパティに値を割り当てることができます。しかし、カラム から値を取得することはできません。たとえば、次のコードはエラー を生成します。

' This code is incorrect TCustomer.MoveBeforeFirst id = TCustomer.Column( "ID" ).IntegerValue

バイナリ・データを操作するには、プロパティではなく GetByteChunk メソッドを使用します。

例

詳細については、『Ultra Light for MobileVB ユーザーズ・ガイド』> 「GetByteChunk メソッド」を参照してください。

**値のキャスト** 選択する ULColumn プロパティは、割り当てる Visual Basic データ型 に一致させてください。Ultra Light は自動的に互換性のないデータ型 をキャストするため、StringValue メソッドを使用して整数値を文字列 変数にフェッチしたりできます。

> 現在のローの値へのアクセスの詳細については、「ULColumn クラス」 103 ページを参照してください。

## find と lookup を使用したローの検索

Ultra Light には、データを操作するための操作モードがいくつかあり ます。これらのモードのうちの2つ(検索モードとルックアップ・ モード)は、検索に使用されます。ULTable オブジェクトには、テー ブル内の特定のローを検索するために、これらのモードに対応するメ ソッドがあります。

#### 注意

find メソッドや lookup メソッドを使用して検索されるカラムは、テーブルを開くのに使用されたインデックスにあることが必要です。

• find メソッド ULTable オブジェクトを開いたときに指定した ソート順に基づいて、指定された検索値と正確に一致する最初 のローに移動します。

find メソッドの詳細については、「FindBegin メソッド」187 ページを参照してください。

 lookup メソッド ULTable オブジェクトを開いたときに指定した ソート順に基づいて、指定された検索値と一致するか、それよ り大きい値の最初のローに移動します。

lookup メソッドの詳細については、「LookupBackward メソッド」 191 ページを参照してください。

#### ◆ ローを検索するには、次の手順に従います。

1 検索モードまたはルックアップ・モードを開始します。

FindBegin メソッドまたは LookupBegin メソッドを呼び出しま す。たとえば、次のコードは ULTable.FindBegin を呼び出しま す。

tCustomer.FindBegin

2 検索値を設定します。

検索値は、現在のローの値を設定することで設定します。これらの値を設定すると、バッファに影響しますが、データベースには影響しません。たとえば、次のコードは、バッファの姓のカラムを Kaminski に設定します。

tCustomer.Column("lname").StringValue = "Kaminski"

マルチカラム・インデックスの場合は、最初のカラムの値が 必要ですが、ほかのカラムは省略できます。

3 ローを検索します。

適切なメソッドを使用して検索を実行します。たとえば、次 の指示は、現在のインデックスで指定された値と正確に一致 する最初のローを検索します。

tCustomer.FindFirst

## ローの挿入、更新、削除

Ultra Light は、テーブルのローを一度に1つずつアプリケーションに 公開します。ULTable オブジェクトにはカレント・ポジションがあり ます。カレント・ポジションは、テーブルのローの上、最初のローの 前、または最後のローの後ろになります。

アプリケーションがロケーションを変更すると、Ultra Light はバッ ファにそのローのコピーを作成します。値を取得または設定する操作 はすべて、このバッファにあるデータのコピーにのみ影響します。 データベースのデータには影響しません。 例

次の文は、バッファの ID カラムの値を3 に変更します。

colID.IntegerValue = 3

# Ultra Light のモーUltra Light モードによって、バッファ内の値を使用する目的が決まりドの使用ます。Ultra Light には、デフォルト・モードに加えて、次の4つの操<br/>作モードがあります。

- **挿入モード** ULTable.Insert メソッドを呼び出すと、バッファ内 のデータが新しいローとしてテーブルに追加されます。
- **更新モード** ULTable.Update メソッドを呼び出すと、現在のロー がバッファ内のデータに置き換えられます。
- 検索モード ULTable.Find メソッドの1つが呼び出されたとき に、値がバッファ内のデータに正確に一致するローの検索に使 用されます。
- ルックアップ・モード いずれかの ULTable.Lookup メソッドが 呼び出されたときに、バッファ内のデータと一致するか、それ より大きい値のローを検索します。

### ◆ ローを更新するには、次の手順に従います。

1 更新するローに移動します。

テーブルをスクロールするか、find メソッドや lookup メソッドを使用して検索し、ローに移動できます。

2 更新モードを開始します。

たとえば、次の指示は、tCustomer テーブル上で更新モードを 開始します。

tCustomer.UpdateBegin

3 更新するローの新しい値を設定します。

たとえば、次の指示は新しい値を Elizabeth に設定します。

ColFirstName.StringValue = "Elizabeth"

4 Update を実行します。

tCustomer.Update

更新操作が終了すると、直前に更新したローが現在のローになりま す。ULTable オブジェクトを開いたときに指定したインデックスのカ ラム値を変更した場合は、現在の位置は不確定です。

デフォルトでは、Ultra Light は AutoCommit モードで動作するため、 更新は永続的な記憶領域のローに即時適用されます。AutoCommit モードを無効にした場合は、コミット操作を実行するまで、更新は適 用されません。詳細については、「Ultra Light でのトランザクション 処理」35 ページを参照してください。

#### 警告

ローのプライマリ・キーを更新しないでください。代わりに、ローを 削除して新しいローを追加してください。

#### **ローの挿入** ローの挿入手順は、ローの更新手順とほぼ同じです。ただし、挿入操 作の場合は、テーブル内の特定のローにあらかじめ指定する必要はあ りません。ローは、テーブルを開くときに使用したインデックスで自 動的にソートされます。

#### ◆ ローを挿入するには、次の手順に従います。

1 挿入モードを開始します。

たとえば、次の指示は、CustomerTable テーブル上で更新モードを開始します。

CustomerTable.InsertBegin

2 新しいローの値を設定します。

カラムの値を設定しない場合、そのカラムにデフォルト値が あるときはデフォルト値が使用されます。カラムにデフォル ト値がない場合は、NULLが使用されます。カラムが NULL を許可しない場合は、次のデフォルトが使用されます。

- 数値カラムの場合は0
- 文字カラムの場合は空の文字列

明示的に値を NULL に設定するには、setNull メソッドを使用 します。

CustomerTable.Column("FName").StringValue = fname CustomerTable.Column("LName").StringValue = lname

3 挿入を実行します。

挿入されたローは、Commit を実行したときに永続的にデータ ベースに保存されます。AutoCommit モードでは、Insert メ ソッドの一部として Commit が実行されます。

CustomerTable.Insert

**ローの削除** 挿入モードや更新モードに対応する削除モードはありません。

次のプロシージャは、ローを削除します。

### ◆ ローを削除するには、次の手順に従います。

- 1 削除するローに移動します。
- 2 削除を実行します。

tCustomer.Delete

## BLOB データの処理

GetByteChunk メソッドを使用して、BINARY または LONG BINARY と宣言された、カラムの BLOB データをフェッチできます。

詳細については、「GetByteChunk メソッド」105 ページを参照してく ださい。

次のコードは、ULColumn.GetByteChunk メソッドを使用して、BLOB データを取得する方法を説明します。

> 'MobileVB Dim table as ULTable Dim col As ULColumn Dim data(1 to 1024) As Byte Dim data\_fit As Boolean

例

```
Dim size As Long
Set table = Conn.GetTable("image")
table.Open
size = 1024
Set col = table.Column("img data")
data fit = col.GetByteChunk(VarPtr(data(1)), size)
If data fit Then
  'No truncation
Else
   'data truncated at 1024
End if
table.Close
'Crossfire
Dim table as ULTable
Dim col As ULColumn
Dim data(1 to 1024) As Byte
Dim data fit As Boolean
Dim size As Long
Set table = Conn.GetTable("image")
table.Open
size = 1024
Set col = table.Column("img data")
' The data argument must be a local variable
data fit = col.GetByteChunk(data, size)
If data fit Then
   'No truncation
Else
   'data truncated at 1024
End if
table.Close
```

## Ultra Light でのトランザクション処理

Ultra Light のトランザクション処理は、データベース内のデータの整 合性を保証します。トランザクションは、作業の論理単位です。トラ ンザクション全体が実行されるか、トランザクション内の文がどれも 実行されないかのいずれかです。

デフォルトでは、Ultra Light は AutoCommit モードで動作します。 AutoCommit モードでは、挿入、更新、削除はそれぞれ独立したトラ ンザクションとして実行されます。操作が完了すると、データベース に変更が加えられます。 ULConnection.AutoCommit プロパティを false に設定すると、複数文の トランザクションを使用できます。たとえば、2 つの口座間で資金を 移動するアプリケーションでは、振り込み元の口座からの引き落とし と振り込み先口座への振り込みが、1 つのトランザクションを構成し ます。AutoCommit が false に設定されている場合は、 ULConnection.Commit 文を実行してトランザクションを完了し、デー タベースへの変更を永続的なものにするか、ULConnection.Rollback 文 を実行してトランザクションのすべての処理をキャンセルしてもかま いません。AutoCommit をオフにすると、パフォーマンスが向上しま

す。

#### 注意

Autocommit を False に設定していても、同期はコミットを実行します。

## スキーマ情報へのアクセス

ULConnection、ULTable、ULColumn オブジェクトにはそれぞれ、ス キーマ・プロパティが含まれます。これらのスキーマ・オブジェクト は、データベース内のテーブル、カラム、インデックス、パブリケー ションに関する情報を提供します。

#### 注意

API によるスキーマの変更はできません。スキーマに関する情報の取得のみが可能です。

スキーマの修正については、「データベースのスキーマの変更」13 ページを参照してください。

 ULDatabaseSchema データベース内のテーブルの数と名前、日 付と時刻のフォーマットなどのグローバル・プロパティ。

ULDatabaseSchema オブジェクトを取得するには、 ULConnection.Schema プロパティにアクセスします。

 ULTableSchema テーブル内のカラムの数と名前、テーブルの Indexes コレクション。

ULTableSchema オブジェクトを取得するには、ULTable.Schema プロパティにアクセスします。

ULColumnSchema デフォルト値、名前、オートインクリメントかどうかなど、個々のカラムに関する情報。

ULColumnSchema オブジェクトを取得するには、 ULColumn.Schema プロパティにアクセスします。

 ULIndexSchema インデックス内のカラムに関する情報。イン デックスには直接対応するデータがないので、個別のULIndex オブジェクトはなく、ULIndexSchema オブジェクトだけが存在 します。

ULIndexSchema オブジェクトは、ULTableSchema.GetIndex メ ソッドを使用してアクセスできます。  ULPublicationSchema パブリケーションに含まれるテーブルと カラムの数と名前。パブリケーションもスキーマのみで構成さ れているため、ULPublicationオブジェクトではなく、 ULPublicationSchemaオブジェクトが存在します。

ULPublicationSchema オブジェクトは、 ULDatabaseSchema.GetPublicationSchema メソッドを使用してア クセスできます。

• ULResultSetSchema 結果セットのカラムの数と名前。

ULResultSetSchema オブジェクトは、 ULPreparedStatement.ResultSetSchema プロパティを使用してアク セスできます。

## エラー処理

通常の操作では、Ultra Light for MobileVB はエラーをスローできます。 エラーは SQLCODE 値として表現され、負の数字は特定の種類のエ ラーを示します。

Ultra Light for MobileVB によってスローされるエラー・コードのリス トについては、「ULSQLCode 列挙」163 ページを参照してください。

UltraLite for MobileVB は、ULDatabaseManager オブジェクトと ULConnection オブジェクトからしか、エラーをスローしません。 ULDatabaseManager の次のメソッドは、エラーをスローできます。

- CreateDatabase
- CreateDatabaseWithParms
- DropDatabase
- DropDatabaseWithParms
- OpenConnection
- OpenConnectionWithParms

Ultra Light for MobileVB 内での他のエラーや例外はすべて、 ULConnection オブジェクトを経由します。

ULDatabaseManager オブジェクトと ULConnection オブジェクトから のエラー番号へのアクセスの詳細については、「ULConnection クラ ス」112 ページと 「ULDatabaseManager クラス」131 ページを参照して ください。

MobileVB または Crossfire の標準エラー処理機能を使用して、エラー を処理できます。Ultra Light オブジェクトがエラーの原因である場 合、Err オブジェクトには ULSQLCode 番号が割り当てられます。 ULSQLCodes エラーは、特定の種類のエラーを示す負の数字です。 ULSQLCode 列挙は、これらの値に関連付けられている一連の説明的 な定数を提供します。

詳細については、「ULSQLCode 列挙」 163 ページを参照してください。

MobileVB 環境で型の補完を使用するには、次のようなエラー処理関数を作成します。

```
'MobileVB
Public Function GetError() As ULSQLCode
GetError = Err.Number
End Function
```

その後、GetError 関数を使用して Ultra Light エラーに簡単にアクセス できます。

## ユーザの認証

新しいユーザは既存の接続から追加します。Ultra Light のすべての データベースは、デフォルトのユーザ ID DBA とパスワード SQL を 使用して作成されるため、最初はこの初期ユーザとして接続します。

ユーザ ID の変更はできません。ユーザを1人追加して既存のユーザ を削除します。Ultra Light ではデータベースごとにユーザ ID が4つま で許可されます。

接続権限の付与または取り消しの詳細については、「GrantConnectTo メソッド」116ページと「RevokeConnectFrom メソッド」121ページを 参照してください。

## ◇ ユーザを追加する、または既存のユーザのパスワードを変 更するには、次の手順に従います。

- 1 DBA 権限のあるユーザとしてデータベースに接続します。
- 2 希望するパスワードでユーザに接続権限を付与します。

conn.GrantConnectTo("Robert", "newPassword")

#### ☆ 既存のユーザを削除するには、次の手順に従います。

- 1 DBA 権限のあるユーザとしてデータベースに接続します。
- 2 次のように、ユーザの接続権限を取り消します。

conn.RevokeConnectFrom("Robert")

## データの同期

Ultra Light アプリケーションは、統合データベースと同期できます。 同期には、Mobile Link 同期サーバと適切なライセンスが必要です。

この項では、同期の概要について簡単に説明し、Ultra Light for MobileVB のユーザにとって特に関心があるいくつかの機能について 説明します。同期の詳細な説明については、『Mobile Link クライアン ト』> 「Ultra Light クライアント」を参照してください。

また、CustDB サンプル・アプリケーションには、同期の実例もあり ます。このサンプルは、『Ultra Light for MobileVB ユーザーズ・ガイ ド』>「チュートリアル: Ultra Light for MobileVB アプリケーションの サンプル」で説明されています。

Ultra Light for MobileVB は、TCP/IP、HTTP、HTTPS 通信による同期 をサポートします。同期は、Ultra Light アプリケーションによって開 始されます。いずれの場合でも、ULConnection オブジェクトのメ ソッドとプロパティを使用して同期を制御します。

#### 注意

暗号化された同期 (HTTPS) を使用して同期する、または TCP/IP で暗 号化を使用するには、別途ライセンスを取得できるセキュリティ・オ プションが必要です。このオプションのご注文については、ご購入い ただいた販売代理店または弊社営業担当までご連絡ください。

詳細については、『SQL Anywhere Studio の紹介』> 「SQL Anywhere Studio へようこそ」を参照してください。

## ☆ TCP/IP または HTTP で同期するには、次の手順に従います。

同期情報を準備します。

ULConnection.SyncParms オブジェクトの必須プロパティに値 を割り当てます。 設定するプロパティと値の詳細については、『Mobile Link ク ライアント』>「Ultra Light クライアント」を参照してください。

2 同期を実行します。

ULConnection.Synchronize メソッドを呼び出します。

## 同期テンプレートの追加

Ultra Light for MobileVB には、同期セッションのステータスをモニタ するのに使用できる、テンプレート・フォームがあります。この フォームは、Palm OS 用と Pocket PC 用の両方に用意されています。 アプリケーションにあるこれらのテンプレートを使用したり、カスタ マイズしたり、Ultra Light の同期イベントが動作する様子を学ぶの に、テンプレートを調べたりできます。

| Synchronizing                  |
|--------------------------------|
| Synchronization status:        |
|                                |
|                                |
| Bytes sent:<br>Bytes received: |
|                                |
| Cancel                         |

このテンプレートをアプリケーションに追加する方法は、MobileVB と Crossfire のどちらを使用しているかによって決まります。

## ◆ アプリケーションに同期テンプレートを追加するには、次の手順に従います (MobileVB)。

- 1 [プロジェクト]メニューから [Add Form] を選択します。
- 2 [Ultra Light for MobileVB Sync Form (Windows CE)] または [Ultra Light for MobileVB Sync Form (Palm)] を選択します。
- 3 [開く]をクリックします。フォームのコピーがアプリケー ションに追加されます。

## 

- 1 [プロジェクト]メニューで[新しい項目の追加]を選択しま す。
- [ローカルプロジェクトアイテム] [Ultralite\_Crossfire Forms] で、アプリケーションに応じて [UltraLite Crossfire 9 Sync Form for CE]、[UltraLite Crossfire 9 Sync Form for Palm]、 または [UltraLite Crossfire 9 Sync Form for PalmHires] を選択し ます。
- [開く]をクリックします。フォームのコピーがアプリケー ションに追加されます。

## 同期フォームを使用するコードの記述

InitSyncForm 関数を呼び出し、ULConnection オブジェクトに渡しま す。これは、各同期の前に行います。

次のコードは、Form\_Sync という名前の同期ステータス・フォーム、 Connection という名前の ULConnection オブジェクトを使用します。

Form\_Sync.InitSyncForm Connection
Connection.Synchronize

アプリケーションが同期するたびに、同期ステータス・フォームが表示されます。同期が進行する様子を、エンド・ユーザは進行状況を示すバーとバイト数で確認できます。同期が完了したら、フォームが閉じます。[キャンセル]ボタンをクリックすると、Ultra Light は現在の同期をキャンセルします。

詳細については、『Ultra Light for MobileVB ユーザーズ・ガイド』> 「チュートリアル: Ultra Light for MobileVB アプリケーションのサンプ ル」を参照してください。

## Ultra Light アプリケーションの配備

アプリケーションを完了したら、またはアプリケーションをテストしたい場合、アプリケーションをデバイスに配備する必要があります。 この項では、デバイスに Ultra Light アプリケーションを配備するための手順について説明します。

## Windows CE への Ultra Light for MobileVB アプリケーションの配備

Ultra Light アプリケーションを Windows CE に配備するには、次の手順を実行する必要があります。

- アプリケーションと Ultra Light コンポーネントを配備します。
  - 1. アプリケーションを設定します。
    - [MobileVB] メニューから、[MobileVB 設定]を選択し ます。ダイアログが表示されます。
    - 左ウィンドウ枠で、[依存性]を選択し、[ユーザ依存]
       タブをクリックします。
    - [追加]ボタンをクリックし、c:¥tutorial¥mvb¥tutCustomer.usm を選択します。これは、このファイルが配 備に組み込まれるように MobileVB に指定します。
    - 左ウィンドウ枠で [Pocket PC 設定] 項目を選択します。
    - [デバイスのインストール・パス]に ¥Tutorial¥mvb と入 力します。
    - [OK] をクリックしてダイアログを閉じます。
  - [MobileVB] [Deploy to Device] を選択し、[PocketPC] デバイ スを選択します。プロジェクトを保存するかどうかを確認 するダイアログが表示されたら、[はい]を選択します。
  - 3. MobileVB 3.0 以降を実行している場合、Ultra Light コンポー ネントはアプリケーションとともに自動的に配備されます。

3.0 より前のバージョンの MobileVB を実行している場合は、 Ultra Light コンポーネントをデバイスにコピーする必要があ ります。ファイル ulmvb9.dll をデバイスの ¥Program Files¥AppForge にコピーします。このファイルは、SQL Anywhere 9.0 インストール環境のプラットフォーム固有のサ ブディレクトリである、¥UltraLite¥UltraLiteForMobileVB¥ce¥arm または ¥UltraLite¥UltraLiteForMobileVB¥ce¥mips に あります。この手順は、デバイスあたり1回だけ実行する 必要があります。

• Ultra Light データベースまたはスキーマの初期コピーを配備しま す。

多くの場合、Ultra Light スキーマ・ファイルのみを配備すれば十 分です。データベース・ファイルは、初回の接続試行時にス キーマから作成されます。このため、同期を使用してデータの 初期コピーをロードできます。Palm Desktop Organizer Software に付属の Install Tool を使用して、標準的な方法で .prc ファイル を配備できます。

データベースまたはスキーマ・ファイルは、アプリケーション が特定できるロケーションに配備する必要があります。このロ ケーションは、Database On CE および Schema On CE 接続パラ メータによって定義されます。

『Ultra Light データベース・ユーザーズ・ガイド』> 「DatabaseOnCE 接続パラメータ」と『Ultra Light データベース・ ユーザーズ・ガイド』> 「SchemaOnCE 接続パラメータ」を参照 してください。

• ActiveSync 用の Mobile Link プロバイダを配備します。

この手順が必要なのは、ActiveSync を使用してアプリケーションを同期する場合のみです。

手順については、『Mobile Link クライアント』> 「ActiveSync 用 Mobile Link プロバイダのインストール」を参照してください。

## Palm OS への Ultra Light for MobileVB の配備

Ultra Light アプリケーションを Palm OS デバイスに配備するには、次の手順を実行する必要があります。

- アプリケーションと Ultra Light コンポーネントを配備します。
  - 1. アプリケーションを設定します。
    - [MobileVB] メニューから、[MobileVB 設定]を選択し ます。ダイアログが表示されます。
    - 左ウィンドウ枠で、[依存性]を選択し、[ユーザ依存]
       タブをクリックします。
    - [追加]ボタンをクリックし、c:¥tutorial¥mvb¥tutCustomer.pdbを選択します。これは、このファイルが配 備に組み込まれるように MobileVB に指定します。
    - 左ウィンドウ枠で [Palm OS 設定]項目を選択し、アプ リケーションの作成者 ID を入力します。有効な HotSync 名を選択します。[OK] をクリックしてダイ アログを閉じます。
  - [MobileVB] [Deploy to Device] を選択し、[Palm OS] デバイ スを選択します。プロジェクトを保存するかどうかを確認 するダイアログが表示されたら、[はい]を選択します。
  - 3. MobileVB 3.0 以降を実行している場合、Ultra Light コンポー ネントはアプリケーションとともに自動的に配備されます。

3.0 より前のバージョンの MobileVB を実行している場合は、 Ultra Light コンポーネントをデバイスにコピーする必要があ ります。ファイル ulmvb9.prc をデバイスの ¥Program Files¥AppForge にコピーします。ファイルは、SQL Anywhere インストール環境の ¥UltraLite¥UltraLiteForMobileVB¥palm¥68k サブディレクトリにあります。この手順は、デバイスあた り1回だけ実行する必要があります。

Ultra Light データベースまたはスキーマの初期コピーを配備します。

多くの場合、Ultra Light スキーマ・ファイルのみを配備すれば十 分です。データベース・ファイルは、初回の接続試行時にス キーマから作成されます。このため、同期を使用してデータの 初期コピーをロードできます。

Palm OS へ配備する .prc ファイルは、スキーマ・ペインタ、 ulxml、および ulinit を含む任意の Ultra Light ユーティリティを 使用して作成できます。

スキーマまたはデータベースは、アプリケーションがロケー ションを特定できるように正しい作成者 ID を使用して指定する 必要があります。Database On Palm および Schema On Palm 接続 パラメータは、この作成者 ID を使用してスキーマまたはデータ ベースを検索します。

『Ultra Light データベース・ユーザーズ・ガイド』> 「DatabaseOnPalm 接続パラメータ」と『Ultra Light データベー ス・ユーザーズ・ガイド』>「SchemaOnPalm 接続パラメータ」 を参照してください。仮想ファイル・システムの使用について は、『Ultra Light データベース・ユーザーズ・ガイド』> 「VFSOnPalm パラメータ」を参照してください。

HotSync 用 Mobile Link 同期コンジットを配備します。

この手順が必要なのは、HotSync を使用してアプリケーションを 同期する場合のみです。

手順については、『Mobile Link クライアント』>「Mobile Link HotSync コンジットの配備」を参照してください。

## Ultra Light Palm アプリケーションのステータスの 管理

Palm OS デバイスは、一度に1つのアプリケーション上でのみ動作し ます。ただし、一般的には、ユーザが別のアプリケーションに切り替 えてから元のアプリケーションに戻ってきた場合、このユーザが他の アプリケーションで作業を行っていた間中、元のアプリケーションが そのまま保留されていたかのように表示します。このような錯覚を実 現するには、ユーザが別のアプリケーションに切り替えたときにアプ リケーションは内部ステータスを保存する必要があります。アプリ ケーションは、再起動されたときに内部ステータスを復帰する必要が あります。

アプリケーションは結果セットを再度開いてこれらの結果セット内の アプリケーションを再配置する必要があるため、データベース・アプ リケーションのステータスを保存して復帰する作業は容易ではありま せん。Ultra Light には、アプリケーションのステータスを保存して復 帰する機能が用意されています。

結果セット上のカーソルのステータスは、自動的に管理されます。 テーブル・ベースの API を使用する Mobile VB アプリケーションは、 ULTable オブジェクトの Open メソッドの永続的な名前のパラメータ に値を指定します。

## ステータスの管理方法の知識

Ultra Light は、ステータス情報が保存してあるテーブルの名前とテー ブルをそのステータスにリストアするのに十分な情報を保管していま す。テーブルと対応する名前は、テーブルの名前であってもなくても かまいません。これは、「永続的な名前」と呼ばれます。

Ultra Light アプリケーションは、1 つのテーブル内の複数のインスタ ンスを同時に開くことができます。この場合、テーブル名はユニーク ではありません。たとえば、次のコード (MobileVB を使用)は、同じ テーブルを2回開きます。 ' MobileVB
Set table1 = Connection.GetTable( "ULCustomer" )
table1.Open "", "customer1"
' operations here
Set table2 = Connection.GetTable( "ULCustomer" )
table2.Open "", "customer2"

テーブルを開く場合、アプリケーションは必要に応じて永続的な名前 をパラメータとして指定できます。永続的な名前のステータスが保存 されている場合、そのテーブルを開いて適切なローに配置します。対 応するテーブルがなければ、そのテーブルを開いて最初のローの前に 配置します。

アプリケーションが終了する場合、アプリケーションは、開いている テーブルと接続を明示的に閉じることも閉じないこともあります。開 いているテーブルを閉じない場合、Ultra Light は、永続的な名前が提 供されていて開いている各テーブルの現在のローを記録します。永続 的な名前を持たないテーブルは閉じます。

**Connection** オブジェクトが ULConnection 型で、ULCustomer という名前のテーブルがデータベースに存在するとします。

'MobileVB Dim table As ULTable Set table = Connection.GetTable( "ULCustomer" ) table.Open "", "customer"

コードの2番目の行は、ULCustomer テーブルを表すテーブル・オブ ジェクトを取得します。テーブルは、まだ読み書きするために開かれ ていません。

Open 呼び出し(コードの3行目)では、最初のパラメータは空の文字 列で、データがプライマリ・キーによって順序付けられることを示し ます。2番目のパラメータは、テーブルに割り当てられている永続的 な名前です。このテーブルがまだ開いている間にアプリケーションが 終了した場合、ステータス PDB は *customer* を ULCustomer テーブル と対応させ、現在の位置を保存します。

永続的な名前に関す
 永続的な名前が空である場合、Ultra Light は、このテーブルのス
 る注意
 テータス情報を保存しません。また、このテーブルを開けると
 きにステータス情報を検索しません。

テーブルのステータスを保存する必要がない場合、永続的な名前は空にしておきます。そうすると、ステータス・データベー スでステータスが検索されません。

- HotSync 同期は、開いているテーブルのステータスに影響しません。ユーザがデバイスの HotSync ボタンを押すと、オペレーティング・システムは、他のアプリケーションが起動するときと同様に、アプリケーションを閉じます。その結果、開いているテーブルのステータスはステータス PDB に記録され、ユーザがアプリケーションに戻ってテーブルが再び開いている場合、ユーザは予期したローに配置されます。そのローが同期の一部として削除された場合、ユーザは次のローに(または、そのローが最後のローならば、最後のローの後に)配置されます。
- オートコミットをオフにしたアプリケーションは、コミットされていないトランザクションで終了することがあります。Ultra Lightは、アプリケーションが再起動したときに失われないように、これらのトランザクションを管理します。
- Ultra Light は、指定した永続的な名前に一致するテーブルをス テータス PDB で見つけると、そのテーブルとインデックスが、 位置情報が記録されたときに使用されたテーブルとインデック スと同じであるか確認します。同じでない場合、Openの呼び出 しは失敗します。
- 永続的な名前の使用は、Palm OS に固有です。Ultra Light for MobileVB アプリケーションを Windows CE 用に作成する場合、 永続的な名前は使用しません。Windows CE 上のアプリケー ションは、デスクトップ・マシンと同様に動作するからです。

## 例:永続的な名前を使用したステータス情報の管理

PersistentName のプログラム例は、比較的簡単なプログラムで、管理 されたステータス情報の使用方法を示します。プログラム例は、http://www.sybase.com/detail?id=1022734から入手できます。その例の重要 な部分を次に示します。

```
'MobileVB
CustomerTable.Open
AddRow "John", "Doe", "Atlanta"
AddRow "Mary", "Smith", "Toronto"
AddRow "Jane", "Anderson", "New York"
AddRow "Jane", "Anderson", "New York"
AddRow "Margaret", "Billington", "Vancouver"
AddRow "Fred", "Jones", "London"
AddRow "Jack", "Frost", "Dublin"
AddRow "Jack", "Frost", "Dublin"
AddRow "Jack", "Reiser", "Berlin"
AddRow "Cavid", "Reiser", "Berlin"
AddRow "Kathy", "Stevens", "Waterloo"
AddRow "Rebecca", "Gable", "Paris"
AddRow "George", "Jenkins", "Madrid"
CustomerTable.Close
```

このコードは、ULCustomer テーブルに 10 のローを追加します。テー ブルの Open を呼び出しますが、この場合、テーブルの位置の管理は 考慮しないので、永続的な名前は提供されていません。このコードは データを挿入するだけなので、テーブルの位置は関係ありません。

次の行は、ULCustomer テーブルを開き、ローをプライマリ・キーに よって順序付け、customer の永続的な名前を割り当てます。

CustomerTable.Open "" , "customer"

アプリケーションを以前に実行した場合、customerのステータス・ データベースで検索が行われます。そうでない場合、customerはこの テーブルと対応します。

customer テーブルは、アプリケーションが動作している間、開いたま まです。ユーザが別のアプリケーションに切り替えた場合、Ultra Light によって、ユーザが離れたテーブルの位置が記録されます。ア プリケーションが再び起動したときに、テーブルが開かれ、永続的な 名前 customer を持つテーブルの位置情報が既知であることが Ultra Light によって判断されるため、ユーザはそのローに位置設定されま す。

ユーザが[終了]ボタンをクリックすると、customer テーブルと接続 は、アプリケーションが消える前に閉じられます。これは、customer テーブルのステータス情報を捨てるという影響があり、アプリケー ションが再起動したとき、ユーザは最初のローに配置されます。 第3章

## チュートリアル: Ultra Light for MobileVB ア プリケーションのサンプル

この章の内容

この章はチュートリアル形式で、PocketPC または Palm OS デバイス 用の Ultra Light for MobileVB アプリケーションを構築するプロセスを 解説します。

## 概要

このチュートリアルでは、テーブル API を使用して Ultra Light for MobileVB アプリケーションを構築するプロセスを解説します。 チュートリアルを終了すると、アプリケーションと小規模なデータ ベースが Windows CE デバイス上に構築されます。これを、中央の データベースと同期します。

テーブル API の詳細については、『Ultra Light for MobileVB ユーザー ズ・ガイド』>「Ultra Light for MobileVB API リファレンス」を参照し てください。

**所要時間** このチュートリアルは、コードをコピーして貼り付ける場合、約30 分で終了します。自分でコードを入力する場合、これより長い時間が 必要です。

**能力と経験** このチュートリアルは、次のことを前提にしています。

- MobileVB と Microsoft Visual Basic 6 がコンピュータにインストー ルされている
- MobileVB アプリケーションの作成、テスト、トラブルシュー ティングができる
- Ultra Light スキーマ・ペインタを使用して、Ultra Light スキーマ を作成する方法を知っている

詳細については、『Ultra Light データベース・ユーザーズ・ガイ ド』>「Ultra Light スキーマ・ペインタ」を参照してください。

• AppForge Booster がインストールされている

Booster がない場合は、http://www.appforge.com/booster.html から 入手できます。

#### 注意

SQL Anywhere Studio がなくても、このチュートリアルの大部分を実行できます。このチュートリアルの同期の項では、SQL Anywhere Studio が必要です。
**目的** このチュートリアルの目的は、Ultra Light アプリケーションの開発プロセスについて、知識と経験を得ることです。

# レッスン1:プロジェクト・アーキテクチャの作成

最初の手順では、Ultra Light データベース・スキーマを作成する方法 を説明します。データベース・スキーマは、データベースに関する記 述です。データベース・スキーマは、データベース内のテーブル、イ ンデックス、キー、パブリケーションとそれらの間のすべての関係を 記述します。

データベース・スキーマの詳細については、「Ultra Light データベー ス・スキーマ・ファイルの作成」12ページを参照してください。

### ◇ Ultra Light データベース・スキーマを作成するには、次の 手順に従います。

1 このチュートリアル用のディレクトリを作成します。

このチュートリアルでは、保存先ディレクトリを c:¥Tutorial¥mvb とします。別の名前のディレクトリを作成した場合 は、チュートリアルを通じて、c:¥Tutorial¥mvb の代わりにその ディレクトリを使用してください。

2 Ultra Light スキーマ・ペインタを使用して、データベース・ スキーマを作成します。

データベース・スキーマの作成の詳細については、『Ultra Light データベース・ユーザーズ・ガイド』>「レッスン1: Ultra Light データベース・スキーマの作成」を参照してくだ さい。

- スキーマのファイル名 tutcustomer.usm
- テーブル名 customer

| Customer 0717A |               |                   |            |
|----------------|---------------|-------------------|------------|
| カラム名           | データ型(サ<br>イズ) | カラムの NULL<br>値の許可 | デフォルト値     |
| id             | integer       | いいえ               | オートインクリメント |
| fname          | char (15)     | いいえ               | なし         |

#### • customer のカラム

| カラム名  | データ型(サ<br>イズ) | カラムの NULL<br>値の許可 | デフォルト値   |
|-------|---------------|-------------------|----------|
| lname | char (20)     | いいえ               | なし       |
| city  | char (20)     | はい                | なし       |
| phone | char (12)     | はい                | 555-1234 |

#### • プライマリ・キー 昇順 id

- Palm デバイスを使用している場合、作成者 id が Syb3 のス キーマを Palm ヘエクスポートします。
  - a. [ファイル]-[Palm 用にスキーマをエクスポート]を選択 します。
  - b. [作成者 ID] に Syb3 と入力します。
  - c. チュートリアルのディレクトリに、そのファイルを tutcustomer.pdbとして保存します。

#### Palm 作成者 ID に関する注意

Palm 作成者 ID は Palm によって割り当てられます。サンプル・ア プリケーションを作成する場合は、Syb3 を作成者 ID として使用 できます。ただし、運用アプリケーションを作成する場合は、独 自の作成者 ID を使用してください。

# MobileVB プロジェクトの作成

次の手順では、アプリケーションの MobileVB プロジェクトを作成 し、Ultra Light for MobileVB コントロールへの参照を追加します。

Visual Basic 環境の左側にある Visual Basic ツールバーに、標準の Visual Basic ツールに加えて MobileVB ツールが表示されます。

### ◇ Ultra Light 接続パラメータ・コントロールを追加するには、 次の手順に従います。

- 1 MobileVB を起動します。
  - [スタート] [プログラム] [AppForge MobileVB] [Start MobileVB] を選択します。

MobileVB プロジェクト・マネージャが表示されます。

- 2 eMbedded Visual Basic メニューから、[プロジェクト] [コ ンポーネント]を選択します。
- 3 [コントロール]タブをクリックします。
- 4 リストを下にスクロールして [UltraLite Connection Parameters9.0] を選択します。[OK] をクリックします。

使用可能なコントロールのリストにこの項目が表示されない 場合は、次の手順を実行します。

- MobileVBを閉じ、プロジェクトを保存します。
- ultralite¥UltraLiteforMobileVB¥win32でコマンド・プロンプ トを開き、次のコマンドを実行します。

ulmvbreg -r

- MobileVB を再起動し、プロジェクトを開きます。
- [プロジェクト]-[コンポーネント]を選択します。
- [UltraLite Connection Parameters 9.0] を選択します。

データベース・アイコンがツールバーに追加されます。この アイコンをダブルクリックし、ULConnectionParms オブジェ クトをフォームに追加します。

### ◇ Ultra Light for MobileVB コントロールへの参照を追加する には、次の手順に従います。

1 MobileVB を起動します。

• [スタート] - [プログラム] - [AppForge MobileVB] - [Start MobileVB] を選択します。

MobileVB プロジェクト・マネージャが表示されます。

2 新規プロジェクトを作成します。

[新規プロジェクト]をクリックします。設計ターゲットを求められたら、適切なターゲットを選択します。このチュート リアルでは、Palm OS および PocketPC デバイスについて説明 します。

- 3 Ultra Light for MobileVB に参照を追加します。
  - [プロジェクト]-[参照]を選択します。
  - [iAnywhere Solutions, UltraLite for MobileVB 9.0] を選択し、 [OK] をクリックします。

コントロールが使用可能な参照のリストに表示されない 場合は、MobileVB を終了し、次のコマンドを実行しま す。

ulmvbreg -r

- 4 プロジェクトに名前を付けます。
  - [プロジェクト] [MobileVBProject1 プロパティ]をク リックします。
  - [プロジェクト名]に UltraLiteTutorial と入力します。これは、アプリケーションがデバイスに表示されるときの名前になります。
  - [OK] をクリックします。
- 5 プロジェクトを保存します。
  - [ファイル]-[プロジェクトの保存]を選択します。
  - フォームを c:¥tutorial¥mvb¥Tutorial.frm として保存します。

 プロジェクトを c:¥tutorial¥mvb¥Tutorial.vbp として保存し ます。

# レッスン2:フォームの作成

「レッスン1:プロジェクト・アーキテクチャの作成」58ページの手順を完了すると、プロジェクトにフォームが1つ表示されます。次の 手順は、フォームを使用してユーザ・インタフェースを作成します。 この例では、実際のアプリケーションと同様に、ラベルを出力として、テキスト・ボックスとボタンを入力として使用します。

# 

| 1 | 次の表のコントロールとプロパティをフォームに追加します。 |
|---|------------------------------|
|   |                              |

| タイプ       | 名前        | キャプションまたは<br>テキスト |
|-----------|-----------|-------------------|
| AFTextBox | txtfname  |                   |
| AFTextBox | txtlname  |                   |
| AFTextBox | txtcity   |                   |
| AFTextBox | txtphone  |                   |
| AFLabel   | lbIID     |                   |
| AFButton  | btnInsert | 挿入                |
| AFButton  | btnUpdate | 更新                |
| AFButton  | btnDelete | 削除                |
| AFButton  | btnNext   | 次へ                |

| タイプ      | 名前          | キャプションまたは<br>テキスト |
|----------|-------------|-------------------|
| AFButton | btnPrevious | 前へ                |
| AFButton | btnSync     | 同期                |
| AFButton | btnDone     | 終了                |

2 アプリケーションを確認します。

• [MobileVB] - [コンパイルと検証]を選択します。

フォームは、次の図のようになります。

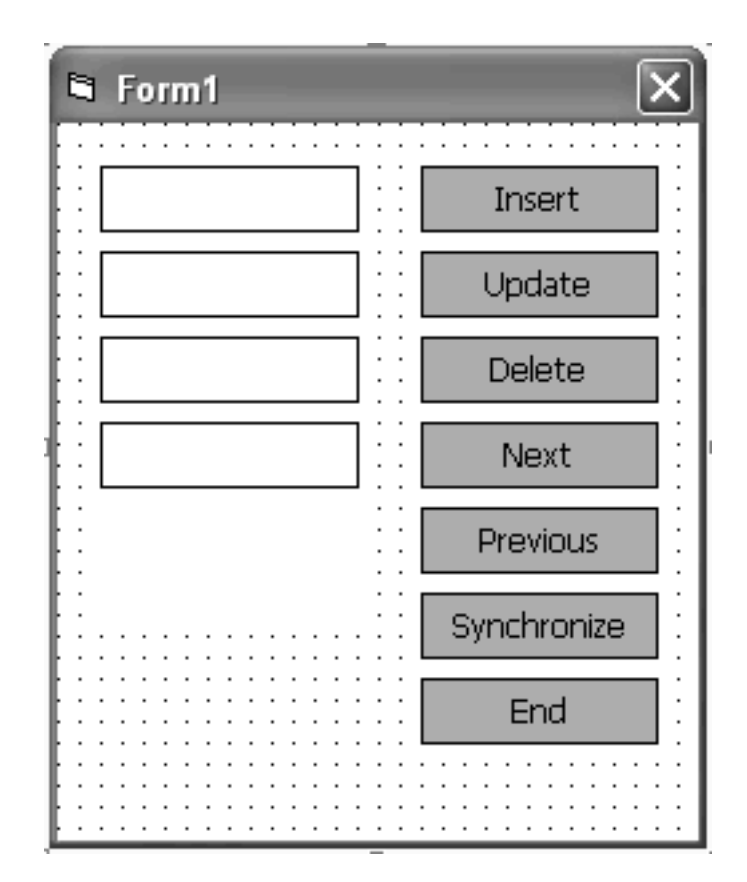

# レッスン3:サンプル・コードの作成

この章では、データベースに接続し、データベース内をナビゲーショ ンし、データベース内のデータを操作するための、Visual Basic コー ドを作成するプロセスを解説します。

このレッスンには、アプリケーションを Adaptive Server Anywhere データベースと同期するための指示も含まれています。レッスンのこ の部分はオプションで、SQL Anywhere Studio を必要とします。

# データベースとの接続のためのコードの作成

このアプリケーションでは、Form\_Load イベントの間にデータベース に接続します。一般のモジュールを使用しても、データベースに接続 できます。

この例は、データベースに接続するのに ULConnectionParms オブジェ クトを使用します。接続文字列も使用できます。

参照情報については、「ULConnectionParms クラス」126 ページを参照 してください。

# ◇ Ultra Light データベースに接続するためのコードを作成するには、次の手順に従います。

- フォームをダブルクリックして、[コード]ウィンドウを開き ます。
- 2 必要な Ultra Light オブジェクトを宣言します。

フォームの [declarations] 領域に、次のコードを入力します。

Public DatabaseMgr As New ULDatabaseManager Public Connection As ULConnection Public CustomerTable As ULTable

3 接続パラメータを指定します。

- ULConnectionParms1という名前のフォームに ULConnectionParmsオブジェクトを追加します。 ULConnectionParmsコントロールは、ツールボックスに あるデータベース・アイコンです。
- [プロパティ]ウィンドウで、ULConnectionParmsのプロ パティを指定します。

Windows CE デバイスに配備する場合、次のプロパティを指定します。

| プロパティ             | 值                               |
|-------------------|---------------------------------|
| DatabaseOnDesktop | c:\tutorial\mvb\tutCustomer.udb |
| DatabaseOnCE      | \tutorial\mvb\tutCustomer.udb   |
| SchmeOnDesktop    | c:\tutorial\mvb\tutCustomer.usm |
| SchmaOnCE         | \tutorial\mvb\tutCustomer.usm   |

Palm デバイスに配備する場合、次のプロパティを指定します。

| プロパティ             | 值                               |
|-------------------|---------------------------------|
| DatabaseOnDesktop | c:\tutorial\mvb\tutCustomer.pdb |
| DatabaseOnPalm    | Syb3                            |
| SchmeOnDesktop    | c:\tutorial\mvb\tutCustomer.usm |
| SchemaOnPalm      | tutCustomer                     |

4 データベースに接続するためにのコードを Form\_Load イベントに追加します。

データベース・マネージャは、ULConnectionParms1オブジェ クトで指定されるデータベースへの接続を開こうとします。 データベースが存在しない場合は、指定されたスキーマを使 用して新しいデータベースを作成します。

```
Sub Form Load()
  ' enable error handling
  On Error Resume Next
  ' try to connect to an existing database
  Set Connection =
    DatabaseMgr.OpenConnectionWithParms(
      ULConnectionParms1)
   ' if the database does not exist, create one
  If Err.Number = ULSQLCode.ulSQLE NOERROR Then
    MsgBox "Connected to an existing database"
  ElseIf Err.Number =
    ULSQLCode.ulSQLE_ULTRALITE_DATABASE_NOT_FOUND _
  Then
    Err.Clear
    Set Connection =
    DatabaseMgr.CreateDatabaseWithParms(
     ULConnectionParms1)
    If Err.Number = ULSQLCode.ulSQLE NOERROR
     Then
       MsgBox "Connected to a new database"
     Else
       MsgBox Err.Description
     End If
   Else
    MsgBox Err.Description
   End If
End Sub
```

5 [終了]ボタンをクリックされたときに、アプリケーションを 終了して接続を閉じるコードを追加します。

```
Sub btnDone_Click()
Connection.Close
End
End Sub
```

- 6 アプリケーションを実行します。
  - [実行]-[実行]を選択します。
  - 最初のメッセージ・ボックスの後に、フォームがロード されます。
  - [終了]をクリックしてアプリケーションを終了します。

# データ操作とナビゲーションのためのコードの作成

次の手順は、データの操作とナビゲーションを実装します。

### ◆ テーブルを開くには、次の手順に従います。

1 テーブルを初期化して最初のローに移動するためのコードを 記述します。

このコードは、データベースの customer テーブルを CustomerTable 変数に割り当てます。Open を呼び出すとテー ブルが開き、テーブル・データの読み込みや操作ができます。 このコードは、アプリケーションをテーブル内にある最初の ローの前に置きます。

次のコードを、Form\_Load イベントの End Sub 命令の直前に 挿入します。

 新しいプロシージャ DisplayCurrentRow を作成し、次のように 実装します。

テーブルにローが存在しない場合は、次のプロシージャに よって、アプリケーションは空のコントロールを表示します。 ローが存在する場合は、データベースの現在のローの各カラ ムに格納された値を表示します。

Private Sub DisplayCurrentRow()

If CustomerTable.RowCount = 0 Then

txtFname.Text = ""

txtLname.Text = ""

txtPhone.Text = ""

lblID.Caption = ""
Else
lblID.Caption = \_\_\_\_\_\_
CustomerTable.Column("Id").StringValue
txtFname.Text = \_\_\_\_\_\_
CustomerTable.Column("Fname").StringValue

```
txtLname.Text =
         CustomerTable.Column("Lname").StringValue
    If CustomerTable.Column ("City").IsNull Then
     txtCity.text =""
    Else
      txtCity.Text =
      CustomerTable.Column("City").StringValue
    End If
    If CustomerTable.Column("Phone").IsNull Then
      txtphone.Text = ""
    Else
     txtphone.Text =
      CustomerTable.Column("Phone").StringValue
    End If
  End If
End Sub
```

3 Form\_Activate オブジェクトから DisplayCurrentRow を呼び出 します。この関数を呼び出すと、アプリケーションの起動時 にフィールドが更新されます。

```
Private Sub Form_Activate()
DisplayCurrentRow
End Sub
```

### ◆ テーブルにローを挿入するには、次の手順に従います。

1 [挿入]ボタンを実装するためのコードを記述します。

次のプロシージャでは、InsertBegin を呼び出すと、アプリ ケーションが挿入モードになり、ローのすべての値がデフォ ルトに設定されます。たとえば、ID カラムは、次のオートイ ンクリメント値を受け取ります。カラム値が設定されると、 新しいローが挿入されます。

次のプロシージャをフォームに追加します。

Private Sub btnInsert\_Click() Dim fname As String Dim lname As String Dim city As String Dim phone As String

fname = txtFname.Text

```
lname = txtLname.Text
       city = txtCity.Text
      phone = txtPhone.Text
      On Error GoTo InsertError
      CustomerTable.InsertBegin
      CustomerTable.Column("Fname").StringValue =
        fname
       CustomerTable.Column("Lname").StringValue =
        lname
       If Len(city) > 0 Then
          CustomerTable.Column("City").StringValue =
        city
       End If
       If Len(phone) > 0 Then
         CustomerTable.Column("Phone").StringValue =
         phone
      End If
      CustomerTable.Insert
       CustomerTable.MoveLast
      DisplayCurrentRow
      Exit Sub
   InsertError:
      MsgBox "Error: " & CStr(Err.Description)
   End Sub
2 アプリケーションを実行します。
   最初のメッセージ・ボックスの後にフォームが表示されます。
  2つのローをデータベースに挿入します。
3

    先頭のテキスト・ボックスに名前 Jane を入力し、2 つめ

       のテキスト・ボックスに姓 Doe を入力します。[挿入]
```

テーブルに、これらの値を持つローが追加されます。ア プリケーションはテーブルの最後のローに移動し、その ローを表示します。ラベルには、Ultra Light がローに割 り当てた ID カラムの自動的にインクリメントされた値 が表示されます。

をクリックします。

- 先頭のテキスト・ボックスに名前 John を入力し、2 つめのテキスト・ボックスに姓 Smith を入力します。[挿入] をクリックします。
- 4 [終了]をクリックしてプログラムを終了します。

### 

1 [次へ]と[前へ]の各ボタンを実装するためのコードを記述 します。

次のプロシージャをフォームに追加します。

- Private Sub btnNext\_Click()
   If Not CustomerTable.MoveNext Then
   CustomerTable.MoveLast
   End If
   DisplayCurrentRow
  End Sub
  Private Sub btnPrevious\_Click()
   If Not CustomerTable.MovePrevious Then
   CustomerTable.MoveFirst
   End If
   DisplayCurrentRow
  End Sub
- 2 アプリケーションを実行します。

最初にフォームが表示されると、現在位置が最初のローの前 にあるため、コントロールは空です。

フォームが表示されたら、[次へ]と[前へ]をクリックして、 テーブルのローの間を移動します。

# 

1 [更新]ボタンを実装するためのコードを記述します。

下のコードでは、UpdateBegin を呼び出すと、アプリケーションが更新モードに設定されます。Update が呼び出されると、 カラム値が更新された後にロー自体が更新されます。

次のプロシージャをフォームに追加します。 Private Sub btnUpdate Click() Dim fname As String Dim lname As String Dim city As String Dim phone As String fname = txtFname.Text lname = txtLname.Text city = txtCity.Text phone = txtPhone.Text On Error GoTo UpdateError CustomerTable.UpdateBegin CustomerTable.Column("Fname").StringValue = fname CustomerTable.Column("Lname").StringValue = lname If Len(city) > 0 Then CustomerTable.Column("City").StringValue = city Else CustomerTable.Column("City").SetNull End If If Len(phone) > 0 Then CustomerTable.Column("Phone").StringValue = phone End If CustomerTable.Update DisplayCurrentRow Exit Sub UpdateError: MsgBox "Error: " & CStr(Err.Description) End Sub [削除]ボタンを実装するためのコードを記述します。 2 下のコードでは、Delete を呼び出すと、アプリケーションの 現在のローが削除されます。

次のプロシージャをフォームに追加します。

```
Private Sub btnDelete_Click()
    If CustomerTable.RowCount = 0 Then
        Exit Sub
    End If
    CustomerTable.Delete
    CustomerTable.MoveRelative 0
    DisplayCurrentRow
End Sub
```

3 アプリケーションを実行します。

## 同期のためのコードの記述

次の手順は、同期を実装します。同期には、SQL Anywhere Studio が 必要です。チュートリアルのこの部分はオプションです。

# ☆ [同期]ボタンのコードを記述するには、次の手順に従います。

• [同期]ボタンを実装するためのコードを記述します。

下のコードでは、ULSyncParms オブジェクトに同期パラメー タが含まれています。たとえば、ULSyncParms.UserName プ ロパティは、Mobile Link が起動したら新しいユーザを追加す ることを指定します。ULSyncParms.SendColumnNames プロパ ティは、カラム名が Mobile Link に送信されることを指定し、 アップロード・スクリプトとダウンロード・スクリプトを生 成できるようにします。

次のプロシージャをフォームに追加します。

```
Private Sub btnSync_Click()
With Connection.SyncParms
.UserName = "afsample"
.Stream = ULStreamType.ulTCPIP
.Version = "ul_default"
.SendColumnNames = True
End With
Connection.Synchronize
DisplayCurrentRow
End Sub
```

### アプリケーションの同期

ASA 9.0 サンプル・データベースの Customer テーブルは、作成した Ultra Light データベースの customer テーブルとカラムが一致してい ます。次の手順は、データベースを ASA 9.0 サンプル・データベース と同期します。

### ◇ アプリケーションを同期するには、次の手順に従います。

1 コマンド・プロンプトから、次のコマンド・ラインを実行して、Mobile Link 同期サーバを起動します。

dbmlsrv9 -c "dsn=ASA 9.0 Sample" -v+ -zu+ -za

-zu+ と-za コマンド・ライン・オプションによって、ユーザ の追加と同期スクリプトの生成が自動的に行われます。これ らのオプションの詳細については、『Mobile Link 管理ガイド』 >「Mobile Link 同期サーバのオプション」を参照してくださ い。

- 2 Ultra Light アプリケーションを起動します。
- 3 テーブルのすべてのローを削除します。

テーブルにローがあると、ASA 9.0 サンプル・データベースの Customer テーブルに、ローがアップロードされます。

4 アプリケーションを同期します。

[同期]をクリックします。

Mobile Link 同期サーバのウィンドウでは、同期の進行状況が 表示されます。

5 同期が完了したら、[次へ]と[前へ]をクリックしてテーブ ルのローの間を移動します。

# レッスン4:デバイスへの配備

次の手順は、アプリケーションを Palm OS または PocketPC デバイス に配備します。

#### ◇ PocketPC デバイスに配備するには、次の手順に従います。

- 1 アプリケーションを設定します。
  - [MobileVB] メニューから、[MobileVB 設定]を選択しま す。ダイアログが表示されます。
  - 左ウィンドウ枠で、[依存性]を選択し、[ユーザ依存]タ ブをクリックします。
  - [追加]ボタンをクリックし、c:¥tutorial¥mvb¥tutCustomer.usmを選択します。これは、このファイルが配備 に組み込まれるように MobileVB に指定します。
  - 左ウィンドウ枠で [Pocket PC 設定]項目を選択します。
  - [デバイスのインストール・パス]に ¥Tutorial¥mvb と入力 します。
  - [OK] をクリックしてダイアログを閉じます。
- 2 [MobileVB] [Deploy to Device] を選択し、[PocketPC] デバイス を選択します。プロジェクトを保存するかどうかを確認する ダイアログが表示されたら、[はい]を選択します。
- 3 3.0 より前のバージョンの MobileVB を実行している場合は、 Ultra Light コントロールをデバイスにコピーする必要もあり ます。

ファイル ulmvb9.dll をデバイスの ¥Program Files¥AppForge にコ ピーします。このファイルは、SQL Anywhere 9.0 インストー ル環境のプラットフォーム固有のサブディレクトリである、 ¥UltraLite¥UltraLiteForMobileVB¥ce¥arm または ¥UltraLite¥UltraLiteForMobileVB¥ce¥mips にあります。この手順 は、デバイスあたり1回だけ実行する必要があります。

- 4 デバイスで、[スタート]-[プログラム]を選択します。
- 5 [UltraLiteTutorial] を選択し、アプリケーションを実行します。

### ◆ Palm デバイスに配備するには、次の手順に従います。

- 1 アプリケーションを設定します。
  - [MobileVB] メニューから、[MobileVB 設定]を選択しま す。
  - 表示されるダイアログの左ウィンドウ枠で[依存性]を選 択し、[ユーザ依存]タブをクリックします。
  - [追加]ボタンをクリックし、c:¥tutorial¥mvb¥tutCustomer.pdbを選択します。これは、このファイルが配備 に組み込まれるように MobileVB に指定します。
  - 左ウィンドウ枠で [Palm OS 設定]項目を選択し、作成者 ID として Syb3 と入力します。有効な HotSync 名を選択 します。
  - [OK] をクリックしてダイアログを閉じます。
- 2 [MobileVB] [Deploy to Device] を選択し、[Palm OS] デバイス を選択します。プロジェクトを保存するかどうかを確認する ダイアログが表示されたら、[はい]を選択します。
- デバイスに対して HotSync を実行し、アプリケーションがデ バイスに送信されることを確認します。HotSync 処理の完了 後に、アプリケーション・ファイルはデバイスに抽出されま す。
- 4 デバイスで[ホーム]をクリックし、[UltraLightTutorial]を選 択してアプリケーションを実行します。

# まとめ

**学習の成果** このチュートリアルでは、以下の作業を行いました。

- データベース・スキーマの作成
- Ultra Light for MobileVB アプリケーションの作成
- Ultra Light リモート・データベースと Adaptive Server Anywhere 統合データベースの同期
- Ultra Light for MobileVB アプリケーションの開発プロセスに関す る知識の取得

### **その他のサンプル** その他のサンプル・アプリケーションとユーティリティについては、 iAnywhere CodeXchange を参照してください。

第4章

# チュートリアル: AppForge Crossfire のサンプ ル・アプリケーション

**この章の内容** このチュートリアルでは、AppForge Crossfire を使用して PocketPC または Palm OS デバイスの Ultra Light アプリケーションを構築するプロセスを解説します。

# 概要

このチュートリアルでは、AppForge Crossfire を使用して Ultra Light ア プリケーションを構築する方法について説明します。チュートリアル を終了すると、アプリケーションと小規模なデータベースが Windows CE デバイス上に構築されます。これを、中央の統合データベースと 同期します。

テーブル API の詳細については、『Ultra Light for MobileVB ユーザー ズ・ガイド』>「Ultra Light for MobileVB API リファレンス」を参照し てください。

### **所要時間** このチュートリアルは、コードをコピーして貼り付ける場合、約30 分で終了します。自分でコードを入力する場合、これより長い時間が 必要です。

#### 前提条件

このチュートリアルは、コンピュータに AppForge Crossfire がすでに インストールされていることを前提としています。また、Crossfire 開 発についての基本的な知識があることも前提としています。

チュートリアルでは、Ultra Light スキーマ・ペインタを使用して、 Ultra Light スキーマを作成する方法を知っていることも前提としてい ます。詳細については、『Ultra Light データベース・ユーザーズ・ガ イド』> 「Ultra Light スキーマ・ペインタ」を参照してください。

#### 注意

Crossfire ユーザは、SQL Anywhere Studio がなくても、このチュート リアルの大部分を実行できます。このチュートリアルの同期の項で は、SQL Anywhere Studio が必要です。

# レッスン1:プロジェクト・アーキテクチャの作成

最初の手順では、Ultra Light データベース・スキーマを作成する方法 を説明します。データベース・スキーマは、データベースに関する記 述です。データベース・スキーマは、データベース内のテーブル、イ ンデックス、キー、パブリケーションとそれらの間のすべての関係を 記述します。

データベース・スキーマの詳細については、「Ultra Light データベー ス・スキーマ・ファイルの作成」12ページを参照してください。

### ◇ Ultra Light データベース・スキーマを作成するには、次の 手順に従います。

1 このチュートリアル用のディレクトリを作成します。

このチュートリアルでは、保存先ディレクトリを c:¥Tutorial¥crossfire とします。別の名前のディレクトリを作成した場 合は、チュートリアルを通じてそのディレクトリを使用して ください。

2 Ultra Light スキーマ・ペインタを使用して、データベース・ スキーマを作成します。

データベース・スキーマの作成の詳細については、『Ultra Light データベース・ユーザーズ・ガイド』>「レッスン1: Ultra Light データベース・スキーマの作成」を参照してくだ さい。

- スキーマのファイル名 tutcustomer.usm
- テーブル名 Customer
- Customer のカラム

| カラム名  | データ型(サ<br>イズ) | カラムの NULL<br>値の許可 | デフォルト値     |  |
|-------|---------------|-------------------|------------|--|
| ID    | integer       | いいえ               | オートインクリメント |  |
| FName | char (15)     | いいえ               | なし         |  |

| カラム名  | データ型(サ<br>イズ) | カラムの NULL<br>値の許可 | デフォルト値   |
|-------|---------------|-------------------|----------|
| LName | char (20)     | いいえ               | なし       |
| City  | char (20)     | はい                | なし       |
| Phone | char (12)     | はい                | 555-1234 |

同期しているアプリケーションでは、通常はプライマリ・ キーにグローバル・オートインクリメントまたは UUID データ型を選択します。ここでは、チュートリアルを高 速にするためにオートインクリメント・メソッドを選択 しています。

- プライマリ・キー 昇順 ID
- 3 データベース・スキーマを保存します。

Windows または Windows CE 用のアプリケーションを開発している場合は、[ファイル] – [保存]を選択し、ファイル名としてチュートリアル・ディレクトリ内の *tutcustomer.usm*を選択します。

Palm OS のアプリケーションを開発している場合は、次の手順に従います。

- a. [ファイル] [Palm 用にスキーマをエクスポート]を選 択します。
- b. [作成者 ID] に Syb3 と入力します。
- c. チュートリアルのディレクトリに、そのファイルを tutcustomer.pdbとして保存します。

### Palm 作成者 ID に関する注意

作成者 ID は、Palm によってユーザに割り当てられます。サンプ ル・アプリケーションを作成する場合は、Syb3 を作成者 ID とし て使用できます。ただし、運用アプリケーションを作成する場合 は、独自の作成者 ID を使用してください。

# Crossfire プロジェクトの作成

次の手順では、アプリケーションの AppForge Crossfire プロジェクト を作成し、Ultra Light コントロールへの参照を追加します。

開発環境の左側にあるツールバーに、標準の Visual Basic ツールに加 えて AppForge ツールが表示されます。

## ◇ Ultra Light の Crossfire プロジェクトを作成するには、次の 手順に従います。

- 1 Crossfire を起動します。
  - a. [スタート] [プログラム] [AppForge] [Crossfire] を選択します。Crossfire Project Manager が表示されます。
  - b. [新しいプロジェクト]を選択します。[Microsoft Development Environment 新しいプロジェクト]ダイアログ が表示されます。
  - c. [プロジェクトの種類]ウィンドウで、[Visual Basic プロ ジェクト]フォルダを開きます。
  - d. [テンプレート]ウィンドウで、[Crossfire Application]を クリックします。
  - e. プロジェクト名を CrossfireApp1 のままにし、チュートリアル・ディレクトリ (c:¥tutorial¥crossfire)をロケーションとして入力します。[OK]をクリックします。
  - f. 使用する配備プラットフォームを選択して [OK] をクリッ クすると、プロジェクトが作成されます。

Microsoft Visual Basic .NET Development Environment に [Crossfire] フォームが表示されます。

- 2 ツールボックスが表示されない場合は、[表示]-[ツール ボックス]を選択して開きます。[AppForge] タブを開きます。
- 3 AppForge コントロールのリストを下にスクロールし、 [ULConnectionParms Class] をダブルクリックします。

トラブルシューティ ング Crossfire プロジェクトに iAnywhere.UltraLiteForAppForge.dll への参照 が含まれていない場合、また ULConnectionParms クラスが AppForge コントロールのリストに表示されない場合は、Ultra Light を Crossfire に登録する必要があります。この状況は、SQL Anywhere をインス トールしてから Crossfire をインストールした場合などに発生すること があります。

Crossfire への Ultra Light の追加の手順については、「Crossfire 設計環 境への Ultra Light の追加」10 ページを参照してください。

**次の作業** これで、Ultra Light データベース・スキーマと、フォームに Ultra Light コントロールのある Crossfire プロジェクトが作成されました。 次の手順では、アプリケーション・インタフェースを作成します。

# レッスン2:アプリケーション・インタフェースの 作成

次の手順は、フォームを使用してユーザ・インタフェースを作成しま す。この例では、実際のアプリケーションと同様に、ラベルを出力と して、テキスト・ボックスとボタンを入力として使用します。

# 

1 AppForge コントロールから、次のコントロールをフォームに 追加します。

| タイプ     | 名前          | キャプションまたは<br>テキスト |
|---------|-------------|-------------------|
| TextBox | txtFName    |                   |
| TextBox | txtLName    |                   |
| TextBox | txtcity     |                   |
| TextBox | txtphone    |                   |
| Label   | lblID       |                   |
| Button  | btnInsert   | 挿入                |
| Button  | btnUpdate   | 更新                |
| Button  | btnDelete   | 削除                |
| Button  | btnNext     | 次へ                |
| Button  | btnPrevious | 前へ                |
| Button  | btnSync     | 同期                |
| Button  | btnDone     | 終了                |

2 アプリケーションを確認します。

• [ビルド]-[ソリューションのビルド]を選択します。

フォームは次のように表示されます。

| 🖻 Form1 | $\mathbf{X}$ |
|---------|--------------|
|         | Insert       |
|         | Update       |
|         | Delete       |
|         | Next         |
|         | Previous     |
|         | Synchronize  |
|         | End          |
|         |              |

# レッスン3:サンプル・コードの作成

このレッスンでは、データベースへの接続、データベース内のナビ ゲーション、データベース内のデータの操作を行うためのコードの作 成について解説します。

このレッスンには、アプリケーションを Adaptive Server Anywhere データベースと同期するための指示も含まれています。レッスンのこ の部分はオプションで、SQL Anywhere Studio を必要とします。

# データベースとの接続のためのコードの作成

このアプリケーションでは、Form\_Load イベントの間にデータベース に接続します。一般のモジュールを使用しても、データベースに接続 できます。

この例では、ULConnectionParms オブジェクトを使用して *tutcustomer* データベースに接続します。

# ◇ Ultra Light データベースに接続するためのコードを作成するには、次の手順に従います。

- フォームをダブルクリックして、[コード]ウィンドウを開き ます。
- 2 必要な Ultra Light オブジェクトを宣言します。

Public Class CrossfireForm1 Inherits System.Windows.Forms.Form 行の直後に次のコードを入力 します。

Public DatabaseMgr As New UltraLiteAFLib.ULDatabaseManager Public Connection As UltraLiteAFLib.ULConnection Public CustomerTable As UltraLiteAFLib.ULTable

3 接続パラメータを指定します。

 ULConnectionParm1 コントロールを選択します。[プロパ ティ]ウィンドウで、このデータベースの接続プロパ ティを指定します。

Windows CE デバイスに配備する場合、次のプロパティを指定します。

| プロパティ             | 值                                     |
|-------------------|---------------------------------------|
| DatabaseOnCE      | \tutorial\crossfire\tutCustomer.udb   |
| DatabaseOnDesktop | c:\tutorial\crossfire\tutCustomer.udb |
| SchemaOnCE        | \tutorial\crossfire\tutCustomer.usm   |
| SchemaOnDesktop   | c:\tutorial\crossfire\tutCustomer.usm |

Palm デバイスに配備する場合、次のプロパティを指定します。

| プロパティ             | 値                                     |
|-------------------|---------------------------------------|
| DatabaseOnDesktop | c:\tutorial\crossfire\tutCustomer.pdb |
| DatabaseOnPalm    | Syb3                                  |
| SchemaOnDesktop   | c:\tutorial\crossfire\tutCustomer.usm |
| SchemaOnPalm      | tutCustomer                           |

4 Form\_Load イベントに、データベースに接続するためのコー ドを追加します。

標準的な接続方法では、接続文字列で指定されるデータベー スへの接続を開こうとします。データベースが存在しない場 合は、スキーマを使用して新しいデータベースを作成します。 Crossfire では、.GetOcx を ULConnectionParms1 オブジェクト に追加します。

```
Private Sub CrossfireForm1 Load(ByVal sender As
  System.Object,
       ByVal e As System.EventArgs
   ) Handles MyBase.Load
      Try
         Connection = _
            DatabaseMgr.OpenConnectionWithParms(
            ULConnectionParms1.GetOcx)
         ' if the database does not exist, create one
         MsgBox("Connected to an existing database")
      Catch
         If Err.Number =
  UltraLiteAFLib.ULSQLCode.ulSQLE ULTRALITE DATABASE
  NOT_FOUND
         Then
            Err.Clear()
            Connection =
            DatabaseMgr.CreateDatabaseWithParms(
               ULConnectionParms1.GetOcx)
            If Err.Number =
  UltraLiteAFLib.ULSQLCode.ulSQLE NOERROR
            Then
               MsgBox("Connected to a new database")
            Else
               MsgBox(Err.Description)
            End If
         Else
            MsqBox(Err.Description)
         End If
      End Try
   End Sub
5 次のコードを、[終了]ボタン (btnDone)の Click イベントに
   追加します。
  Connection.Close
   End
  アプリケーションを実行します。
6
```

- [デバッグ]-[開始]を選択します。
- 最初のメッセージ・ボックスの後に、フォームがロード されます。

アプリケーションを終了するには、[終了]をクリックします。

データベースに最初に接続したときに、Ultra Light はスキー マ・ファイルからデータベース・ファイル (*tutCustomer.udb*) を作成します。アプリケーションをもう一度実行した場合は、 メッセージ・ボックスに、接続が既存のデータベースに対す るものであることが示されます。

**トラブルシューティ** これで、データベースに接続する基本コードが完成しました。 ング

> 接続しようとするとデータ型変換エラーが発生する場合は、 ULConnectionParms1 オブジェクトに GetOcx メソッドを提供したこと を確認してください。

> スキーマ・ファイルが見つからない場合は、ULConnectionParms1 SchemaOnDesktop 設定で指されているロケーションにファイルが存在 することを確認してください。

## データ操作とナビゲーションのためのコードの作成

次の手順は、データの操作とナビゲーションを実装します。コードで は、テーブル API を使用します。テーブル API では、テーブルのロー を一度に1つずつ移動して変更する方法が提供されます。さらに複雑 なアプリケーションでは、Ultra Light によって SQL の実装が提供され ます。

#### 

1 テーブルを初期化して最初のローに移動するためのコードを 記述します。

このコードは、データベースの Customer テーブルを CustomerTable 変数に割り当てます。Open を呼び出すとテー ブルが開き、テーブル・データの読み込みや操作ができます。 このコードは、アプリケーションをテーブル内にある最初の ローの前に置きます。

次のコードを、Form\_Load イベントの End Sub 命令の直前に 挿入します。

```
Try
     CustomerTable = Connection.GetTable("Customer")
     CustomerTable.Open()
   Catch
     If Err.Number <>
  UltraLiteAFLib.ULSQLCode.ulSQLE_NOERROR _
      Then
        MsqBox(Err.Description)
     End If
   End Try
2 新しいプロシージャ DisplayCurrentRow を作成し、次のように
   実装します。
   テーブルにローが存在しない場合は、次のプロシージャに
   よって、アプリケーションは空のコントロールを表示します。
   ローが存在する場合は、データベースの現在のローの各カラ
   ムに格納された値を表示します。
  Private Sub DisplayCurrentRow()
     If CustomerTable.RowCount = 0 Then
      txtFname.Text = ""
      txtLname.Text = ""
      txtCity.Text = ""
      txtPhone.Text = ""
       lblID.Caption = ""
     Else
       lblID.Caption =
           CustomerTable.Column("ID").StringValue
       txtFname.Text =
           CustomerTable.Column("FName").StringValue
       txtLname.Text =
           CustomerTable.Column("LName").StringValue
       If CustomerTable.Column ("City").IsNull Then
        txtCity.text =""
      Else
        txtCity.Text =
        CustomerTable.Column("City").StringValue
      End If
       If CustomerTable.Column("Phone").IsNull Then
        txtphone.Text = ""
      Else
```

```
txtphone.Text = _
CustomerTable.Column("Phone").StringValue
End If
End If
End Sub
```

3 フォームの Activated イベントから DisplayCurrentRow を呼び 出します。この関数を呼び出すと、アプリケーションの起動 時にフィールドが更新されます。

DisplayCurrentRow

### ◆ テーブルにローを挿入するには、次の手順に従います。

1 [挿入]ボタンを実装するためのコードを記述します。

次のプロシージャでは、InsertBegin を呼び出すと、アプリ ケーションが挿入モードになり、ローのすべての値がデフォ ルトに設定されます。たとえば、ID カラムは、次のオートイ ンクリメント値を受け取ります。カラム値が設定されると、 新しいローが挿入されます。

次のプロシージャを、[挿入]ボタン (btnInsert)の Click イベ ントに追加します。

Dim fname As String Dim lname As String Dim city As String Dim phone As String

fname = txtFname.Text
lname = txtLname.Text
city = txtCity.Text
phone = txtPhone.Text

#### Try

CustomerTable.InsertBegin CustomerTable.Column("FName").StringValue = \_ fname CustomerTable.Column("LName").StringValue = \_ lname If Len(city) > 0 Then CustomerTable.Column("City").StringValue =

\_
2 アプリケーションを実行します。

最初のメッセージ・ボックスの後にフォームが表示されます。

- 3 2つのローをデータベースに挿入します。
  - 先頭のテキスト・ボックスに名前 Jane を入力し、2 つめ のテキスト・ボックスに姓 Doe を入力します。[挿入] をクリックします。

テーブルに、これらの値を持つローが追加されます。ア プリケーションはテーブルの最後のローに移動し、その ローを表示します。ラベルには、Ultra Light がローに割 り当てた ID カラムの自動的にインクリメントされた値 が表示されます。

- 先頭のテキスト・ボックスに名前 John を入力し、2 つめのテキスト・ボックスに姓 Smith を入力します。[挿入] をクリックします。
- 4 [終了]をクリックしてプログラムを終了します。

#### ◆ テーブルのローを移動するには、次の手順に従います。

1 [次へ]と[前へ]の各ボタンを実装するためのコードを記述 します。 次のコードを、[次へ]ボタン(btnNext)のClickイベントに追加します。 If Not CustomerTable.MoveNext Then CustomerTable.MoveLast End If DisplayCurrentRow 次のコードを、[前へ]ボタン(btnPrevious)のClickイベント に追加します。 If Not CustomerTable.MovePrevious Then CustomerTable.MoveFirst End If DisplayCurrentRow

2 アプリケーションを実行します。

最初にフォームが表示されると、現在位置が最初のローの前 にあるため、コントロールは空です。

フォームが表示されたら、[次へ]と[前へ]をクリックして、 テーブルのローの間を移動します。

この段階で、データの入力とテーブルのローのスクロールを行うこと ができます。

#### 

1 [更新]ボタンを実装するためのコードを記述します。

下のコードでは、UpdateBegin を呼び出すと、アプリケーションが更新モードに設定されます。Update が呼び出されると、 カラム値が更新された後にロー自体が更新されます。

次のコードを、[更新]ボタン (btnUpdate) の Click イベントに 追加します。

Dim fname As String Dim lname As String Dim city As String Dim phone As String

```
fname = txtFname.Text
   lname = txtLname.Text
   city = txtCity.Text
   phone = txtPhone.Text
   Try
       CustomerTable.UpdateBegin
       CustomerTable.Column("FName").StringValue =
  fname
       CustomerTable.Column("LName").StringValue =
  lname
       If Len(city) > 0 Then
          CustomerTable.Column("City").StringValue =
  city
       Else
           CustomerTable.Column("City").SetNull
       End If
       If Len(phone) > 0 Then
         CustomerTable.Column("Phone").StringValue =
  phone
       End If
       CustomerTable.Update
       DisplayCurrentRow
       Exit Sub
   Catch
       MsgBox "Error: " & CStr(Err.Description)
   End Try
  [削除]ボタンを実装するためのコードを記述します。
2
   下のコードでは、Delete を呼び出すと、アプリケーションの
   現在のローが削除されます。
   次のコードを、[削除]ボタン (btnDelete)の Click イベントに
   追加します。
  If CustomerTable.RowCount = 0 Then
       Exit Sub
   End If
   CustomerTable.Delete
   CustomerTable.MoveRelative 0
   DisplayCurrentRow
3 アプリケーションを実行します。
```

#### 同期のためのコードの記述

次の手順は、同期を実装します。同期には、SQL Anywhere Studio が 必要です。

# ☆ [同期]ボタンのコードを記述するには、次の手順に従います。

[同期]ボタンを実装するためのコードを記述します。

下のコードでは、ULSyncParms オブジェクトに同期パラメー タが含まれています。たとえば、ULSyncParms.UserName プ ロパティは、Mobile Link が起動したら新しいユーザを追加す ることを指定します。ULSyncParms.SendColumnNames プロパ ティは、カラム名が Mobile Link に送信されることを指定し、 アップロード・スクリプトとダウンロード・スクリプトを生 成できるようにします。

次のコードを、[同期]ボタン (btnSync)の Click イベントに追加します。

```
With Connection.SyncParms
   .UserName = "CrossfireSample"
   .Stream = UltraLiteAFLib.ULStreamType.ulTCPIP
   .Version = "ul_default"
   .SendColumnNames = True
End With
Connection.Synchronize
DisplayCurrentRow
```

### アプリケーションの同期

ASA 9.0 サンプル・データベースの Customer テーブルは、作成した Ultra Light データベースの customer テーブルとカラムが一致してい ます。次の手順は、データベースを ASA 9.0 サンプル・データベース と同期します。

#### 

1 コマンド・プロンプトから、次のコマンド・ラインを実行して、Mobile Link 同期サーバを起動します。

dbmlsrv9 -c "dsn=ASA 9.0 Sample" -v+ -zu+ -za

-zu+ と-za コマンド・ライン・オプションによって、ユーザ の追加と同期スクリプトの生成が自動的に行われます。これ らのオプションの詳細については、『Mobile Link 管理ガイド』 >「Mobile Link 同期サーバのオプション」を参照してくださ い。

- 2 Ultra Light Crossfire アプリケーションを起動します。
- 3 [削除]を繰り返しクリックして、テーブルのすべてのローを 削除します。

テーブルにローがあると、ASA 9.0 サンプル・データベースの Customer テーブルに、ローがアップロードされます。

4 アプリケーションを同期します。

[同期]をクリックします。

Mobile Link 同期サーバのウィンドウでは、同期の進行状況が 表示されます。

5 同期が完了したら、[次へ]と[前へ]をクリックしてテーブ ルのローの間を移動します。

# レッスン4:デバイスへの配備

次の手順は、アプリケーションを Palm OS または PocketPC デバイス に配備します。

#### ◇ PocketPC デバイスに配備するには、次の手順に従います。

- 1 アプリケーションを設定します。
  - [AppForge] メニューから、[Crossfire Settings] を選択しま す。ダイアログが表示されます。
  - 左ウィンドウ枠で、[Dependencies] を選択し、[User Dependencies] タブをクリックします。
  - [Add] ボタンをクリックし、c:¥tutorial¥crossfire¥tutCustomer.usm を選択します。これは、このファイルが配備 に組み込まれるように Crossfire に指定します。
  - 左ウィンドウ枠で [Pocket PC Settings] 項目を選択します。
  - [Device Installation Path] に ¥tutorial¥crossfire と入力しま す。
  - [OK] をクリックしてダイアログを閉じます。
- [AppForge] [Deploy to Device] を選択し、[PocketPC/Windows Mobile] を選択します。プロジェクトを保存するかどうかを確 認するダイアログが表示されたら、[はい]を選択します。
- 3 デバイスで、[スタート]-[プログラム]を選択します。
- 4 [UltraLiteTutorial] を選択し、アプリケーションを実行します。

#### ✤ Palm デバイスに配備するには、次の手順に従います。

- 1 アプリケーションを設定します。
  - [AppForge] メニューから、[Crossfire Settings] を選択しま す。

- 表示されるダイアログの左ウィンドウ枠で [Dependencies] を選択し、[User Dependencies] タブをク リックします。
- [Add] ボタンをクリックし、c:¥tutorial¥mvb¥tutCustomer.pdb を選択します。これは、このファイルが配備 に組み込まれるように Crossfire に指定します。
- 左ウィンドウ枠で [Palm OS Settings] 項目を選択し、作成 者 ID として Syb3 と入力します。有効な HotSync 名を選 択します。
- [OK] をクリックしてダイアログを閉じます。
- 2 [AppForge] [Deploy to Device] を選択し、[Palm OS] デバイス を選択します。プロジェクトを保存するかどうかを確認する ダイアログが表示されたら、[はい]を選択します。
- デバイスに対して HotSync を実行し、アプリケーションがデ バイスに送信されることを確認します。HotSync 処理の完了 後に、アプリケーション・ファイルはデバイスに抽出されま す。
- 4 デバイスで[ホーム]をクリックし、[UltraLightTutorial]を選 択してアプリケーションを実行します。

# まとめ

**学習の成果** このチュートリアルでは、以下の作業を行いました。

- データベース・スキーマの作成
- Crossfire 用の Ultra Light アプリケーションの作成
- Ultra Light リモート・データベースと Adaptive Server Anywhere 統合データベースの同期

#### **その他のサンプル** その他のサンプル・アプリケーションとユーティリティについては、 iAnywhere CodeXchange を参照してください。

第5章

# Ultra Light for MobileVB API リファレンス

この章の内容

この章では、UltraLite MobileVB API について説明します。これは、 Ultra Light データベースを使用するアプリケーション用の MobileVB のコードを作成するためのクラスとメソッドのセットです。各トピッ クには、個別のクラス、メソッド、定数、または列挙に関する情報が 含まれます。リファレンスはクラス別に編成されており、そのクラス に関連するメソッドが続けて示されます。

# ULAuthStatusCode 列挙

ULAuthStatusCode は、ULSyncResult オブジェクトで使用される auth\_status 同期パラメータです。

| 定数                              | 值    |
|---------------------------------|------|
| ulAuthStatusUnknown             | 0    |
| ulAuthStatusValid               | 1000 |
| ulAuthStatusValidButExpiresSoon | 2000 |
| ulAuthStatusExpired             | 3000 |
| ulAuthStatusInvalid             | 4000 |
| ulAuthStatusInUse               | 5000 |

# ULColumn クラス

ULColumn オブジェクトでは、データベース内のテーブルの値を取 得、設定できます。各カラム・オブジェクトは、テーブル内の特定の 値を表します。ローは、ULTable オブジェクトによって決定されま す。

# Ultra Light データベースの型を Visual Basic の型に変換する場合の注意

Ultra Light では、データベースのカラムのデータ型を Visual Basic の データ型に変換しようとします。変換が成功しなかった場合は、 ulSQLE\_CONVERSION\_ERROR が発生します。

テーブル・オブジェクトの詳細については、「ULTable クラス」185 ページを参照してください。

### プロパティ

| プロトタイプ                           | 説明                                       |
|----------------------------------|------------------------------------------|
| BooleanValue as Boolean          | 現在のローのこのカラムの値を Boolean として取<br>得または設定する。 |
| ByteValue As Byte                | 現在のローのこのカラムの値を Byte として取得<br>または設定する。    |
| DatetimeValue As Date            | 現在のローのこのカラムの値を Date として取得<br>または設定する。    |
| DoubleValue As Double            | 現在のローのこのカラムの値を Double として取<br>得または設定する。  |
| IntegerValue As Integer          | 現在のローのこのカラムの値を Integer として取<br>得または設定する。 |
| IsNull As Boolean ( 読み<br>込み専用 ) | カラム値が NULL かどうかを示す。                      |
| LongValue As Long                | 現在のローのこのカラムの値を Long として取得<br>または設定する。    |

| プロトタイプ                                     | 説明                                                                                                    |
|--------------------------------------------|----------------------------------------------------------------------------------------------------|
| RealValue As Single                        | 現在のローのこのカラムの値を Single として取得<br>または設定する。                                                                         |
| Schema As<br>ULColumnSchema ( 読み<br>込み専用 ) | カラムのスキーマを表すオブジェクトを取得す<br>る。                                                                                     |
| StringValue As String                      | 現在のローのこのカラムの値を String として取得<br>または設定する。                                                                         |
| UUIDValue As String                        | このカラムの値を UNIQUEIDENTIFIER データ型<br>として取得または設定する。                                                                 |
|                                            | このプロパティを取得する場合、Ultra Light は、<br>UUID を表す文字列にカラム値を変換します。値<br>が有効な UUID でない場合は、<br>SQLE_CONVERSION_ERROR が発生します。 |
|                                            | このプロパティを設定する場合、Ultra Light は、<br>文字列形式の UUID をバイナリ値に変換してか<br>ら、データベースに格納します。                                    |

# AppendByteChunk メソッド

| プロトタイプ | AppendByteChunk( _                                                                                                    |
|--------|----------------------------------------------------------------------------------------------------|
| 説明     | カラムの型が ulTypeLongBinary または TypeBinary の場合、バイトを<br>ローのカラムに追加します。                                                            |
| パラメータ  | <b>data</b> MobileVB では、バイトの配列へのポインタ。バイトの配列へのポインタを取得するには、Visual Basic VarPtr() 関数を使用します。<br>Crossfire では、バイトの配列であるローカル変数です。 |
|        | data_len 追加する配列からのバイトの数。                                                                                                    |

**エラー・セット ulSQLE\_INVALID\_PARAMETER** データ長が0より小さい場合は、 エラーが発生します。

ulSQLE\_CONVERSION\_ERROR カラムのデータ型が LONG BINARY でない場合、エラーが発生します。

**例** 次の例では、データが edata カラムに追加されます。

AppendStringChunk メソッド

| プロトタイプ  | AppendStringChunk( <i>chunk</i> As String )<br>Member of UltraLiteAFLib.ULColumn |
|---------|----------------------------------------------------------------------------------|
| 説明      | カラムの型が TypeLongString または TypeString の場合、カラムに文字<br>列を追加します。                      |
| パラメータ   | data テーブル内の既存の文字列に追加する文字列。                                                       |
| エラー・セット | ulSQLE_CONVERSION_ERROR カラムのデータ型が CHAR または<br>LONG VARCHAR でない場合、エラーが発生します。      |

#### GetByteChunk メソッド

プロトタイプ GetByteChunk (\_\_\_\_\_\_\_ offset As Long, \_\_\_\_\_ data As Long, \_\_\_\_\_ data\_len As Long, \_\_\_\_

filled\_len As Long\_ ) As Boolean Member of UltraLiteAFLib.ULColumn 説明 TypeBinary または TypeLongBinary カラムからデータを取得します。 パラメータ offset 基本となるバイト配列へのオフセット。ソース・オフセット は、0以上であることが必要です。それ以外の場合は、 ulSQLE INVALID PARAMETER エラーが発生します。 data バイトの配列へのポインタ。バイトの配列へのポインタを取得 するには、Visual Basic VarPtr() 関数を使用します。 **data len** バッファ(配列)の長さ。data len は0以上であることが必 要です。 filled\_len これは OUT パラメータです。メソッドが呼び出された後 で、有効なデータとともにフェッチされたバイト数を示します。 BLOB データのサイズがあらかじめ知られていない場合は、BLOB データは、固定長のチャンクを使って、一度に1チャンクずつ、 フェッチされます。最後にフェッチされるチャンクは、チャンク・サ イズより小さくてもかまわないので、filled len は、バッファ内にある 有効なデータのバイト数を知らせます。 検査結果 True このカラム値にデータがまだほかにも含まれる場合 False データベース内のこのカラム値に、これ以上データがない場合 エラー・セット ulSQLE CONVERSION ERROR カラムのデータ型が BINARY でも LONG BINARY でもない場合、エラーが発生します。 ulSQLE INVALID PARAMETER カラムのデータ型が BINARY でオ フセットが0でも1でもない、またはデータ長が0より小さい場合 は、エラーが発生します。 カラムのデータ型が LONG BINARY でオフセットが1より小さい場 合も、エラーが発生します。 次の例で、edata はカラム名です。 例

### GetStringChunk メソッド

| プロトタイプ | GetStringChunk(                                                             |
|--------|-----------------------------------------------------------------------------|
| 説明     | TypeString または TypeLongString カラムからデータを取得します。                               |
| パラメータ  | offset 基本となるデータへの文字オフセット。ここから文字列の取<br>得を開始します。                              |
|        | data 文字列データを受信する変数。                                                         |
|        | <b>string_length</b> 返す文字列の長さ。                                              |
|        | filled_len フェッチされる文字列の長さ。                                                   |
| 検査結果   | True データベースから取得するデータがまだある場合。                                                |
|        | False これ以上データがない場合。                                                         |
| エラー    | ulSQLE_CONVERSION_ERROR カラムのデータ型が CHAR でも<br>LONG VARCHAR でもない場合、エラーが発生します。 |

ulSQLE\_INVALID\_PARAMETER カラム・データ型が CHAR であり、src\_offset が 64 K を超えている場合、エラーが発生します。

src\_offset が0より小さいか、文字列の長さが0より小さい場合も、エ ラーが発生します。

## SetByteChunk メソッド

| プロトタイプ  | SetByteChunk ( _                                                                                                    |
|---------|----------------------------------------------------------------------------------------------------|
| 説明      | TypeBinary または TypeLongBinary カラムにデータを設定します。                                                                                |
|         | データを上書きしないで追加するには、『Ultra Light for MobileVB ユー<br>ザーズ・ガイド』> 「AppendByteChunk メソッド」を使用します。                                   |
| パラメータ   | <b>data</b> MobileVB では、バイトの配列へのポインタ。バイトの配列へのポインタを取得するには、Visual Basic VarPtr() 関数を使用します。<br>Crossfire では、バイトの配列であるローカル変数です。 |
|         | <b>length</b> 配列の長さ。                                                                                                    |
| エラー・セット | ulSQLE_CONVERSION_ERROR カラムのデータ型が BINARY でも<br>LONG BINARY でもない場合、エラーが発生します。                                                |
|         | ulSQLE_INVALID_PARAMETER データ長が0より小さいか64Kより大きい場合は、エラーが発生します。                                                                 |
| 例       | 次の例では、edata はカラム名で、データ変数の最初の 232 バイトは<br>データベースに格納されています。                                                                   |
|         | 'MobileVB<br>Dim data (1 to 512) As Byte<br>'<br>table.Column("edata").SetByteChunk( VarPtr(data(1)),<br>232)               |

```
'Crossfire
Dim data (1 to 512) As Byte
' ...
table.Column("edata").SetByteChunk( data, 232)
```

### SetNull メソッド

| プロトタイプ | SetNull()                         |
|--------|-----------------------------------|
|        | Member of UltraLiteAFLib.ULColumn |

説明 カラムの値を null に設定します。

### SetToDefault メソッド

| プロトタイプ | SetToDefault()<br>Member of UltraLiteAFLib.ULColumn                |
|--------|--------------------------------------------------------------------|
| 説明     | 現在のカラムを、データベース・スキーマで定義されているデフォル<br>ト値に設定します。たとえば、オートインクリメント・カラムの場合 |
|        | は、次に使用可能な値が割り当てられます。                                               |

# ULColumnSchema クラス

ULColumnSchema オブジェクトを使用して、テーブル内のメタデー タ、つまりカラムの属性を取得できます。属性は、テーブルのデータ に依存しません。

## プロパティ

| プロトタイプ                                          | 説明                                                             |
|-------------------------------------------------|----------------------------------------------------------------|
| AutoIncrement As Boolean (<br>読み込み専用)           | このカラムのデフォルトがオートインクリメン<br>ト値かどうかを示す。オートインクリメントの<br>場合は true です。 |
| DefaultValue As String (読み<br>込み専用)             | ローの挿入時に値が指定されていない場合に使<br>用される値を取得する。                           |
| GlobalAutoIncrement As<br>Boolean ( 読み込み専用 )    | このカラムのデフォルトがグローバル・オート<br>インクリメント値かどうかを示す。                      |
| ID As Integer ( 読み込み専<br>用 )                    | カラムの ID を取得する。                                                 |
| Name As String ( 読み込み<br>専用 )                   | カラム名を取得する。                                                     |
| Nullable As Boolean ( 読み<br>込み専用 )              | カラムが NULL を許可するかどうかを示す。                                        |
| OptimalIndex As<br>ULIndexSchema ( 読み込み<br>専用 ) | 最初のカラムとしてこのカラムを持つインデッ<br>クスを取得する。                              |
| Precision As Integer (読み込み専用)                   | 型が ulTypeNumeric である場合は、カラムの精<br>度値を取得する。                      |
| Scale As Integer ( 読み込み<br>専用 )                 | 型が ulTypeNumeric である場合は、カラムの位<br>取りの値を取得する。                    |
| Size As Long ( 読み込み専<br>用 )                     | バイナリ、数値、char データ型のカラム・サイ<br>ズを取得する。                            |

| プロトタイプ                 | 説明                      |
|------------------------|-------------------------|
| SQLType As ULSQLType ( | 作成時にカラムに割り当てられた SQL 型を取 |
| 読み込み専用)                | 得する。                    |

# ULConnection クラス

ULConnection オブジェクトは、Ultra Light データベース接続を表しま す。これは、テーブルなどのデータベース・オブジェクトを取得する メソッドと同期のメソッドを提供します。

#### 同期の進行状況を受け取るための WithEvents の使用

同期を行う場合、ULConnection オブジェクトは進行情報も受け取る ことができます。この情報を受け取る場合は、接続をWithEvents で宣 言します。接続をWithEvents で宣言しなくても同期を実行できます が、接続オブジェクトは同期の進行の通知を受け取りません。

#### 接続を WithEvents で宣言するには、MobileVB フォームで次の構文を 使用します。

Public WithEvents Connection As ULConnection

WithEvents の追加により、同期の進行情報を受け取れます。

### プロパティ

ULConnection のプロパティは次のとおりです。

| プロトタイプ                               | 説明                                                                                                    |
|--------------------------------------|----------------------------------------------------------------------------------------------------|
| AutoCommit As Boolean                | AutoCommit 値を示す。true の場合、データ<br>を変更するとその直後にすべてのデータ変<br>更がコミットされます。それ以外の場合、<br>Commit を呼び出すまで、変更はデータベー<br>スにコミットされません。デフォルトでは、<br>このプロパティは True です。 |
| CollationName As String (読み<br>込み専用) | データベース文字セットとソート順を取得<br>する。                                                                                                    |

| プロトタイプ                                            | 説明                                                                                                |
|---------------------------------------------------|---------------------------------------------------------------------------------------------------|
| DatabaseID As Long                                | グローバル・オートインクリメントのカラ<br>ムの開始値を決定するデータベース ID を取<br>得または設定する。                                        |
|                                                   | データベース ID が設定されていない場合、<br>値は -1 です。                                                               |
| DatabaseNew As Boolean ( 読み<br>込み専用 )             | この接続に対してデータベースが新しく作<br>成されたかどうかを示す。                                                               |
| GlobalAutoIncrementUsage As<br>Integer ( 読み込み専用 ) | 利用可能なグローバル・オートインクリメ<br>ントの値の使用済み比率 (%) を取得する。                                                     |
| IsCaseSensitive As Boolean ( 読<br>み込み専用 )         | データベースで大文字と小文字が区別され<br>るかどうかを示す。                                                                  |
| LastIdentity As Long ( 読み込み<br>専用 )               | デフォルトでオートインクリメントまたは<br>グローバル・オートインクリメントに設定<br>されたカラムに最後に挿入された値を取得<br>する。                          |
| OpenParms As String ( 読み込み<br>専用 )                | データベースへの接続を開くために使用さ<br>れる文字列を取得する。                                                                |
| Schema As ULDatabaseSchema<br>(読み込み専用)            | データベースの定義を表す<br>ULDatabaseSchema オブジェクトを取得す<br>る。                                                 |
| SQLErrorOffset As Integer (読み<br>込み専用)            | PrepareStatement がエラーを発生した場合、<br>エラーが記録された SQL 文で1から始まる<br>オフセットを示す。この値が0以下の場合、<br>オフセット情報はありません。 |
| SyncParms As ULSyncParms ( 読<br>み込み専用 )           | 同期パラメータ・オブジェクトを取得する。                                                                              |
| SyncResult As ULSyncResult<br>(読み込み専用)            | 最後の同期の結果を取得する。                                                                                    |

# CancelSynchronize メソッド

| プロトタイプ | CancelSynchronize()<br>Member of UltraLiteAFLib.ULConnection                      |
|--------|-----------------------------------------------------------------------------------|
| 説明     | 同期処理中に呼び出された場合、このメソッドは同期をキャンセルし<br>ます。ユーザがこのメソッドを呼び出せるのは、いずれかの同期イベ<br>ントの実行時だけです。 |
|        | これを可能にするには、ULConnection オブジェクトを WithEvents で<br>宣言します。                            |

\_\_\_\_\_

# ChangeEncryptionKey メソッド

| プロトタイプ     | ChangeEncryptionKey( newkeyAs String )<br>Member of UltraLiteAFLib.ULConnection                                                                                                    |
|------------|----------------------------------------------------------------------------------------------------|
| 説明         | 指定されたキーを使用してデータベースを暗号化します。                                                                                                    |
| パラメータ      | newkey データベースの新しい暗号化キーの値。                                                                                                    |
| 例          | CreateDatabaseWithParms を呼び出し parms オブジェクトを渡す場合、<br>EncryptionKey に値が指定されていれば、データベースは暗号化され<br>て作成されます。暗号化キーを変更する別の方法は、新しい暗号化<br>キーを ULConnection オブジェクトで指定することです。この例では<br>"apricot" がキーです。<br>Connection.ChangeEncryptionKey( "apricot" )<br>OpenConnectionWithParms のようなデータベースへの接続は、データ |
|            | ベースが暗号化されてから、EncryptionKey プロパティにも apricot を<br>指定します。そうしないと、接続は失敗します。                                                                                                    |
| Close メソッド |                                                                                                    |
| プロトタイプ     | Close()<br>Member of UltraLiteAFLib.ULConnection                                                                                                    |

説明 データベースとの接続を閉じます。この接続でULConnection オブ ジェクトなどのデータベース・オブジェクトのメソッドは、このメ ソッドを呼び出す前に呼び出します。接続が明示的に閉じられていな い場合は、アプリケーションの終了時に暗黙的に閉じられます。

### Commit メソッド

プロトタイプCommit()<br/>Member of UltraLiteAFLib.ULConnection説明未処理の変更をデータベースにコミットします。AutoCommit が false<br/>の場合にのみ役立ちます。詳細については、ULConnection 「プロパティ」112 ページの<br/>Autocommit を参照してください。

#### CountUploadRows メソッド

| プロトタイプ | CountUploadRows(<br>[mask As Long = 0], _<br>[threshold As Long = -1]_<br>) As Long<br>Member of UltraLiteAFLib.ULConnection |
|--------|----------------------------------------------------------------------------------------------------|
| 説明     | 次回の同期でアップロードする必要のあるロー数を返します。                                                                                                 |
| パラメータ  | <b>mask</b> チェックするパブリケーションを示す、オプションのユニーク<br>な識別子。すべてのパブリケーションをチェックする場合は0を使用<br>します。指定されていない場合は、値は0になります。                     |
|        | <b>threshold</b> カウントするローの最大数を表す、オプションのパラメー<br>タ。最大数がないことを指定するには、-1 を使用します。指定されて<br>いない場合、この値は -1 です。                        |
| 検査結果   | 次回の同期でアップロードする必要のあるロー数を返します。                                                                                                 |

# GetNewUUID メソッド

| プロトタイプ        | GetNewUUID() As String<br>Member of UltraLiteAFLib.ULConnection                                                  |
|---------------|----------------------------------------------------------------------------------------------------|
| 説明            | 新しいユニバーサル・ユニーク識別子を返します。値は xxxxxxx<br>xxxx-xxxx-xxxx-xxxxxxxxx 形式の文字列であり、通常はデータ型<br>UNIQUEIDENTIFIER のカラムに格納されます。 |
| 検査結果          | 呼び出すたびに新しい UUID が返されます。                                                                                          |
| GetTable メソッド | •                                                                                                    |
| プロトタイプ        | GetTable( name As String ) As ULTable<br>Member of UltraLiteAFLib.ULConnection                                   |
| 説明            | 指定されたテーブルの ULTable オブジェクトを返します。テーブルを<br>開いてから、テーブルのデータを読み込みます。                                                   |
| パラメータ         | name 調べるテーブルの名前。                                                                                                 |
| 検査結果          | ULTable オブジェクトを返します。                                                                                             |

# GrantConnectTo メソッド

| プロトタイプ | GrantConnectTo(<br>userid As String, _<br>password As String _<br>)<br>Member of UltraLiteAFLib.ULConnection |
|--------|----------------------------------------------------------------------------------------------------|
| 説明     | 指定したパスワードを使用してデータベースに接続するパーミッショ<br>ンを特定のユーザに付与します。                                                           |
| パラメータ  | userid 接続する権限を付与されるユーザ ID。                                                                                   |
|        | password ユーザ ID が接続するのに指定するパスワード。                                                                            |

### LastDownloadTime メソッド

| プロトタイプ       | LastDownloadTime( [mask As Long = 0 ] ) As Date<br>Member of UltraLiteAFLib.ULConnection                            |
|--------------|----------------------------------------------------------------------------------------------------|
| 説明           | パブリケーションの最終ダウンロード時間を返します。                                                                                           |
| パラメータ        | <b>mask</b> チェックするパブリケーションを示す、オプションのユニーク<br>な識別子。すべてのパブリケーションをチェックする場合は0を使用<br>します。このパラメータが省略されている場合は、0が使用されま<br>す。 |
| 検査結果         | 日付形式で表した最後のダウンロード時刻。                                                                                                |
| OnReceive イベ | シト                                                                                                    |
|              |                                                                                                    |

**OnReceive(** ブロトタイブ nBytes As Long, \_ nInserts As Long, nUpdates As Long, \_ nDeletes As Long ) Member of UltraLiteAFLib.ULConnection 説明 Mobile Link を介した、統合データベースからアプリケーションへの ダウンロード情報をレポートします。このイベントは、複数回呼び出 すことができます。 パラメータ nBvtes リモート・アプリケーションで受信した、統合データベース からの累積バイト数。 nInserts リモート・アプリケーションで受信した、統合データベー スからの挿入の累積回数。 nUpdates リモート・アプリケーションで受信した、統合データベー スからの更新の累積回数。 nDeletes リモート・アプリケーションで受信した、統合データベー スからの削除の累積回数。

例 このメソッドの例については、CustDB アプリケーションを参照して ください。

### OnSchemaUpgradeProgress イベント

- **説明** ステータス・ダイアログに表示するスキーマのアップグレードの進行 状況をレポートします。
- パラメータ
   nProgress 現時点までの進行状況の近似値。この値は0~
   nFinalProgress の値で、処理の完了比率(%)をダイアログ・ ボックスに表示できます。
  - nFinalProgress アップグレードが正常に完了したときの nProgressの値。
  - nOperations アップグレードが進行している中で終了した作業量の近似値。値は0から開始し、アップグレードの進行に伴い増加します。nProgress よりも頻繁に更新されます。ほかのスキーマ・アップグレードと比較するための相対的な計測値として使用できます。
- 参照 ◆ 『Ultra Light データベース・ユーザーズ・ガイド』>「スキー マのアップグレードの監視」

### OnSchemaUpgradeStateChange イベント

プロトタイプ OnSchemaUpgradeStateChange ( newState As ULSchemaUpgradeState, \_ oldState As ULSchemaUpgradeState \_ )

| 説明          | このイベントは、データベース・スキーマのアップグレード中にアッ<br>プグレードが新しいステータスになるとトリガされます。使用可能な<br>ステータスは、ULSchemaUpgradeState 列挙に指定されます。                                         |
|-------------|----------------------------------------------------------------------------------------------------|
| パラメータ       | • newState アップグレードが開始されたときのステータス。                                                                                                    |
|             | • <b>oldState</b> 完了したステータス。                                                                                                    |
| 参照          | <ul> <li>◆『Ultra Light データベース・ユーザーズ・ガイド』&gt;「スキーマのアップグレードの監視」</li> <li>◆『Ultra Light for MobileVB ユーザーズ・ガイド』&gt;「ULSchemaUpgradeState 列挙」</li> </ul> |
| OnSend イベント |                                                                                                    |
| プロトタイプ      | OnSend(                                                                                                    |
| 説明          | Mobile Link を介した、リモート・データベースから統合データベー<br>スへのアップロード情報をレポートします。このイベントは、複数回<br>呼び出すことができます。                                                             |
| パラメータ       | nBytes Mobile Link を介して、リモート・アプリケーションが統合<br>データベースに送信した累積バイト数。                                                                                       |
|             | nInserts Mobile Link を介して、リモート・アプリケーションが統合<br>データベースに送信した挿入の累積回数。                                                                                    |
|             | nUpdates Mobile Link を介して、リモート・アプリケーションが統合<br>データベースに送信した更新の累積回数。                                                                                    |
|             | nDeletes Mobile Link を介して、リモート・アプリケーションが統合<br>データベースに送信した削除の累積回数。                                                                                    |
| 例           | このメソッドの例については、CustDB アプリケーションを参照して<br>ください。                                                                                                    |

# OnStateChange イベント

| プロトタイプ | OnStateChange(<br>newState As ULSyncState, _<br>oldState As ULSyncState _<br>)<br>Member of UltraLiteAFLib.ULConnection |
|--------|----------------------------------------------------------------------------------------------------|
| 説明     | このイベントは、同期ステータスが変更されるたびに呼び出されま<br>す。詳細については、『Ultra Light for MobileVB ユーザーズ・ガイド』<br>> 「ULSyncState 列挙」を参照してください。        |
| パラメータ  | newState 直後に開始される同期処理のステータス。<br>oldState 直前に完了した同期処理のステータス。                                                             |
| 例      | このメソッドの例については、CustDB アプリケーションを参照して<br>ください。                                                                             |

# OnTableChange イベント

| プロトタイプ | OnTableChange(<br>newTableIndex As Long, _<br>numTables As Long _<br>)<br>Member of UltraLiteAFLib.ULConnection     |
|--------|----------------------------------------------------------------------------------------------------|
| 説明     | このイベントは、同期処理が次のテーブルの同期を開始するたびに呼<br>び出されます。                                                                          |
| パラメータ  | <b>newTableIndex</b> 現在同期が行われているテーブルのインデックス番号。この番号はテーブル ID とは異なるため、<br>ULDatabaseSchema.GetTableName メソッドでは使用できません。 |
|        | numTables 同期が行われるテーブル数。                                                                                             |
| 例      | このメソッドの例については、CustDB アプリケーションを参照して<br>ください。                                                                         |

# PrepareStatement メソッド

| プロトタイプ | PrepareStatement(<br>sqlStatement As String,<br>persistent_name As String<br>) As ULPreparedStatement<br>Member of UltraLiteAFLib.ULConnection |
|--------|----------------------------------------------------------------------------------------------------|
| 説明     | SQL 文の実行を準備します。                                                                                                    |
| パラメータ  | sqlStatement 準備する SQL 文。                                                                                                    |
|        | persistent_name Palm アプリケーションでは、文の持続的な名前。                                                                                                    |
| 検査結果   | ULPreparedStatement を返します。文を準備するときに問題が起こった<br>場合は、エラーが発生します。エラーが発生した文へのオフセット<br>は、SQLErrorOffset プロパティから判断できます。                                |

## ResetLastDownloadTime メソッド

| プロトタイプ | ResetLastDownloadTime( [ <i>mask</i> As Long ] )<br>Member of UltraLiteAFLib.ULConnection |
|--------|-------------------------------------------------------------------------------------------|
| 説明     | マスクで指定されたパブリケーションの最後のダウンロードの時刻を<br>リセットします。                                               |
| パラメータ  | mask リセットするパブリケーションのマスク。デフォルトは0で、<br>すべてのパブリケーションを指定します。                                  |

## RevokeConnectFrom メソッド

| プロトタイプ | RevokeConnectFrom( userID As String )<br>Member of UltraLiteAFLib.ULConnection |  |
|--------|--------------------------------------------------------------------------------|--|
| 説明     | 指定されたユーザがデータベースに接続できないようにします。                                                  |  |
| パラメータ  | userid 接続する権限を取り消されるユーザ ID。                                                    |  |

#### Rollback メソッド

| プロトタイプ | Rollback()<br>Member of UltraLiteAFLib.ULConnection       |
|--------|-----------------------------------------------------------|
| 説明     | 未処理の変更をデータベースにロールバックします。AutoCommit が<br>falseの場合にのみ役立ちます。 |

#### RollbackPartialDownload メソッド

失敗した同期から変更をロールバックします。

#### プロトタイプ RollbackPartialDownload () Member of UltraLiteAFLib.ULConnection

説明 同期のダウンロード時に通信エラーが発生した場合、Ultra Light で は、ダウンロードした変更を適用し、同期が中断した時点から同期を 再開することができます。ダウンロードした変更が不要な場合(ダウ ンロードが中断した時点での再開を望まない場合)、 RollbackPartialDownload を使用することで、失敗したダウンロード・

トランザクションをロールバックします。

#### **参照** ◆ 『Mobile Link 管理ガイド』> 「失敗したダウンロードの再開」

- ◆ 『Mobile Link クライアント』> 「Keep Partial Download 同期パ ラメータ」
- ◆ 『Mobile Link クライアント』> 「Partial Download Retained 同期 パラメータ」
- ◆ 『Mobile Link クライアント』> 「Resume Partial Download 同期 パラメータ」

### StartSynchronizationDelete メソッド

| プロトタイプ | StartSynchronizationDelete()<br>Member of UltraLiteAFLib.ULConnection |  |
|--------|-----------------------------------------------------------------------|--|
| 説明     | StartSynchronizationDelete が呼び出されると、すべての削除操作がも<br>う一度同期されます。          |  |

#### StopSynchronizationDelete メソッド

| プロトタイプ       | StopSynchronizationDelete()<br>Member of UltraLiteAFLib.ULConnection                                              |
|--------------|----------------------------------------------------------------------------------------------------|
| 説明           | この関数が呼び出されると、削除操作が同期されなくなります。領域<br>を節約するために、Ultra Light データベースから古い情報を削除し<br>て、統合データベースにはそれを残しておく場合に使用すると便利で<br>す。 |
| StringToUUID | メソッド                                                                                                    |
| プロトタイプ       | StringToUUID(<br>s_uuid As String, _<br>buffer_16_bytes As Long _                                                 |

#### Member of UltraLiteAFLib.ULConnection

説明

形式が xxxxxxx-xxxx-xxxx-xxxx の文字列として表され るユニバーサル・ユニーク識別子を16バイトのバイト配列に変換し ます。MobileVB アプリケーションでは、文字列形式で参照するのが 便利な場合があります。したがって、ULColumn オブジェクトの UUIDValue プロパティは、文字列からバイナリ(16)へ、バイナリ(16) から文字列へ変換します。StringToUUID 関数は、MobileVB 文字列を バイト配列に簡単に変換します。この関数は、Ultra Light データベー スをまったく参照しません。

#### バッファへのポインタにに関する注意

バッファへのポインタは、少なくとも 16 バイトとして宣言します。 Visual Basic には境界チェックが用意されていないため、バッファが 小さすぎるとメモリが上書きされることがあります。MobileVB では、 VarPtr() 関数を使用して、バッファへのポインタを取得します。 ULColumn.UUIDValue プロパティも参照してください。

#### 新しいデータベースでは不要

バージョン 9.0.2 より前に作成されたデータベースでは、 UNIQUEIDENTIFIER データ型はユーザ定義データ型として定義され、 UUID 値のバイナリ表現と文字列表現の間を変換するための関数が必 要です。

バージョン 9.0.2 以降を使用して作成されたデータベースでは、 UNIQUEIDENTIFIER データ型はネイティブ・データ型であり、Ultra Light が必要に応じて変換を実行します。したがって、StringToUUID 関数は不要です。

詳細については、『ASA SQL リファレンス・マニュアル』> 「UNIQUEIDENTIFIER データ型 [ バイナリ ]」を参照してください。

**パラメータ** s\_uuid 文字列として渡されるユニバーサル・ユニーク識別子。 GetNewUUID を使用して新しい文字列 UUID を取得できます。

**buffer\_16\_bytes** 少なくとも 16 個の要素を持つ、バイト配列へのポインタ。VarPtr() 関数を使用して、ポインタ値を取得します。

次の例は、文字列形式の UUID 0a141e28-323c-4650-5a64-6e78828c96a0 をバイナリ配列に変換します。

Dim buff(1 to 16) As Byte conn.StringToUUID( "0a141e28-323c-4650-5a64-6e78828c96a0", VarPtr(buff(1)) )

#### Synchronize メソッド

プロトタイプSynchronize()<br/>Member of UltraLiteAFLib.ULConnection説明Mobile Link を使用して統合データベースの同期を行います。この関<br/>数は、同期が完了するまで戻りませんが、接続が WithEvents で宣言さ<br/>れている場合はイベントを通知できます。

例

#### UUIDToString メソッド

#### プロトタイプ UUIDToString( *buffer\_16\_bytes* As Long ) As String Member of UltraLiteAFLib.ULConnection

**説明** UUID をバイト配列から xxxxxxx-xxxx-xxxx-xxxx-xxxx 形式 の文字列に変換します。

#### 新しいデータベースでは不要

バージョン 9.0.2 より前に作成されたデータベースでは、 UNIQUEIDENTIFIER データ型はユーザ定義データ型として定義され、 UUID 値のバイナリ表現と文字列表現の間を変換するための関数が必 要です。

バージョン 9.0.2 以降を使用して作成されたデータベースでは、 UNIQUEIDENTIFIER データ型はネイティブ・データ型であり、Ultra Light が必要に応じて変換を実行します。したがって、UUIDToString 関数は不要です。

詳細については、『ASA SQL リファレンス・マニュアル』> 「UNIQUEIDENTIFIER データ型 [ バイナリ ]」を参照してください。

**パラメータ buffer\_16\_bytes** UUID を含む 16 バイトの配列。

**検査結果** 呼び出しごとに、xxxxxxxx-xxxx-xxxx-xxxxx-xxxx の形式の文 字列が返されます。

# ULConnectionParms クラス

ULConnectionParms オブジェクトを使用すると、ユーザ ID、パスワード、スキーマ・ファイル、デスクトップ上のファイルなど、接続を指定する多くのパラメータの設定ができます。

## プロパティ

ULConnectionParms クラスは、Ultra Light データベースへの接続を開 くためのパラメータを指定します。

Ultra Light for MobileVB では、フォームに ULConnectionParms オブ ジェクトがあり、ConnectionParms ダイアログで接続プロパティを設 定したことを確認します。ULConnectionParms オブジェクトは、 ULDatabaseManager.CreateDatabaseWithParms メソッドと ULDatabaseManager.OpenConnectionWithParms メソッドとともに使 用します。

#### 注意

データベースは、1人の認証済みユーザ DBA で作成されます。この ユーザの最初のパスワードは SQL です。デフォルトでは、ユーザ ID DBA とパスワード SQL を使用して、接続が開かれます。

これらのパラメータの意味の詳細については、『Ultra Light データ ベース・ユーザーズ・ガイド』>「接続パラメータ」を参照してくだ さい。

| プロトタイプ                                   | 説明                                                                          |
|------------------------------------------|-----------------------------------------------------------------------------|
| AdditionalParms As String<br>(読み込み/書き込み) | セミコロンで区切られた <b>名前</b> = <i>値</i> の組み合わ<br>せとして指定される追加のパラメータ。                |
|                                          | 『Ultra Light データベース・ユーザーズ・ガイ<br>ド』> 「AdditionalParms 接続パラメータ」を参<br>照してください。 |

| プロトタイプ                                   | 説明                                                                                                    |
|------------------------------------------|----------------------------------------------------------------------------------------------------|
| CacheSize As Integer ( 読み<br>込み/書き込み )   | キャッシュのサイズ。CacheSize の値はバイト<br>単位で指定します。キロバイトの単位を示す<br>にはサフィックスkまたはKを使用し、メガ<br>バイトの単位を示すにはサフィックスMまた<br>はmを使用します。デフォルトのキャッ<br>シュ・サイズは16ページです。デフォルトの<br>ページ・サイズは4KBなので、デフォルトの<br>キャッシュ・サイズは64KBです。 |
|                                          | 『Ultra Light データベース・ユーザーズ・ガイ<br>ド』> 「CacheSize 接続パラメータ」を参照し<br>てください。                                                                                                    |
| ConnectionName As String<br>(読み込み/書き込み)  | 接続の名前。接続名が必要となるのは、デー<br>タベースとの接続を複数作成する場合だけで<br>す。                                                                                                    |
|                                          | 『Ultra Light データベース・ユーザーズ・ガイ<br>ド』> 「ConnectionName 接続パラメータ」を参<br>照してください。                                                                                                    |
| DatabaseOnCE As String ( 読<br>み込み/書き込み ) | PocketPC に配備されるデータベースのファイ<br>ル名。                                                                                                    |
|                                          | 『Ultra Light データベース・ユーザーズ・ガイ<br>ド』>「DatabaseOnCE 接続パラメータ」を参照<br>してください。                                                                                                    |
| DatabaseOnDesktop As String              | 開発中のデータベースのファイル名。                                                                                                    |
| (読み込み/書き込み)                              | 『Ultra Light データベース・ユーザーズ・ガイ<br>ド』> 「DatabaseOnDesktop 接続パラメータ」<br>を参照してください。                                                                                                    |
| DatabaseOnPalm As String<br>(読み込み/書き込み)  | Palm デバイス上の Ultra Light データベースの<br>作成者 ID。                                                                                                    |
|                                          | 『Ultra Light データベース・ユーザーズ・ガイ<br>ド』> 「DatabaseOnPalm 接続パラメータ」を参<br>照してください。                                                                                                    |

| プロトタイプ                                  | 説明                                                                                                    |
|-----------------------------------------|----------------------------------------------------------------------------------------------------|
| EncryptionKey As String (読<br>み込み/書き込み) | データベースを暗号化するためのキー。<br>OpenConnection と OpenConnectionWithParms<br>は、データベース作成中に指定されたキーと<br>同じキーを使用する必要があります。キーは<br>以下の条件を満たしていることが推奨されま<br>す。                                            |
|                                         | <ol> <li>任意の長い文字列を選択します。</li> <li>キーを見破られる可能性を減らすため、<br/>多様な数字、文字、特殊文字を使用した<br/>文字列を選択します。</li> </ol>                                                                                   |
|                                         | 『Ultra Light データベース・ユーザーズ・ガイ<br>ド』> 「EncryptionKey 接続パラメータ」を参照<br>してください。                                                                                                    |
| PageSize As Integer (読み込<br>ひ / まきみひ)   | データベースのページ・サイズ。                                                                                                    |
| み/ 者さ込み )                               | 『Ultra Light データベース・ユーザーズ・ガイ<br>ド』> 「PageSize 接続パラメータ」を参照して<br>ください。                                                                                                    |
| ParmsUsed As String ( 読み込<br>み専用 )      | ULDatabaseManager が使用するパラメータ。デ<br>バッグに便利です。                                                                                                    |
| Password As String ( 読み込<br>み/書き込み )    | 認証ユーザのパスワード。データベースは最<br>初、1つの認証されたユーザ・パスワード<br>SQLを使用して、作成されます。データベー<br>スの大文字と小文字を区別しない場合は、パ<br>スワードの大文字と小文字を区別せず、デー<br>タベースの大文字と小文字を区別する場合は、<br>パスワードの大文字と小文字も区別します。<br>デフォルト値は SQLです。 |
|                                         | 『Ultra Light データベース・ユーザーズ・ガイ<br>ド』> 「Password 接続パラメータ」を参照して<br>ください。                                                                                                    |
| プロトタイプ                                   | 説明                                                                                                    |
|------------------------------------------|----------------------------------------------------------------------------------------------------|
| ReserveSize As Integer (読み<br>込み/書き込み)   | Ultra Light の永続的データの保管に使用するため予約するファイル・システム領域の大きさ。                                                                                                    |
|                                          | 『Ultra Light データベース・ユーザーズ・ガイ<br>ド』>「Reserve Size 接続パラメータ」を参照し<br>てください。                                                                                                    |
| SchemaOnCE As String ( 読<br>み込み / 書き込み ) | PocketPC に配備されるスキーマ・ファイル名。                                                                                                    |
|                                          | 『Ultra Light データベース・ユーザーズ・ガイ<br>ド』> 「SchemaOnCE 接続パラメータ」を参照<br>してください。                                                                                                    |
| SchemaOnDesktop As String                | 開発中のスキーマ・ファイル名。                                                                                                    |
| (読み込み/書さ込み)                              | 『Ultra Light データベース・ユーザーズ・ガイ<br>ド』> 「SchemaOnDesktop 接続パラメータ」を<br>参照してください。                                                                                                    |
| SchemaOnPalm As String (読                | Palm デバイス上のスキーマ PDB。                                                                                                    |
| み込み/書さ込み)                                | 『Ultra Light データベース・ユーザーズ・ガイ<br>ド』> 「SchemaOnPalm 接続パラメータ」を参<br>照してください。                                                                                                    |
| UserID As String(読み込み<br>/書き込み)          | データベースで認証されたユーザ。データ<br>ベースは最初、1つの認証されたユーザ DBA<br>を使用して、作成されます。データベースの<br>大文字と小文字を区別しない場合は、UserID<br>の大文字と小文字を区別せず、データベース<br>の大文字と小文字を区別する場合は、UserID<br>の大文字と小文字も区別します。デフォルト<br>値は DBA です。 |
|                                          | 『Ultra Light データベース・ユーザーズ・ガイ<br>ド』>「User ID 接続パラメータ」を参照してく<br>ださい。                                                                                                    |

| プロトタイプ                                 | 説明                                                                   |
|----------------------------------------|----------------------------------------------------------------------|
| VFSOnPalm As Boolean ( 読<br>み込み/書き込み ) | Palm データベースが仮想ファイル・システム<br>にあるか (true)、Palm ストアにあるか (false) を<br>示す。 |
|                                        | 『Ultra Light データベース・ユーザーズ・ガイ<br>ド』> 「VFSOnPalm パラメータ」を参照してく<br>ださい。  |

## ULDatabaseManager クラス

ULDatabaseManager クラスを使用して、接続とデータベースを管理します。アプリケーションは、このオブジェクトのインスタンスを1つだけ持ちます。データベースを作成し、そのデータベースへの接続を確立することは、Ultra Light の使用に必要な最初の手順です。

CreateDatabaseWithParms, OpenConnectionWithParms,

DropDatabaseWithParms を使用し、正しく接続してからデータ操作言 語でデータベースを操作するように、コードに検査制約を含めること をおすすめします。

#### ULConnectionParms の使用の有無

データベースへの接続を作成、開始、削除するには、2種類のメソッドがあります。WithParmsメソッドとULConnectionParmsオブジェクトを使用しないメソッドです。WithParmsメソッドは、 ULConnectionParmsオブジェクトを使用するメソッドで、簡単かつ正確に接続パラメータを操作できます。ULConnectionParmsオブジェクトを使用しないメソッドでは、接続文字列を正しく作成し、その接続文字列をCreateDatabase、OpenConnection、またはDropDatabaseメソッドで使用することが要求されます。

### プロパティ

ULDatabaseManager のプロパティは次のとおりです。

| プロトタイプ            | 説明                              |
|-------------------|---------------------------------|
| Version As String | Ultra Light コンポーネントのバージョン文字列を取得 |
| (読み込み専用)          | する。                             |

### CreateDatabase メソッド

CreateDatabase は、新規データベースを作成し、そのデータベースへの接続を返します。

#### プロトタイプ CreateDatabase( *parms* As String ) As ULConnection Member of UltraLiteAFLib.ULDatabaseManager

説明

新規データベースを作成し、そのデータベースへの接続を返します。 指定したデータベースがすでに存在する場合は失敗します。データ ベースを正常に作成するには、有効なスキーマ・ファイルを指定しま す。既存のデータベースのスキーマを変更するには、 ULDatabaseSchema ApplyFile メソッドを使用します。

#### 警告

ー度にアクティブにできるデータベースは1つのみです。ほかの接続 が開いているときに別のデータベースを作成しようとすると、エラー が発生します。

ApplyFile の詳細については、「ULDatabaseSchema クラス」139 ページ と「ApplyFile メソッド」140 ページを参照してください。

#### パラメータ parms セミコロンで区切られたデータベース作成パラメータのリス ト。

#### Palm ユーザに対する VFS カードについての注意

データベースを仮想ファイル・システムに配置する場合は、 Palm\_fs=vfs パラメータを CreateDatabase メソッドと OpenConnection メソッドの両方に対して指定してください。

接続パラメータの詳細については、『Ultra Light データベース・ユー ザーズ・ガイド』>「接続パラメータ」を参照してください。

Palm\_fs パラメータの詳細については、『Ultra Light データベース・ ユーザーズ・ガイド』> 「VFSOnPalm パラメータ」を参照してください。

検査結果 新しく作成された Ultra Light データベースへの接続を返します。

次のコードは、ULDatabaseManager オブジェクトを作成します。これ は、Ultra Light for MobileVB のコードを記述するときに作成する最初 のオブジェクトです。CreateDatabase では .udb ファイルがまだ存在し ていないことが必要であり、.udb ファイルがすでに存在している場合 は OpenConnection が使用されます。

```
Dim conn parms As String
 Dim open parms As String
 Dim schema parms As String
 conn parms = "uid=DBA;pwd=SQL"
 open parms = conn_parms & ";" & _
"PALM DB=Syb3;file name=c:¥tutorial¥tutCustomer.udb"
 schema_parms = open_parms & ";" & _
     "PALM SCHEMA=tutCustomer;" & _____
     "schema file=c:¥tutorial¥tutCustomer.usm"
 On Error Resume Next
 Set Connection =
DatabaseMgr.OpenConnection(open parms)
 If Err.Number =
     ULSQLCode.ulSQLE_DATABASE_NOT_FOUND ____
 Then
     Err.Clear
         Set Connection =
     DatabaseMgr.CreateDatabase(schema parms)
     If Err.Number <> 0 Then
             MsgBox Err.Description
     End If
 End If
```

接続パラメータの詳細については、「OpenConnection メソッド」136 ページを参照してください。

### CreateDatabaseWithParms メソッド

例

CreateDatabaseWithParms は、接続パラメータ・オブジェクトを使用して、新しいデータベースを作成し、そのデータベースへの接続を返します。

| プロトタイプ | CreateDatabaseWithParms( parms As ULConnectionParms ) |
|--------|-------------------------------------------------------|
|        | As ULConnection                                       |
|        | Member of UltraLiteAFLib.ULDatabaseManager            |

説明

新規データベースを作成し、そのデータベースへの接続を返します。 指定したデータベースがすでに存在する場合は失敗します。データ ベースを正常に作成するには、有効なスキーマ・ファイルを指定しま す。既存のデータベースのスキーマを変更するには、 ULDatabaseSchema.ApplyFileWithParms メソッドを使用します。

#### 警告

ー度にアクティブにできるデータベースは1つのみです。ほかの接続 が開いているときに別のデータベースを作成しようとすると、エラー が発生します。

**パラメータ** parms 一連の接続パラメータを格納する ULConnectionParms オブ ジェクト。

Palm ユーザに対する VFS カードについての注意

ULConnectionParms オブジェクトで VFSOnPalm を指定します。

Palm\_fs パラメータの詳細については、『Ultra Light データベース・ ユーザーズ・ガイド』>「VFSOnPalm パラメータ」を参照してください。

検査結果 新しく作成された Ultra Light データベースへの接続を返します。指定 したデータベースがすでに存在する場合は失敗します。

例 次の例は、フォーム上に ULConnectionParms オブジェクトを配置して おり、それに LoginParms という名前を付け、[Connection parms] プロ パティ・ウィンドウでデータベースのロケーションとスキーマのロ ケーションを指定していることを前提としています。

> 次のコードは、ULDatabaseManager オブジェクトを作成します。これ は、Ultra Light for MobileVB のコードを記述するときに作成する最初 のオブジェクトです。

CreateDatabaseWithParms では *.udb* ファイルがまだ存在していないこと が必要であり、*.udb* ファイルがすでに存在している場合は OpenConnectionWithParms が使用されます。

DatabaseMgr.DropDatabaseWithParms LoginParms
 Set Connection =
DatabaseMgr.CreateDatabaseWithParms(LoginParms)

### DropDatabase メソッド

DropDatabase メソッドは、データベース・ファイルを削除します。

| プロトタイプ | DropDatabase( parms As String )<br>Member of UltraLiteAFLib.ULDatabaseManager                                         |
|--------|----------------------------------------------------------------------------------------------------|
| 説明     | データベース・ファイルを削除します。データベース・ファイルの情<br>報はすべて失われます。指定されたデータベースが存在しない場合、<br>または DropDatabase の実行時にオープン接続が存在する場合は、失<br>敗します。 |
| パラメータ  | parms データベースのファイル名。                                                                                                   |
| 例      | 次の例は、データベースを削除します。                                                                                                    |
|        | Dim parms As String<br>parms = "PALM_DB=Syb1;NT_FILE=c:¥temp¥ul_CustDB.udb"<br>DropDatabase(parms)                    |

### DropDatabaseWithParms メソッド

DropDatabaseWithParms メソッドは、データベース・ファイルを削除 します。

プロトタイプDropDatabaseWithParms( parms As ULConnectionParms )<br/>Member of説明データベース・ファイルを削除します。データベース・ファイルの情<br/>報はすべて失われます。

例

**パラメータ** parms 重要な接続パラメータを含む ULConnectionParms オブジェクト。

次の例は、LoginParms という名前の ULConnectionParms オブジェク トを宣言しインスタンス化しており、そのオブジェクトを使用して データベースのロケーションを指定していることを前提としていま す。

DatabaseMgr.DropDatabaseWithParms LoginParms

### OpenConnection メソッド

#### プロトタイプ OpenConnection( connparms As string ) As ULConnection Member of UltraLiteAFLib.ULDatabaseManager データベースが存在する場合は、このメソッドを使用して接続を受信 説明 します。データベースが存在しない場合、または接続パラメータが無 効な場合は、この呼び出しは失敗します。エラー・オブジェクトを使 用して、呼び出しが失敗した理由を判別します。 この関数は、指定した Ultra Light データベースとのオープン接続を提 供する ULConnection オブジェクトを返します。データベース・ファ イル名は、connparms 文字列を使用して指定します。パラメータは、 一連の名前 = 値の組み合わせを使用して指定します。ユーザ ID また はパスワードを指定しない場合は、デフォルトが使用されます。 次の形式で値を指定してください。 file name=UDBFILE DBF=UDBFILE palm db=CreatorID. パラメータ connparms データベースへの接続を確立するために使用されるパラ メータ。パラメータは、一連のキーワード=値の組み合わせを使用し て指定します。ユーザ ID またはパスワードを指定しない場合は、デ

フォルトが使用されます。

Palm ユーザに対する注意 Palm 仮想ファイル・システムのデータベースを使用する場合は、 Palm\_fs=vfs パラメータを CreateDatabase メソッドと OpenConnection メソッドの両方に対して指定する必要があります。

**検査結果** Palm\_fs パラメータの詳細については、『Ultra Light データベース・ ユーザーズ・ガイド』>「VFSOnPalm パラメータ」を参照してくださ い。

接続に成功した場合は、ULConnection オブジェクトが返されます。

**例** 次の例は、CustDB サンプル・アプリケーションからのデータベース 接続を新しく作成します。

Set Connection = DatabaseMgr.OpenConnection(

"file\_name=d:¥Dbfile.udb;palm\_db=Syb3;CE\_file=¥myapp¥My
DB.udb")

#### OpenConnectionWithParms メソッド

| プロトタイプ | <b>OpenConnectionWithParms(</b> <i>connparms</i> As ULConnectionParms)<br>As ULConnection<br>Member of <b>UltraLiteAFLib.ULDatabaseManager</b>                                                           |
|--------|----------------------------------------------------------------------------------------------------|
| 説明     | データベースが存在する場合は、このメソッドを使用して接続を受信<br>します。データベースが存在しない場合、または接続パラメータが無<br>効な場合は、この呼び出しは失敗します。エラー・オブジェクトを使<br>用して、呼び出しが失敗した理由を判別します。                                                                          |
|        | この関数は、指定した Ultra Light データベースとのオープン接続を提<br>供する ULConnection オブジェクトを返します。データベース・ファ<br>イル名は、connparms オブジェクトを使用して指定します。パラメー<br>タは、一連の名前 = 値の組み合わせを使用して指定します。ユー<br>ザ ID またはパスワードを指定しない場合は、デフォルトが使用され<br>ます。 |
| パラメータ  | connparms この接続を定義するパラメータ。                                                                                                    |

検査結果 接続に成功した場合は、ULConnection オブジェクトが返されます。

例 次の例は、フォーム上に ULConnectionParms オブジェクトを配置して おり、それに LoginParms という名前を付け、[ULConnection parms] プ ロパティ・ウィンドウでデータベースのロケーションとスキーマのロ ケーションを指定していることを前提としています。

Set Connection = DatabaseMgr.OpenConnection(LoginParms)

# ULDatabaseSchema クラス

ULDatabaseSchema オブジェクトを使用すると、接続先データベースの属性を取得できます。

## プロパティ

ULDatabaseSchema のプロパティは次のとおりです。

| プロトタイプ                                  | 説明                                                                                                    |
|-----------------------------------------|----------------------------------------------------------------------------------------------------|
| DateFormat As String (読み込み専用)           | データベースから取り出した日付の<br>フォーマットを取得する。デフォルト<br>は、'YYYY-MM-DD'です。取得される<br>日付のフォーマットは、スキーマ・ファ<br>イルの作成時に使用したフォーマットに<br>対応しています。       |
| DateOrder As String ( 読み込み<br>専用 )      | 日付フォーマットの解釈を示す。有効な<br>値は 'MDY'、'YMD'、または 'DMY' で<br>す。                                                                        |
| NearestCentury As String ( 読み込み<br>専用 ) | 文字列から日付への変換で、2桁の年の<br>解釈を示す。これは、ロールオーバ・ポ<br>イントとして動作する数値です。この値<br>より小さい2桁の年は20yyに変換され、<br>この値以上の年は19yyに変換されます。<br>デフォルトは50です。 |
| Precision As String (読み込み専用)            | 10 進法計算での結果の最大桁数を取得<br>する。                                                                                                    |
| PublicationCount As Integer (読み込み専用)    | 接続したデータベース内のパブリケー<br>ション数を取得する。                                                                                               |
| Signature As String (読み込み<br>専用)        | データベースのシグニチャを取得する。<br>これは、データベース・スキーマを表す<br>内部識別子です。                                                                          |
| TableCount As Integer (読み込み専用)          | 接続したデータベース内のテーブル数を<br>取得する。                                                                                                   |

| プロトタイプ                                   | 説明                                    |
|------------------------------------------|---------------------------------------|
| TimeFormat As String (読み込み専用)            | データベースから取り出した時刻の<br>フォーマットを取得する。      |
| TimestampFormat As String ( 読み込<br>み専用 ) | データベースから取り出したタイムスタ<br>ンプのフォーマットを取得する。 |

### ApplyFile メソッド

| プロトタイプ  | ApplyFile( parms As String )<br>Member of UltraLiteAFLib.ULDatabaseSchema                                                                                                    |
|---------|----------------------------------------------------------------------------------------------------|
| 説明      | このデータベースのスキーマを変更します。 <b>Parms</b> は、データベース<br>に適用しているスキーマ・ファイルを指します。このメソッドは、既<br>存のデータベース構造を変更する場合にのみ役立ちます。                                                                    |
|         | <b>警告</b><br>ApplyFile は非常に安全ですが、次のような場合にデータの消失が起<br>こることがあります。(1)カラムが削除された場合、(2)カラムのデー<br>タ型が互換性のない型に変更された場合、(3) Ultra Light 9.0 で<br>ApplyFile を使用して 8.0.2 のデータベースを更新した場合です。 |
| <i></i> |                                                                                                    |
| ハラメータ   | parms 変更するアータベース・スキーマを含むファイル。                                                                                                    |
| 例       | DatabaseSchema.ApplyFile(<br>"schema_file=MySchemaFile.usm;palm_schema=MySchema" )                                                                                             |

### ApplyFileWithParms メソッド

プロトタイプ ApplyFileWithParms( *parms* As ULConnectionParms ) Member of UltraLiteAFLib.ULDatabaseSchema 説明 パラメータ・オブジェクト Parms を使用して、このデータベースの スキーマを更新します。オブジェクトは、データベースに適用するス キーマ・ファイルを指しています。このメソッドは、既存のデータ ベース構造を変更する場合にのみ役立ちます。

#### 警告

ApplyFile は非常に安全ですが、ApplyFileWithParms を使用すると、次のような場合にデータの消失が起こることがあります。(1) カラムが 削除された場合、(2) カラムのデータ型が互換性のない型に変更され た場合、(3) Ultra Light 9.0 で ApplyFile を使用して 8.0.2 のデータベー スを更新した場合です。

**パラメータ** parms 適用するスキーマ・ファイルを示すオブジェクト。

### GetPublicationName メソッド

| プロトタイプ | GetPublicationName( id As Integer ) As String<br>Member of UltraLiteAFLib.ULDatabaseSchema |
|--------|--------------------------------------------------------------------------------------------|
| 説明     | 指定したパブリケーションの名前を返します。パブリケーション <i>ID</i> の範囲は、1 ~ PublicationCount です。                      |
| パラメータ  | id idは、名前が返されるパブリケーションの識別子。                                                                |
| 検査結果   | 接続しているデータベース内のパブリケーションの名前を返します。                                                            |
|        | ULPublicationSchema オブジェクトについては、「ULPublicationSchema<br>クラス」152 ページを参照してください。              |
|        | 詳細については、ULDatabaseSchema 「プロパティ」139ページを参照<br>してください。                                       |

### GetPublicationSchema メソッド

プロトタイプ GetPublicationSchema(*Name* As String ) As ULPublicationSchema Member of UltraLiteAFLib.ULDatabaseSchema

| 説明    | パブリケーション名を使用して ULPublicationSchema オブジェクトを<br>取得します。 |
|-------|------------------------------------------------------|
| パラメータ | name パブリケーションの name。                                 |
| 検査結果  | ULPublicationSchema オブジェクトを返します。                     |

### GetTableName メソッド

| プロトタイプ | GetTableName( id As Integer ) As String   |
|--------|-------------------------------------------|
|        | Member of UltraLiteAFLib.ULDatabaseSchema |

- 説明
   指定した id 値に対応する、接続しているデータベース内のテーブル 名を返します。TableCount プロパティは、接続しているデータベース 内のテーブル数を返します。各テーブルには、1 ~ TableCount 値まで のユニークな番号があります。1はデータベース内の最初のテーブル であり、2はデータベース内の2番目のテーブルです。以下も同様に 続きます。データベースのスキーマを変更した場合は、テーブルの id が変更されていることがあります。
- パラメータ id テーブルの id。
- **検査結果** 指定した *id* のテーブル名を返します。

# ULIndexSchema クラス

ULIndexSchema オブジェクトを使用すると、インデックスの属性を取 得できます。インデックスは順序付きカラムのセットであり、これを 使用してテーブル内のデータをソートします。インデックスはおも に、1つ以上のカラムでテーブルのデータを並べ替えるために使用さ れます。

インデックスに外部キーを使用することができ、この場合、データ ベースの参照整合性が維持されます。

### プロパティ

| プロトタイプ                                       | 説明                                                                  |
|----------------------------------------------|---------------------------------------------------------------------|
| ColumnCount As Integer<br>(読み込み専用)           | インデックス内のカラム数を取得<br>する。                                              |
| ForeignKey As Boolean (読み込み専用)               | 外部キーかどうかを示す。                                                        |
| ForeignKeyCheckOnCommit ( 読み込み<br>専用 )       | コミットが行われたときだけ<br>(TRUE) または即座に (FALSE)、参<br>照整合性をチェックするかどうか<br>を示す。 |
| ForeignKeyNullable(読み込み専用)                   | 外部キーのカラムが NULL を許容<br>するかどうかを示す。                                    |
| Name As String (読み込み専用)                      | インデックスの名前を取得する。                                                     |
| PrimaryKey As Boolean (読み込み専用)               | このテーブルのプライマリ・キー<br>かどうかを取得する。                                       |
| ReferencedIndexName As String ( 読み込<br>み専用 ) | インデックスが外部キーの場合、<br>このインデックスが参照するイン<br>デックスの名前を取得する。                 |
| ReferencedTableName As String ( 読み込<br>み専用 ) | インデックスが外部キーの場合、<br>このインデックスが参照するテー<br>ブルの名前を取得する。                   |
| UniqueIndex As Boolean<br>(読み込み専用)           | インデックスの値がユニークであ<br>る必要があるかどうかを示す。                                   |

| プロトタイプ                        | 説明                                                                                     |
|-------------------------------|----------------------------------------------------------------------------------------|
| UniqueKey As Boolean (読み込み専用) | インデックスがテーブルの一意性<br>制約かどうかを示す。True の場合<br>は、インデックス内のカラムはユ<br>ニークであり、NULL 値を使用でき<br>ません。 |

### GetColumnName メソッド

| プロトタイプ | GetColumnName( col_pos_in_index As Integer ) As String<br>Member of UltraLiteAFLib.ULIndexSchema |
|--------|--------------------------------------------------------------------------------------------------|
| 説明     | インデックス内のカラム名を返すために使用します。パラメータ<br><i>col_pos_in_index</i> には 1 ~ ColumnCount までの値を設定します。          |
| パラメータ  | <b>col_pos_in_index</b> インデックス内のカラム位置。                                                           |
| 検査結果   | インデックス内のカラム名を返します。                                                                               |

### IsColumnDescending メソッド

| プロトタイプ | IsColumnDescending( col_name As String ) As Boolean<br>Member of UltraLiteAFLib.ULIndexSchema |
|--------|-----------------------------------------------------------------------------------------------|
| 説明     | インデックス内の指定したカラムが降順であるかどうかを示します。                                                               |
| パラメータ  | <b>col_name</b> インデックス・カラム名。                                                                  |
| 検査結果   | True カラムが降順の場合                                                                                |
|        | False カラムが昇順の場合                                                                               |

# ULPreparedStatement クラス

ULPreparedStatement は、実行の準備ができたコンパイル済みの SQL 文を表します。準備文を使用して、SQL クエリを実行できます。 ULPreparedStatement を使用すれば、多くの入力パラメータを使用し て、同じ文を複数回実行することもできます。準備文はコンパイル済 みなので、最初の実行以後の追加については、わずかな処理で済みま す。複数のローで比較的速いデータ操作言語が必要な場合は、 ULPreparedStatement と Dynamic SQL を使用します。

### プロパティ

| プロトタイプ                                                 | 説明                                                                              |
|--------------------------------------------------------|---------------------------------------------------------------------------------|
| HasResultSet As Boolean ( 読み<br>込み専用 )                 | 準備文が結果セットを生成するかどうかを<br>示す。                                                      |
|                                                        | 文が結果セットを持つ場合は true、持たな<br>い場合は false です。                                        |
|                                                        | true の場合、ExecuteStatement ではなく<br>ExecuteQuery を呼び出します。                         |
| Plan (読み込み専用) As String                                | クエリを実行するのに Ultra Light が使用す<br>るアクセス・プランを取得する。このプロ<br>パティは、主に開発中の使用を目的としま<br>す。 |
| ResultSetSchema As<br>ULResultSetSchema ( 読み込み<br>専用 ) | その文が結果セット用の場合、結果セット<br>のスキーマの説明を取得する。                                           |

## AppendByteChunkParameter メソッド

| プロトタイプ  | AppendByteChunkParameter (<br>param_id As Integer,<br>data As Long,<br>data_len As Long)<br>Member of UltraLiteAFLib.ULPreparedStatement |
|---------|----------------------------------------------------------------------------------------------------|
| 説明      | カラムの型が ulTypeLongBinary の場合、バイトのバッファをローのカ<br>ラムに追加します。                                                                                   |
| パラメータ   | <b>parameter_id</b> 1から始まるパラメータ番号を設定します。                                                                                                 |
|         | data 追加するバイトの配列。                                                                                                    |
|         | data_len 追加する配列からのバイトの数。                                                                                                    |
| エラー・セット | <b>ulSQLE_INVALID_PARAMETER</b> データ長が0より小さい場合は、<br>エラーが発生します。                                                                            |
|         | ulSQLE_CONVERSION_ERROR カラムのデータ型が LONG<br>BINARY でない場合、エラーが発生します。                                                                        |

## AppendStringChunkParameter メソッド

| プロトタイプ  | AppendStringChunkParameter(<br>param_id As Integer ,<br>chunk As String )<br>Member of UltraLiteAFLib.ULPreparedStatement |
|---------|----------------------------------------------------------------------------------------------------|
| 説明      | カラムの型が ulTypeLongString の場合、カラムに文字列を追加しま<br>す。                                                                            |
| パラメータ   | <b>parameter_id</b> 1から始まるパラメータ番号を設定します。                                                                                  |
|         | chunk テーブル内の既存の文字列に追加する文字列。                                                                                               |
| エラー・セット | ulSQLE_CONVERSION_ERROR カラムのデータ型が LONG<br>VARCHAR でない場合、エラーが発生します。                                                        |

Close メソッド

| プロトタイプ                | Close()<br>Member of UltraLiteAFLib.ULPreparedStatement                                                             |
|-----------------------|----------------------------------------------------------------------------------------------------|
| 説明                    | ULPreparedStatement に関連付けられているリソースを解放します。                                                                           |
| ExecuteQuery メソ       | <b>ッド</b>                                                                                                    |
| プロトタイプ                | ExecuteQuery() As ULResultSet<br>Member of UltraLiteAFLib.ULPreparedStatement                                       |
| 説明                    | クエリを実行し結果セットを返します。                                                                                                  |
| 検査結果                  | ULResultSet オブジェクト。ULResultSet は、SELECT 文で要求した<br>データです。クエリに関する詳細については、「ULResultSetSchema ク<br>ラス」161 ページを参照してください。 |
| ExecuteStatement メソッド |                                                                                                    |
| プロトタイプ                | ExecuteStatement() As Long<br>Member of UltraLiteAFLib.ULPreparedStatement                                          |
| 説明                    | 文を実行します。                                                                                                    |

## SetBooleanParameter メソッド

検査結果

| プロトタイプ | SetBooleanParameter(<br>param_number As Integer<br>param_value As Boolean<br>)<br>Member of UltraLiteAFLib.ULPreparedStatement |
|--------|----------------------------------------------------------------------------------------------------|
| 説明     | パラメータを、渡された Boolean 値に設定します。                                                                                                   |

更新されたローの数。

パラメータ param\_number 1から始まるパラメータ番号を設定します。

**param\_value** パラメータが受け取る値。

### SetByteChunkParameter メソッド

| プロトタイプ | SetByteChunkParameter(<br>param_number As Integer,<br>data As Long,<br>data_len As Long<br>)<br>Member of UltraLiteAFLib.ULPreparedStatement |
|--------|----------------------------------------------------------------------------------------------------|
| 説明     | データを binary または long binary のカラムに設定します。                                                                                                    |
| パラメータ  | param_number 1から始まるパラメータ番号を設定します。                                                                                                    |
|        | data バイトの配列。                                                                                                    |
|        | <b>data_len</b> 設定する配列からのバイトの数。SetByteChunk は、現在の<br>内容を上書きします。既存の値を追加する方法については、<br>「AppendByteChunkParameter メソッド」146 ページを参照してくださ<br>い。     |

### SetByteParameter メソッド

| プロトタイプ | SetByteParameter(<br>param_number As Integer<br>param_value As Byte<br>)<br>Member of UltraLiteAFLib.ULPreparedStatement |
|--------|----------------------------------------------------------------------------------------------------|
| 説明     | パラメータを、渡された Byte 値に設定します。                                                                                                |
| パラメータ  | <b>param_number</b> 1から始まるパラメータ番号を設定します。                                                                                 |
|        | param_value パラメータが受け取る値。                                                                                                 |

### SetDatetimeParameter メソッド

| プロトタイプ | SetDatetimeParameter(<br>param_number As Integer<br>param_value As String<br>)<br>Member of UltraLiteAFLib.ULPreparedStatement |
|--------|----------------------------------------------------------------------------------------------------|
| 説明     | パラメータを、渡された Datetime 値に設定します。                                                                                                  |
| パラメータ  | <b>param_number</b> 1から始まるパラメータ番号を設定します。                                                                                       |
|        | <b>param_value</b> パラメータが受け取る値。                                                                                                |

### SetDoubleParameter メソッド

| プロトタイプ | SetDoubleParameter(<br>param_number As Integer<br>param_value As String<br>)<br>Member of UltraLiteAFLib.ULPreparedStatement |
|--------|----------------------------------------------------------------------------------------------------|
| 説明     | パラメータを、渡された Double 値に設定します。                                                                                                  |
| パラメータ  | <b>param_number</b> 1から始まるパラメータ番号を設定します。                                                                                     |
|        | <b>param_value</b> パラメータが受け取る値。                                                                                              |

### SetIntegerParameter メソッド

| プロトタイプ | SetIntegerParameter(<br>param_number As Integer<br>param_value As String<br>)<br>Member of UltraLiteAFLib.ULPreparedStatement |
|--------|----------------------------------------------------------------------------------------------------|
| 説明     | パラメータを、渡された Integer 値に設定します。                                                                                                  |
| パラメータ  | param_number 1から始まるパラメータ番号を設定します。                                                                                             |

param\_value パラメータが受け取る値。

### SetLongParameter メソッド

| プロトタイプ | SetLongParameter(<br>param_number As Integer<br>param_value As String<br>)<br>Member of UltraLiteAFLib.ULPreparedStatement |
|--------|----------------------------------------------------------------------------------------------------|
| 説明     | パラメータを、渡された Long 値に設定します。                                                                                                  |
| パラメータ  | <b>param_number</b> 1から始まるパラメータ番号を設定します。                                                                                   |
|        | param_value パラメータが受け取る値。                                                                                                   |

### SetNullParameter メソッド

| プロトタイプ | SetNullParameter( param_id As Integer )<br>Member of UltraLiteAFLib.ULPreparedStatement |
|--------|-----------------------------------------------------------------------------------------|
| 説明     | パラメータを NL に設定します。                                                                       |
| パラメータ  | <b>parameter_id</b> 1から始まるパラメータ番号を設定します。                                                |

## SetRealParameter メソッド

| プロトタイプ | SetRealParameter(<br>param_number As Integer<br>param_value As String<br>)<br>Member of UltraLiteAFLib.ULPreparedStatement |
|--------|----------------------------------------------------------------------------------------------------|
| 説明     | パラメータを、渡された Long 値に設定します。                                                                                                  |
| パラメータ  | <b>param_number</b> 1から始まるパラメータ番号を設定します。                                                                                   |
|        | <b>param_value</b> パラメータが受け取る値。                                                                                            |

## SetStringParameter メソッド

| プロトタイプ | SetStringParameter(<br>param_number As Integer<br>param_value As String<br>)<br>Member of UltraLiteAFLib.ULPreparedStatement |
|--------|----------------------------------------------------------------------------------------------------|
| 説明     | パラメータを、渡された文字列に設定します。                                                                                                    |
| パラメータ  | <b>param_number</b> 1から始まるパラメータ番号を設定します。                                                                                     |
|        | <b>param_value</b> パラメータが受け取る値。                                                                                              |

# ULPublicationSchema クラス

**ULPublicationSchema** オブジェクトを使用すると、パブリケーション の属性を取得できます。

## プロパティ

| プロトタイプ                        | 説明                 |
|-------------------------------|--------------------|
| Mask As Long (読み込み専用)         | パブリケーションのマスクを取得する。 |
| Name As String ( 読み込み<br>専用 ) | パブリケーションの名前を取得する。  |

### ContainsTable メソッド

| プロトタイプ | ContainsTable( name As String ) As Boolean<br>Member of UltraLiteAFLib.ULPublicationSchema |
|--------|--------------------------------------------------------------------------------------------|
| 説明     | 指定したテーブルがこのパブリケーションに含まれるかどうかを示し<br>ます。                                                     |
| パラメータ  | name ターゲット・テーブル名。                                                                          |
| 検査結果   | True テーブルがパブリケーションに含まれる場合                                                                  |
|        | False テーブルがパブリケーションに含まれない場合                                                                |

# ULResultSet クラス

ULResultSet オブジェクトは、SQL クエリが返したローを移動します。 ULResultSet オブジェクトには、クエリが返したデータが含まれてい るので、INSERT、UPDATE、または DELETE のようなデータ操作言 語の操作を行った後では、クエリの結果セットをリフレッシュする必 要があります。このためには、ExecuteStatement を実行してから、 ExecuteQuery を実行します。

### プロパティ

| プロトタイプ                                  | 説明                                                                                |
|-----------------------------------------|-----------------------------------------------------------------------------------|
| BOF As Boolean<br>(読み込み専用)              | 現在のローの位置が最初のローの前かどう<br>かを示す。現在のローの位置が最初のロー<br>の前なら True を返し、そうでなければ false<br>を返す。 |
| EOF As Boolean<br>(読み込み専用)              | 現在のローの位置が最後のローの後かどう<br>かを示す。最後のローの後であれば、EOF<br>は true であり、そうでなければ false とな<br>る。  |
| RowCount As Long ( 読み込み<br>専用 )         | 結果セット内のロー数。                                                                       |
| Schema As ULResultSetSchema<br>(読み込み専用) | この結果セットのスキーマの説明。                                                                  |

### Close メソッド

| プロトタイプ | Close()<br>Member of UltraLiteAFLib.ULResultSet |
|--------|-------------------------------------------------|
| 説明     | このオブジェクトに関連付けられているリソースを解放します。                   |

#### GetByteChunk メソッド

プロトタイプ GetByteChunk ( \_ index As Integer, src offset As Long, data As Long, data\_len As Long, filled\_len As Long\_ ) As Boolean Member of UltraLiteAFLib.ULResultSet 渡されたバッファ(配列)に、カラム内のバイナリ・データを入れま 説明 す。BLOB に適しています。 パラメータ index バイナリ・データを含むカラムの1から始まる序数。 offset 基本となるバイト配列へのオフセット。ソース・オフセット は、0以上であることが必要です。それ以外の場合は、

SQLE\_INVALID\_PARAMETER エラーが発生します。64K を超える バッファも許されます。

data バイトの配列へのポインタ。バイトの配列へのポインタを取得 するには、Visual Basic VarPtr() 関数を使用します。

**data\_len** バッファ(配列)の長さ。data\_len は0以上であることが必要です。

filled\_len フェッチされたバイト数。BLOB データの長さは予め分か らないので、BLOB データは通常、固定長のチャンクを使って、一度 に1チャンクずつ、フェッチします。最後のチャンクは、チャンク・ サイズよりも小さい場合があります。filled\_len は、実際にフェッチさ れたバイト数をレポートします。

#### 検査結果 読み込まれたバイト数。

**エラー・セット** ulSQLE\_CONVERSION\_ERROR カラムのデータ型が BINARY でも LONG BINARY でもない場合、エラーが発生します。

ulSQLE\_INVALID\_PARAMETER カラムのデータ型が BINARY でオ フセットが0でも1でもない、またはデータ長が0より小さい場合 は、エラーが発生します。 カラムのデータ型が LONG BINARY で、オフセットが1より小さい 場合も、エラーが発生します。

次の例で、edata はカラム名です。渡される *data\_len* パラメータの長 さが十分でない場合は、アプリケーション全体が終了します。

Dim data (512) As Byte
...
table.Column("edata").GetByteChunk(0,data)

### GetStringChunk メソッド

例

プロトタイプ GetStringChunk( \_ index As Integer, \_ offset As Long, \_ data As String, \_ string\_len As Long, \_ filled\_len As Long \_ ) As Boolean Member of UltraLiteAFLib.ULResultSet

**説明** 渡された文字列に、カラム内のバイナリ・データを挿入します。Long Varchar に適しています。

**パラメータ** index ターゲット・カラムの1から始まるカラム ID。

offset 基本となるデータへの文字オフセット。ここから文字列の取 得を開始します。

data データ文字列。

**string\_len** 返す文字列の長さ。

filled\_len 挿入される文字列の長さ。

#### 検査結果 BLOB データを binary または long binary のカラムから取得します。

# **エラー・セット** ulSQLE\_CONVERSION\_ERROR カラムのデータ型が CHAR でも LONG VARCHAR でもない場合、エラーが発生します。

ulSQLE\_INVALID\_PARAMETER カラム・データ型が CHAR であり、src\_offset が 64 K を超えている場合、エラーが発生します。

オフセットが0より小さいか、文字列の長さが0より小さい場合も、 エラーが発生します。

### MoveAfterLast メソッド

| プロトタイプ | MoveAfterLast( )<br>Member of UltraLiteAFLib.ULResultSet |
|--------|----------------------------------------------------------|
| 説明     | ULResultSet の最後のローの後に移動します。                              |

### MoveBeforeFirst メソッド

| プロトタイプ | MoveBeforeFirst( )<br>Member of UltraLiteAFLib.ULResultSet |
|--------|------------------------------------------------------------|
|        |                                                            |

説明 最初のローの前に移動します。

#### MoveFirst メソッド

| プロトタイプ | MoveFirst() As Boolean<br>Member of UltraLiteAFLib.ULResultSet |  |
|--------|----------------------------------------------------------------|--|
| 説明     | 最初のローに移動します。                                                   |  |
| 検査結果   | 成功の場合は <b>True</b> です。                                         |  |
|        | 失敗の場合は False です。たとえば、ローがない場合、メソッドは失敗します。                       |  |

### MoveLast メソッド

プロトタイプ MoveLast() As Boolean Member of UltraLiteAFLib.ULResultSet 説明 最後のローに移動します。

**検査結果** 成功の場合は True です。

失敗の場合は False です。たとえば、ローがない場合、メソッドは失敗します。

#### MoveNext メソッド

| プロトタイプ | MoveNext() As Boolean<br>Member of UltraLiteAFLib.ULResultSet |  |
|--------|---------------------------------------------------------------|--|
| 説明     | 次のローに移動します。                                                   |  |
| 検査結果   | 成功の場合は <b>True</b> です。                                        |  |
|        | 失敗の場合は False です。たとえば、ローがない場合、メソッドは失<br>敗します。                  |  |

### MovePrevious メソッド

| プロトタイプ | MovePrevious() As Boolean<br>Member of UltraLiteAFLib.ULResultSet |  |
|--------|-------------------------------------------------------------------|--|
| 説明     | 前のローに移動します。                                                       |  |
| 検査結果   | 成功の場合は <b>True</b> です。                                            |  |
|        | 失敗の場合は False です。たとえば、ローがない場合、メソッドは失敗します。                          |  |

### MoveRelative メソッド

プロトタイプ MoveRelative( *index* As Long ) As Boolean Member of UltraLiteAFLib.ULResultSet 説明
 いくつかのローを、現在のローを基準にして相対的に移動します。結果セットでのカーソルの現在位置を基準にして、正のインデックス値は結果セット内を前に移動し、負のインデックス値は結果セット内を後ろに移動し、0はカーソルを移動しません。

**パラメータ** index 移動するローの数。値は、正、負、または0です。

**検査結果** 成功の場合は **True** です。

失敗の場合は False です。たとえば、ローがない場合、メソッドは失敗します。

### IsNull メソッド

| プロトタイプ | IsNull( index As Integer ) As Boolean<br>Member of UltraLiteAFLib.ULResultSet |  |
|--------|-------------------------------------------------------------------------------|--|
| 説明     | このカラムに null 値が含まれているかどうかを示します。                                                |  |
| パラメータ  | index カラムのインデックス値。                                                            |  |
| 検査結果   | 値が Null の場合は true。                                                            |  |

### GetDatetime メソッド

| プロトタイプ | GetDatetime( index As Integer ) As Date<br>Member of UltraLiteAFLib.ULResultSet |  |
|--------|---------------------------------------------------------------------------------|--|
| 説明     | カラム値を Date として取得します。                                                            |  |
| パラメータ  | index 結果セットで1から始まる序数を取得します。                                                     |  |
| 検査結果   | Date としての値。                                                                     |  |

### GetDouble メソッド

| プロトタイプ         | GetDouble( index As Integer ) As Double<br>Member of UltraLiteAFLib.ULResultSet    |
|----------------|------------------------------------------------------------------------------------|
| 説明             | カラム値を Double として取得します。                                                             |
| パラメータ          | index 結果セットで1から始まる序数を取得します。                                                        |
| 検査結果           | Doubleとしての値。                                                                       |
| GetInteger メソッ | ۲                                                                                  |
| プロトタイプ         | GetInteger( index As Integer ) As Integer<br>Member of UltraLiteAFLib.ULResultSet  |
| 説明             | カラム値を Integer として取得します。                                                            |
| パラメータ          | index 結果セットで1から始まる序数を取得します。                                                        |
| 検査結果           | 整数としての値。                                                                           |
| GetLong メソッド   |                                                                                    |
| プロトタイプ         | GetLong( <i>index</i> As Integer ) As Long<br>Member of UltraLiteAFLib.ULResultSet |
| 説明             | カラム値を Long として取得します。                                                               |
| パラメータ          | index 結果セットで1から始まる序数を取得します。                                                        |
| 検査結果           | Longとしての値。                                                                         |
| GetReal メソッド   |                                                                                    |

プロトタイプ GetReal( index As Integer ) As Single Member of UltraLiteAFLib.ULResultSet

| 説明 | カラム値を Real と | して取得します。 |
|----|--------------|----------|
|----|--------------|----------|

- **パラメータ** index 結果セットで1から始まる序数を取得します。
- **検査結果** Real としての値。

### GetString メソッド

| プロトタイプ | GetString( index As Integer ) As String<br>Member of UltraLiteAFLib.ULResultSet |
|--------|---------------------------------------------------------------------------------|
| 説明     | カラム値を String として取得します。                                                          |
| パラメータ  | index 結果セットで1から始まる序数を取得します。                                                     |
| 検査結果   | String としての値。                                                                   |

# ULResultSetSchema クラス

ULResultSetSchema は、結果セットのスキーマに関する情報を提供します。

## プロパティ

| プロトタイプ                                   | 説明                                |  |
|------------------------------------------|-----------------------------------|--|
| ColumnCount As Integer (読み<br>込み専用)      | 結果セット内のカラム数を取得する。                 |  |
| ColumnName As String ( 読み込<br>み専用 )      | 結果セットに含まれるカラムの名前を取得<br>する。        |  |
| ColumnPrecision As Integer (読み込み専用)      | カラムが数値の場合は、カラムのデータ型<br>の精度を取得する。  |  |
| ColumnScale As Integer ( 読み<br>込み専用 )    | カラムが数値の場合は、カラムのデータ型<br>の位取りを取得する。 |  |
| ColumnSize As Integer (読み込<br>み専用)       | カラムのデータのサイズを取得する。                 |  |
| ColumnSQLType As<br>ULSQLType ( 読み込み専用 ) | カラムの ULSQLType を取得する。             |  |
|                                          |                                   |  |

# ULSchemaUpgradeState 列挙

ULSchemaUpgradeState 定数は、データベース・スキーマのアップグレード時のステータスを識別します。

| 定数                      | 説明                                                                                                    |
|-------------------------|----------------------------------------------------------------------------------------------------|
| ulUpgradeStateStarting  | スキーマのアップグレードが開始された。                                                                                    |
|                         | アップグレードをキャンセルできる唯一のス<br>テータスです。アップグレードがキャンセル<br>されると、ステータス ulUpgradeStateAbort を<br>持つ2番目のイベントを受け取ります。 |
| ulUpgradeStateUpgrading | スキーマのアップグレードが進行中。                                                                                      |
| ulUpgradeStateAbort     | スキーマのアップグレードはキャンセルさ<br>れ、古いデータベースが保持されている。                                                             |
|                         | 回復可能なエラーまたはユーザ・アクション<br>の結果、このステータスになることがありま<br>す。                                                     |
| ulUpgradeStateDone      | スキーマのアップグレードが正常に完了し<br>た。                                                                              |
| ulUpgradeStateError     | 重大なエラーが発生したため、データベース<br>は使用できない。                                                                       |

参照

- ◆ 『Ultra Light データベース・ユーザーズ・ガイド』> 「Ultra Light データベース・スキーマのアップグレード」
- ◆ 『Ultra Light for MobileVB ユーザーズ・ガイド』> 「OnSchemaUpgradeProgress イベント」
- ◆ 『Ultra Light for MobileVB ユーザーズ・ガイド』> 「OnSchemaUpgradeStateChange イベント」

# ULSQLCode 列挙

ULSQLCode 定数は、Ultra Light によってレポートされる SQL コード を示します。

エラーの説明については、『Adaptive Server Anywhere エラー・メッ セージ』マニュアルを参照してください。

| 定数                             | 値    |
|--------------------------------|------|
| ulSQLE_AGGREGATES_NOT_ALLOWED  | -150 |
| ulSQLE_ALIAS_NOT_UNIQUE        | -830 |
| ulSQLE_ALIAS_NOT_YET_DEFINED   | -831 |
| ulSQLE_BAD_ENCRYPTION_KEY      | -840 |
| ulSQLE_BAD_PARAM_INDEX         | -689 |
| ulSQLE_CANNOT_ACCESS_FILE      | -602 |
| ulSQLE_CANNOT_CHANGE_USER_NAME | -867 |
| ulSQLE_CANNOT_MODIFY           | -191 |
| ulSQLE_CANNOT_EXECUTE_STMT     | -111 |
| ulSQLE_COLUMN_AMBIGUOUS        | -144 |
| ulSQLE_COLUMN_CANNOT_BE_NL     | -195 |
| ulSQLE_COLUMN_IN_INDEX         | -127 |
| ulSQLE_COLUMN_NOT_FOUND        | -143 |
| ulSQLE_COMMUNICATIONS_ERROR    | -85  |
| ulSQLE_CONNECTION_NOT_FOUND    | -108 |
| ulSQLE_CONVERSION_ERROR        | -157 |
| ulSQLE_CURSOROP_NOT_ALLOWED    | -187 |
| ulSQLE_CURSOR_ALREADY_OPEN     | -172 |
| ulSQLE_CURSOR_NOT_OPEN         | -180 |

|                                      | 但    |
|--------------------------------------|------|
| ulSQLE_DATABASE_ERROR                | -301 |
| ulSQLE_DATABASE_NEW                  | 123  |
| ulSQLE_DATABASE_NOT_CREATED          | -645 |
| ulSQLE_DATABASE_NOT_FOUND            | -83  |
| ulSQLE_DATABASE_UPGRADE_FAILED       | -672 |
| ulSQLE_DATABASE_UPGRADE_NOT_POSSIBLE | -673 |
| ulSQLE_DATATYPE_NOT_ALLOWED          | -624 |
| ulSQLE_DBSPACE_FL                    | -604 |
| ulSQLE_DIV_ZERO_ERROR                | -628 |
| ulSQLE_DOWNLOAD_CONFLICT             | -839 |
| ulSQLE_DROP_DATABASE_FAILED          | -651 |
| ulSQLE_DYNAMIC_MEMORY_EXHAUSTED      | -78  |
| ulSQLE_ENGINE_ALREADY_RUNNING        | -96  |
| ulSQLE_ENGINE_NOT_MTIUSER            | -89  |
| ulSQLE_ERROR                         | -300 |
| ulSQLE_ERROR_CALLING_FUNCTION        | -622 |
| ulSQLE_EXPRESSION_ERROR              | -156 |
| ulSQLE_IDENTIFIER_TOO_LONG           | -250 |
| ulSQLE_INDEX_NOT_FOUND               | -183 |
| ulSQLE_INDEX_NOT_UNIQUE              | -196 |
| ulSQLE_INTERRUPTED                   | -299 |
| ulSQLE_INVALID_AGGREGATE_PLACEMENT   | -862 |
| ulSQLE_INVALID_FOREIGN_KEY           | -194 |
| ulSQLE_INVALID_FOREIGN_KEY_DEF       | -113 |
| ulSQLE_INVALID_GROUP_SELECT          | -149 |
|   | 定数                                           | 值     |
|---|----------------------------------------------|-------|
| 1 | ulSQLE_INVALID_LOGON                         | -103  |
| 1 | ulSQLE_INVALID_OPTION_SETTING                | -201  |
| 1 | ulSQLE_INVALID_ORDER                         | -152  |
| 1 | ulSQLE_INVALID_ORDERBY_COLUMN                | -854  |
| 1 | ulSQLE_INVALID_PARAMETER                     | -735  |
| 1 | ulSQLE_INVALID_SQL_IDENTIFIER                | -760  |
| 1 | ulSQLE_INVALID_STATEMENT                     | -130  |
| 1 | ulSQLE_LOCKED                                | -210, |
| 1 | ulSQLE_MEMORY_ERROR                          | -309  |
| 1 | ulSQLE_METHOD_CANNOT_BE_CALLED               | -669  |
| 1 | ulSQLE_NAME_NOT_UNIQUE                       | -110  |
| 1 | ulSQLE_NOERR                                 | 0     |
| 1 | ulSQLE_NOTFOUND                              | 100   |
| 1 | ulSQLE_NOT_IMPLEMENTED                       | -134  |
| 1 | ulSQLE_NO_CURRENT_ROW                        | -197  |
| 1 | ulSQLE_NO_INDICATOR                          | -181  |
| 1 | ulSQLE_OVERFLOW_ERROR                        | -158  |
| 1 | ulSQLE_PERMISSION_DENIED                     | -121  |
| 1 | ulSQLE_PRIMARY_KEY_NOT_UNIQUE                | -193  |
| 1 | ulSQLE_PRIMARY_KEY_VALUE_REF                 | -198  |
| 1 | ulSQLE_PUBLICATION_NOT_FOUND                 | -280  |
| 1 | ulSQLE_RESOURCE_GOVERNOR_EXCEEDED            | -685  |
| 1 | ulSQLE_ROW_DROPPED_DURING_SCHEMA_UPG<br>RADE | 130   |
| 1 | ulSQLE_SERVER_SYNCHRONIZATION_ERROR          | -857  |
| 1 | ulSQLE_START_STOP_DATABASE_DENIED            | -75   |

| 定数                                         | 値    |
|--------------------------------------------|------|
| ulSQLE_STATEMENT_ERROR                     | -132 |
| ulSQLE_SYNTAX_ERROR                        | -131 |
| ulSQLE_STRING_RIGHT_TRUNCATION             | -638 |
| ulSQLE_TABLE_HAS_PUBLICATIONS              | -281 |
| ulSQLE_TABLE_IN_USE                        | -214 |
| ulSQLE_TABLE_NOT_FOUND                     | -141 |
| ulSQLE_TOO_MANY_CONNECTIONS                | -102 |
| ulSQLE_TRALITE_OBJ_CLOSED                  | -908 |
| ulSQLE_UNABLE_TO_CONNECT_OR_START          | -764 |
| ulSQLE_UNABLE_TO_START_DATABASE            | -82  |
| ulSQLE_UNCOMMITTED_TRANSACTIONS            | -755 |
| ulSQLE_UNKNOWN_FUNC                        | -148 |
| ulSQLE_UNKNOWN_USERID                      | -140 |
| ulSQLE_UNSUPPORTED_CHARACTER_SET_ERRO<br>R | -869 |
| ulSQLE_UPLOAD_FAILED_AT_SERVER             | -794 |
| ulSQLE_WRONG_PARAMETER_COUNT               | -154 |

# ULSQLType 列挙

ULSQLType は、テーブル・カラムの型として使用されている、Ultra Light SQL データベースの型をリストします。

| 定数                  | Ultra Light データ<br>ベースの型 | 值  |
|---------------------|--------------------------|----|
| ulTypeLong          | Integer                  | 0  |
| ulTypeUnsignedLong  | SmallInt                 | 2  |
| ulTypeShort         | UnsignedInteger          | 1  |
| ulTypeUnsignedShort | UnsignedSmallInt         | 3  |
| ulTypeBig           | Big                      | 4  |
| ulTypeUnsignedBig   | UnsignedBig              | 5  |
| ulTypeByte          | Byte                     | 6  |
| ulTypeBit           | Bit                      | 7  |
| ulTypeDateTime      | Time                     | 8  |
| ulTypeDate          | Date                     | 9  |
| ulTypeTime          | Timestamp                | 10 |
| ulTypeDouble        | Double                   | 11 |
| ulTypeReal          | Real                     | 12 |
| ulTypeNumeric       | (Var)Binary              | 17 |
| ulTypeBinary        | LongBinary               | 13 |
| ulTypeString        | (Var)Char                | 15 |
| ulTypeLongString    | LongVarchar              | 16 |
| ulTypeLongBinary    | Numeric                  | 14 |
| ulTypeUUID          | UniqueIdentifier         | 18 |

# ULStreamErrorCode 列挙

ULStreamErrorCode 定数は、同期時の通信エラーを識別します。

これらのエラーの詳細については、『ASA エラー・メッセージ』> 「Mobile Link 通信エラー・メッセージ」を参照してください。

| 定数                                       | 値  |
|------------------------------------------|----|
| ulStreamErrorCodeNone                    | 0  |
| ulStreamErrorCodeParameter               | 1  |
| ulStreamErrorCodeParameterNotUint32      | 2  |
| ulStreamErrorCodeParameterNotUint32Range | 3  |
| ulStreamErrorCodeParameterNotBoolean     | 4  |
| ulStreamErrorCodeParameterNotHex         | 5  |
| ulStreamErrorCodeMemoryAllocation        | 6  |
| ulStreamErrorCodeParse                   | 7  |
| ulStreamErrorCodeRead                    | 8  |
| ulStreamErrorCodeWrite                   | 9  |
| ulStreamErrorCodeEndWrite                | 10 |
| ulStreamErrorCodeEndRead                 | 11 |
| ulStreamErrorCodeNotImplemented          | 12 |
| ulStreamErrorCodeWouldBlock              | 13 |
| ulStreamErrorCodeGenerateRandom          | 14 |
| ulStreamErrorCodeInitRandom              | 15 |
| ulStreamErrorCodeSeedRandom              | 16 |
| ulStreamErrorCodeCreateRandomObject      | 17 |
| ulStreamErrorCodeShuttingDown            | 18 |

| 定数                                                             | 値  |
|----------------------------------------------------------------|----|
| ulStreamErrorCodeDequeuingConnection                           | 19 |
| ulStreamErrorCodeSecureCertificateRoot                         | 20 |
| ulStreamErrorCodeSecureCertificateCompanyName                  | 21 |
| ulStream Error Code Secure Certificate Chain Length            | 22 |
| ulStreamErrorCodeSecureCertificateRef                          | 23 |
| ulStream Error Code Secure Certificate Not Trusted             | 24 |
| ulStreamErrorCodeSecureDuplicateContext                        | 25 |
| ulStreamErrorCodeSecureSetIo                                   | 26 |
| ulStreamErrorCodeSecureSetIoSemantics                          | 27 |
| ulStreamErrorCodeSecureCertificateChainFunc                    | 28 |
| ulStreamErrorCodeSecureCertificateChainRef                     | 29 |
| ulStreamErrorCodeSecureEnableNonBlocking                       | 30 |
| ulStreamErrorCodeSecureSetCipherSuites                         | 31 |
| ulStreamErrorCodeSecureSetChainNumber                          | 32 |
| ulStream Error Code Secure Certificate File Not Found          | 33 |
| ulStreamErrorCodeSecureReadCertificate                         | 34 |
| ulStreamErrorCodeSecureReadPrivateKey                          | 35 |
| ulStreamErrorCodeSecureSetPrivateKey                           | 36 |
| ulStreamErrorCodeSecureCertificateExpiryDate                   | 37 |
| ulStreamErrorCodeSecureExportCertificate                       | 38 |
| ulStreamErrorCodeSecureAddCertificate                          | 39 |
| ul Stream Error Code Secure Trusted Certificate File Not Found | 40 |
| ulStreamErrorCodeSecureTrustedCertificateRead                  | 41 |
| ulStreamErrorCodeSecureCertificateCount                        | 42 |

| 定数                                                   | 値  |
|------------------------------------------------------|----|
| ulStreamErrorCodeSecureCreateCertificate             | 43 |
| ulStreamErrorCodeSecureImportCertificate             | 44 |
| ulStreamErrorCodeSecureSetRandomRef                  | 45 |
| ulStreamErrorCodeSecureSetRandomFunc                 | 46 |
| ulStreamErrorCodeSecureSetProtocolSide               | 47 |
| ulStreamErrorCodeSecureAddTrustedCertificate         | 48 |
| ulStreamErrorCodeSecureCreatePrivateKeyObject        | 49 |
| ulStreamErrorCodeSecureCertificateExpired            | 50 |
| ulStreamErrorCodeSecureCertificateCompanyUnit        | 51 |
| ulStreamErrorCodeSecureCertificateCommonName         | 52 |
| ulStreamErrorCodeSecureHandshake                     | 53 |
| ulStreamErrorCodeHttpVersion                         | 54 |
| ulStreamErrorCodeSecureSetReadFunc                   | 55 |
| ulStreamErrorCodeSecureSetWriteFunc                  | 56 |
| ulStreamErrorCodeSocketHostNameNotFound              | 57 |
| ulStreamErrorCodeSocketGetHostByAddr                 | 58 |
| ulStream Error Code Socket Local host Name Not Found | 59 |
| ulStreamErrorCodeSocketCreateTcpip                   | 60 |
| ulStreamErrorCodeSocketCreateUdp                     | 61 |
| ulStreamErrorCodeSocketBind                          | 62 |
| ulStreamErrorCodeSocketCleanup                       | 63 |
| ulStreamErrorCodeSocketClose                         | 64 |
| ulStreamErrorCodeSocketConnect                       | 65 |
| ulStreamErrorCodeSocketGetName                       | 66 |
|                                                      |    |

| 定数                                    | 值  |
|---------------------------------------|----|
| ulStreamErrorCodeSocketGetOption      | 67 |
| ulStreamErrorCodeSocketSetOption      | 68 |
| ulStreamErrorCodeSocketListen         | 69 |
| ulStreamErrorCodeSocketShutdown       | 70 |
| ulStreamErrorCodeSocketSelect         | 71 |
| ulStreamErrorCodeSocketStartup        | 72 |
| ulStreamErrorCodeSocketPortOutOfRange | 73 |
| ulStreamErrorCodeLoadNetworkLibrary   | 74 |
| ulStreamErrorCodeActsyncNoPort        | 75 |
| ulStreamErrorCodeHttpExpectedPost     | 89 |

# ULStreamErrorContext 列挙

ULStreamErrorContext 定数は、ULStreamErrorContext の指定に使用で きる定数を識別します。ULStreamErrorContext は、ストリーム・エ ラーが発生したときに実行されるネットワーク・オペレーションで す。

| 定数                               | 値  |
|----------------------------------|----|
| ulStreamErrorContextUnknown      | 0  |
| ulStreamErrorContextRegister     | 1  |
| ulStreamErrorContextUnregister   | 2  |
| ulStreamErrorContextCreate       | 3  |
| ulStreamErrorContextDestroy      | 4  |
| ulStreamErrorContextOpen         | 5  |
| ulStreamErrorContextClose        | 6  |
| ulStreamErrorContextRead         | 7  |
| ulStreamErrorContextWrite        | 8  |
| ulStreamErrorContextWriteFlush   | 9  |
| ulStreamErrorContextEndWrite     | 10 |
| ulStreamErrorContextEndRead      | 11 |
| ulStreamErrorContextYield        | 12 |
| ulStreamErrorContextSoftshutdown | 13 |

# ULStreamErrorID 列挙

ULStreamErrorID は、同期が失敗したときにおそらくエラーの原因となった、ネットワーク・レイヤの列挙です。

| 定数                          | 值  |
|-----------------------------|----|
| ulStreamErrorIDTcpip        | 0  |
| ulStreamErrorIDSerial       | 1  |
| ulStreamErrorIDFake         | 2  |
| ulStreamErrorIDPalmConduit  | 3  |
| ulStreamErrorIDPalmSs       | 4  |
| ulStreamErrorIDNettech      | 5  |
| ulStreamErrorIDRimbb        | 6  |
| ulStreamErrorIDHttp         | 7  |
| ulStreamErrorIDHttps        | 8  |
| ulStreamErrorIDDhCast       | 9  |
| ulStreamErrorIDSecure       | 10 |
| ulStreamErrorIDCerticom     | 11 |
| ulStreamErrorIDJavaCerticom | 12 |
| ulStreamErrorIDCerticomSsl  | 13 |
| ulStreamErrorIDCerticomTls  | 14 |
| ulStreamErrorIDWirestrm     | 15 |
| ulStreamErrorIDWireless     | 16 |
| ulStreamErrorIDReplay       | 17 |
| ulStreamErrorIDStrm         | 18 |
| ulStreamErrorIDUdp          | 19 |

| 定数                        | 値  |
|---------------------------|----|
| ulStreamErrorIDEmail      | 20 |
| ulStreamErrorIDFile       | 21 |
| ulStreamErrorIDActivesync | 22 |
| ulStreamErrorIDRsaTls     | 23 |
| ulStreamErrorIDJavaRsa    | 24 |

# ULStreamType 列挙

ULStreamType 定数は、ストリーム・タイプの指定に使用できる定数 を識別します。これらの定数は、同期に使用できる、Mobile Link 同 期ストリームのタイプを表します。

| 定数            | 値 | 説明                                                     |
|---------------|---|--------------------------------------------------------|
| ulUnknown     | 0 | ストリーム・タイプは設定されていな<br>い。ストリーム・タイプを設定してか<br>ら同期を行ってください。 |
| ulTCPIP       | 1 | TCP/IP ストリーム                                           |
| ulHTTP        | 2 | HTTP ストリーム                                             |
| ulHTTPS       | 3 | HTTPS 同期                                               |
| ulPalmConduit | 4 | HotSync 同期用                                            |

# ULSyncParms クラス

ULSyncParms オブジェクトの属性セットは、データベースと統合デー タベースまたはデスクトップ・データベースとの同期方法を決定しま す。読み込み専用の属性は、最後の同期ステータスを反映します。

### プロパティ

ULSyncParms のプロパティは次のとおりです。

| プロトタイプ                         | 説明                                                                                                    |
|--------------------------------|----------------------------------------------------------------------------------------------------|
| CheckpointStore As Boolean     | true の場合は、同期中にデータベースの<br>チェックポイントを追加して、同期処理<br>中にデータベースが大きくなりすぎない<br>ように制限する。これは、多くの更新を<br>伴う大量のダウンロードに最適です。 |
|                                | 『Mobile Link クライアント』><br>「Checkpoint Store 同期パラメータ」を参<br>照してください。                                            |
| DownloadOnly As Boolean        | 同期はデータのダウンロードのみを行う<br>かどうかを示す。                                                                               |
|                                | 『Mobile Link クライアント』><br>「Download Only 同期パラメータ」を参<br>照してください。                                               |
| KeepPartialDownload As Boolean | ダウンロード時の通信エラーが原因で同<br>期が失敗した場合、すべての変更をロー<br>ルバックしないで、正常にダウンロード<br>された変更を適用する。                                |
|                                | 『Mobile Link クライアント』> 「Keep<br>Partial Download 同期パラメータ」を参<br>照してください。                                       |

| プロトタイプ                           | 説明                                                                         |
|----------------------------------|----------------------------------------------------------------------------|
| NewPassword As String            | 次の同期で、この新しいパスワードに<br>ユーザ・パスワードを変更する。                                       |
|                                  | 『Mobile Link クライアント』> 「New<br>Password 同期パラメータ」を参照して<br>ください。              |
| Password As String               | 特定のユーザ名に対応したパスワード。                                                         |
|                                  | 『Mobile Link クライアント』><br>「Password 同期パラメータ」を参照して<br>ください。                  |
| PingOnly As Boolean              | true の場合は、サーバの活性をチェック<br>するが、データを同期しない。                                    |
|                                  | 『Mobile Link クライアント』> 「Ping 同<br>期パラメータ」を参照してください。                         |
| PublicationMask As Long          | 同期させるパブリケーションを指定す<br>る。デフォルトでは、すべてのデータを<br>同期する。                           |
|                                  | 『Mobile Link クライアント』><br>「publication 同期パラメータ」を参照し<br>てください。               |
| ResumePartialDownload As Boolean | 同期が失敗したときにダウンロードされ<br>る予定だった変更のみを適用し、ダウン<br>ロード時の通信エラーが原因で失敗した<br>同期を再開する。 |
|                                  | 『Mobile Link クライアント』> 「Resume<br>Partial Download 同期パラメータ」を参<br>照してください。   |

| プロトタイプ                           | 説明                                                                                                    |
|----------------------------------|----------------------------------------------------------------------------------------------------|
| SendColumnNames As Boolean       | SendColumnNames が true の場合、<br>Mobile Link 同期サーバにカラム名を送<br>信する。自動スクリプト生成を行うため<br>には、Mobile Link 同期サーバにカラム<br>名を送信する必要がある。               |
|                                  | 『Mobile Link クライアント』> 「Send<br>Column Names 同期パラメータ」を参照<br>してください。                                                                      |
| SendDownloadAck As Boolean       | SendDownloadAck が true の場合、同期<br>中にダウンロード確認を送信する。                                                                                       |
|                                  | 『Mobile Link クライアント』> 「Send<br>Download Acknowledgement 同期パラ<br>メータ」を参照してください。                                                          |
| Stream As ULStreamType constants | 同期中に使用するストリームのタイプを<br>設定する。                                                                                                    |
|                                  | 『Mobile Link クライアント』> 「Stream<br>Type 同期パラメータ」を参照してくだ<br>さい。                                                                            |
| StreamParms As String            | 特定のストリーム・タイプのネットワー<br>ク・プロトコル・オプションを設定す<br>る。                                                                                           |
|                                  | 『Mobile Link クライアント』>「Stream<br>Parameters 同期パラメータ」と『Mobile<br>Link クライアント』>「Ultra Light 同期<br>クライアントのネットワーク・プロトコ<br>ルのオプション」を参照してください。 |
| UploadOnly As Boolean            | 同期はデータのアップロードのみを行う<br>かどうかを示す。                                                                                                    |
|                                  | 『Mobile Link クライアント』> 「Upload<br>Only 同期パラメータ」を参照してくだ<br>さい。                                                                            |

| プロトタイプ             | 説明                                                        |
|--------------------|-----------------------------------------------------------|
| UserName As String | 同期用の Mobile Link ユーザ名。                                    |
|                    | 『Mobile Link クライアント』>「User<br>Name 同期パラメータ」を参照してくだ<br>さい。 |
| Version As String  | 実行する同期スクリプト・バージョン。                                        |
|                    | 『Mobile Link クライアント』> 「Version<br>同期パラメータ」を参照してください。      |

次の例は、Ultra Light for MobileVB アプリケーションの同期パラメー タを設定します。

With Connection.SyncParms
 .UserName = "afsample"
 .Stream = ULStreamType.ulTCPIP
 .Version = "ul\_default"
 .SendColumnNames = True
End With
Connection.Synchronize

### AddAuthenticationParm メソッド

例

| プロトタイプ | AddAuthenticationParm( BSTR parm )<br>Member of UltraLiteAFLib.ULSyncParms |
|--------|----------------------------------------------------------------------------|
| 説明     | authenticate_parms Mobile Link 同期スクリプトに渡すパラメータを追<br>加します。                  |
| パラメータ  | <b>parm</b> 追加するパラメータ。                                                     |
| 検査結果   | 戻り値なし。                                                                     |
| 参照     | 『Mobile Link クライアント』> 「Authentication Parameters 同期パラメー<br>タ」              |
|        | 『Mobile Link 管理ガイド』>「authenticate_parameters 接続イベント」                       |

## ClearAuthenticationParms メソッド

| プロトタイプ | ClearAuthenticationParms()<br>Member of UltraLiteAFLib.ULSyncParms |
|--------|--------------------------------------------------------------------|
| 説明     | authenticate_parms Mobile Link 同期スクリプトに渡すパラメータをす<br>べてクリアします。      |
| 検査結果   | 戻り値なし。                                                             |
| 参照     | 『Mobile Link クライアント』>「Authentication Parameters 同期パラメー<br>タ」       |
|        | 『Mobile Link 管理ガイド』> 「authenticate_parameters 接続イベント」              |

# ULSyncResult クラス

ULSyncResult オブジェクトの属性は、最後の同期の結果を格納します。

### プロパティ

#### 次は、ULSyncResult のプロパティです。

| プロトタイプ                                                     | 説明                                                                         |
|------------------------------------------------------------|----------------------------------------------------------------------------|
| AuthStatus As ULAuthStatusCode<br>(読み込み専用)                 | 前回行われた同期の認証ステータス・<br>コードを取得する。                                             |
|                                                            | 『Mobile Link クライアント』><br>「Authentication Status 同期パラメータ」<br>を参照してください。     |
| PartialDownloadRetained ( 読み込み<br>専用 )                     | ダウンロード時に同期が失敗し、部分的<br>にダウンロードが保持されていることを<br>示す。                            |
|                                                            | 『Mobile Link クライアント』> 「Partial<br>Download Retained 同期パラメータ」を<br>参照してください。 |
| IgnoredRows As Boolean (読み込み<br>専用)                        | 前回行われた同期でローが無視されたか<br>どうかを示す。                                              |
|                                                            | 『Mobile Link クライアント』> 「Ignored<br>Rows 同期パラメータ」を参照してくだ<br>さい。              |
| StreamErrorCode As<br>ULStreamErrorCode (読み込み専用)           | 同期ストリームによってレポートされる<br>エラー・コードを取得する。                                        |
| StreamErrorContext As<br>ULStreamErrorContext (読み込み専<br>用) | 実行される基本的なネットワーク・オペ<br>レーションを取得する。                                          |
| StreamErrorID As ULStreamErrorID<br>(読み込み専用)               | エラーをレポートするネットワーク・レ<br>イヤを取得する。                                             |

| プロトタイプ                                   | 説明                                                   |
|------------------------------------------|------------------------------------------------------|
| StreamErrorSystem As Long ( 読み<br>込み専用 ) | ストリーム・エラー・システム固有の<br>コードを取得する。                       |
| UploadOK As Boolean ( 読み込み専用 )           | 前回行われた同期でデータが正常にアッ<br>プロードされたかどうかを示す。                |
|                                          | 『Mobile Link クライアント』> 「Version<br>同期パラメータ」を参照してください。 |

# ULSyncState 列挙

| 定数                            | 説明                                                         |
|-------------------------------|------------------------------------------------------------|
| ulSyncStateStarting           | 同期処理はまだ行われていない。                                            |
| ulSyncStateConnecting         | 同期ストリームは構築されたが、<br>まだ開かれていない。                              |
| ulSyncStateSendingHeader      | 同期ストリームが開かれ、ヘッダ<br>が送信されようとしている。                           |
| ulSyncStateSendingTable       | テーブルの送信中。                                                  |
| ulSyncStateSendingData        | 現在のテーブルのデータの送信中。                                           |
| ulSyncStateFinishingUpload    | アップロードが完了。送信された<br>最終的なロー数が、このイベント<br>に含まれます。              |
| ulSyncStateReceivingUploadAck | アップロード完了の確認の受信中。                                           |
| ulSyncStateReceivingTable     | テーブルの受信中。                                                  |
| ulSyncStateReceivingData      | 現在のテーブルのデータの受信中。                                           |
| ulSyncStateCommittingDownload | ダウンロードのコミット中。受信<br>された最終的なロー数が、このイ<br>ベントに含まれます。           |
| ulSyncStateSendingDownloadAck | ダウンロード完了の確認の送信中。                                           |
| ulSyncStateDisconnecting      | 同期ストリームが閉じられようと<br>している。                                   |
| ulSyncStateDone               | 同期が正常に完了した。SyncResult<br>オブジェクトが更新されました。                   |
| ulSyncStateError              | 同期は完了したが、エラーが発生<br>した。SyncResult と QLCodeの詳細<br>を確認してください。 |

| 定数                             | 説明                                                                                                    |
|--------------------------------|----------------------------------------------------------------------------------------------------|
| ulSyncStateRollingBackDownload | ダウンロード中にエラーが発生し<br>たため、同期によってダウンロー<br>ドがロールバックされている。後<br>続の ulSyncStateError 進行状況レ<br>ポートにエラーがレポートされま<br>す。 |
| ulSyncStateCancelled           | 同期がキャンセルされた。                                                                                                |

# ULTable クラス

ULTable クラスは、テーブルのデータの格納、削除、更新、読み込み に使用します。

Open メソッドを呼び出さないと、テーブルのデータを操作できません。ULTable ではテーブル・モードを使用してテーブルを操作します。

| モード         | 説明            |
|-------------|---------------|
| FindBegin   | 検索モードを開始      |
| InsertBegin | 挿入モードを開始      |
| LookupBegin | ルックアップ・モードを開始 |
| UpdateBegin | 更新モードを開始      |

### プロパティ

| プロトタイプ                           | 説明                                                                                 |
|----------------------------------|------------------------------------------------------------------------------------|
| BOF As Boolean (読み込み専用)          | 現在のローの位置が最初のローの<br>前かどうかを示す。現在のローの<br>位置が最初のローの前なら True を<br>返し、そうでなければ false を返す。 |
| EOF As Boolean (読み込み専用)          | 現在のローの位置が最後のローの<br>後かどうかを示す。現在のローの<br>位置が最初のローの前なら True を<br>返し、そうでなければ false を返す。 |
| IsOpen As Boolean ( 読み込み専用 )     | テーブルが現在開いているかどう<br>かを示す。                                                           |
| RowCount As Long (読み込み専用)        | テーブルのローの数を取得する。                                                                    |
| Schema As ULTableSchema (読み込み専用) | テーブル・スキーマに関する情報<br>を取得する。                                                          |

| Close メソッド      |                                                                          |
|-----------------|--------------------------------------------------------------------------|
| プロトタイプ          | Close()<br>Member of UltraLiteAFLib.ULTable                              |
| 説明              | テーブルに関連付けられているリソースを解放します。このメソッドは、テーブルに関するすべての処理が完了した後で呼び出してください。         |
|                 | Palm OS では、テーブルを閉じていない場合は、現在位置で再び開く<br>ことができます。                          |
| Column メソッド     |                                                                          |
|                 | Column( name As String ) As ULColumn<br>Member of UltraLiteAFLib.ULTable |
| 説明              | 指定したカラム名のオブジェクトを返します。                                                    |
|                 | <b>ULColumn</b> オブジェクトについては、「ULColumn クラス」103 ページ<br>を参照してください。          |
| パラメータ           | name 返されるカラムの名前。                                                         |
| 検査結果            | Columns オブジェクトを返します。                                                     |
| Delete メソッド     |                                                                          |
| プロトタイプ          | Delete()<br>Member of UltraLiteAFLib.ULTable                             |
| 説明              | 現在のローをテーブルから削除します。                                                       |
| DeleteAllRows × | ノッド                                                                      |

プロトタイプ DeleteAllRows() Member of UltraLiteAFLib.ULTable 説明 テーブルのすべてのローを削除します。

アプリケーションによっては、テーブル内のローをすべて削除してから、新しいデータ・セットをテーブルにダウンロードするほうが便利なことがあります。ULConnection.StopSynchronizationDeleteメソッドを使用するか、DeleteAllRowsの代わりにTruncateを呼び出すかすれば、ローは、統合データベースから削除しなくても、Ultra Lightデータベースから削除できます。

#### FindBegin メソッド

| プロトタイプ | FindBegin()<br>Member of UltraLiteAFLib.ULTable |
|--------|-------------------------------------------------|
| 説明     | 検索のためにテーブルを準備します。                               |

#### FindFirst メソッド

| プロトタイプ | FindFirst( [num_columns As Long = 32767] ) As Boolean<br>Member of UltraLiteAFLib.ULTable                               |
|--------|----------------------------------------------------------------------------------------------------|
| 説明     | テーブルを先頭から順方向に移動しながら、現在のインデックスの値<br>かそのセットに完全に一致するローを検索します。                                                              |
|        | 現在のインデックスは、テーブルのソート順の指定に使用されている<br>インデックスです。このソート順は、アプリケーションが Open メ<br>ソッドを呼び出したときに指定されます。デフォルトのインデックス<br>はプライマリ・キーです。 |
|        | 検索する値を指定するには、インデックスの各カラムに値を設定しま<br>す。カーソルは、インデックスの値と完全に一致した最初のローで停<br>止します。失敗すると、カーソル位置は最後のローの後ろ (EOF) にな<br>ります。       |
|        | <i>注意</i> :FindBegin を呼び出してから、このメソッドを使用してくださ<br>い。                                                                      |

| パラメータ | <b>num_columns</b> FindFirst で使用するカラム数を参照するオプションの |
|-------|---------------------------------------------------|
|       | パラメータ。たとえば、2 が渡されると、最初の2つのカラムが                    |
|       | FindFirst に使用されます。num_columns が、インデックスされたカラ       |
|       | ムの数を超えると、すべてのカラムが FindFirst で使用されます。              |

**検査結果** 成功の場合は **True** です。

失敗の場合は False です。

#### FindLast メソッド

| プロトタイプ | <pre>FindLast( [ num_columns As Long = 32767 ] ) As Boolean<br/>Member of UltraLiteAFLib.ULTable</pre> |
|--------|----------------------------------------------------------------------------------------------------|
| 説明     | テーブルを最後から逆方向に移動しながら、現在のインデックスの値<br>またはそのセットに一致する最初のローを検索します。                                           |
|        | 現在のインデックスは、テーブルのソート順の指定に使用されます。<br>アプリケーションによって Open メソッドを呼び出すときに指定され<br>ます。デフォルトのインデックスはプライマリ・キーです。   |

詳細については、「Open メソッド」195ページを参照してください。

検索する値を指定するには、値を検索するインデックスの各カラムに 値を設定します。カーソルは、インデックスの値と完全に一致した最 後のローで停止します。失敗すると、カーソル位置は最初のローの前 (**BOF**)になります。

#### 注意

FindBegin を呼び出してから、このメソッドを使用してください。

パラメータ num\_columns FindLast で使用するカラム数を参照するオプションの パラメータ。たとえば、2が渡されると、最初の2つのカラムが FindLast に使用されます。num\_columns が、インデックスされたカラ ムの数を超えると、すべてのカラムが FindLast で使用されます。

#### **検査結果** 成功の場合は **True** です。

失敗の場合は False です。

#### FindNext メソッド

| プロトタイプ | FindNext( [ <i>num_columns</i> As Long = 32767 ] ) As Boolean<br>Member of UltraLiteAFLib.ULTable                                                                         |
|--------|----------------------------------------------------------------------------------------------------|
| 説明     | 現在の位置からテーブルを順方向に移動しながら、現在のインデック<br>スの値かそのセットに完全に一致する次のローを検索します。                                                                                                    |
|        | 現在のインデックスは、テーブルのソート順の指定に使用されている<br>インデックスです。アプリケーションによって <b>Open</b> メソッドを呼び<br>出すときに指定されます。デフォルトのインデックスはプライマリ・<br>キーです。                                                  |
|        | 詳細については、「Open メソッド」 195 ページを参照してください。                                                                                                    |
|        | カーソルは、インデックスの値と完全に一致した最初のローで停止し<br>ます。失敗すると、カーソル位置は最後のローの後ろ (EOF) になりま<br>す。                                                                                              |
|        | <i>注意</i> :FindFirst または FindLast を呼び出してから、このメソッドを使<br>用してください。                                                                                                    |
| パラメータ  | <b>num_columns</b> FindNext で使用するカラム数を参照するオプションの<br>パラメータ。たとえば、2 が渡されると、最初の 2 つのカラムが<br>FindNext に使用されます。num_columns が、インデックスされたカラ<br>ムの数を超えると、すべてのカラムが FindNext で使用されます。 |
| 検査結果   | 成功の場合は <b>True</b> です。                                                                                                    |
|        | 失敗の場合 (EOF) は False です。                                                                                                    |

### FindPrevious メソッド

プロトタイプ FindPrevious([*num\_columns* As Long = 32767]) As Boolean Member of UltraLiteAFLib.ULTable

| 説明          | 現在の位置からテーブルを逆方向に移動しながら、現在のインデック<br>スの値かそのセットに完全に一致する前のローを検索します。                                                                                                    |
|-------------|----------------------------------------------------------------------------------------------------|
|             | 現在のインデックスは、テーブルのソート順の指定に使用されている<br>インデックスです。アプリケーションによって <b>Open</b> メソッドを呼び<br>出すときに指定されます。デフォルトのインデックスはプライマリ・<br>キーです。                                                           |
|             | 詳細については、「Open メソッド」 195 ページを参照してください。                                                                                                    |
|             | 失敗すると、カーソル位置は最初のローの前 (BOF) になります。                                                                                                    |
| パラメータ       | num_columns FindPrevious で使用するカラム数を参照するオプショ<br>ンのパラメータ。たとえば、2 が渡されると、最初の 2 つのカラムが<br>FindPrevious に使用されます。num_columns が、インデックスされた<br>カラムの数を超えると、すべてのカラムが FindPrevious で使用されま<br>す。 |
| 検査結果        | 成功の場合は <b>True</b> です。                                                                                                    |
|             | 失敗の場合 (BOF) は False です。                                                                                                    |
| Insert メソッド |                                                                                                    |
| プロトタイプ      | Insert() As Boolean<br>Member of UltraLiteAFLib.ULTable                                                                                                    |
| 説明          | 直前に実行された Set メソッドで指定された値を使って、テーブルに<br>ローを挿入します。InsertBegin を呼び出してから、このメソッドを使<br>用してください。各 ULColumn オブジェクトに対して設定します。                                                                |
| 検査結果        | 成功の場合は <b>True</b> です。                                                                                                    |

失敗の場合 (BOF) は False です。

# InsertBegin メソッド

| プロトタイプ | InsertBegin( )                   |
|--------|----------------------------------|
|        | Member of UltraLiteAFLib.ULTable |

| 説明 | カラム値をデフォルトに設定し、新しいローを挿入できるようにテー<br>ブルを準備します。                                                                                                    |
|----|----------------------------------------------------------------------------------------------------|
| 例  | 次の例では、InsertBegin は挿入モードに設定して、CustomerTable カ<br>ラムへのデータ値の代入を開始できるようにします。                                                                                   |
|    | CustomerTable.InsertBegin<br>CustomerTable.Column("Fname").StringValue = fname<br>CustomerTable.Column("Lname").StringValue = lname<br>CustomerTable.Insert |
| 参照 | 「UpdateBegin メソッド」196 ページ                                                                                                    |

# LookupBackward メソッド

| プロトタイプ | LookupBackward( [ <i>num_columns</i> As Long = 32767 ] ) As Boolean<br>Member of UltraLiteAFLib.ULTable                                                 |
|--------|----------------------------------------------------------------------------------------------------|
| 説明     | テーブルを最後から逆方向に移動しながら、現在のインデックスの値<br>またはそのセットに一致する最初のローか、それより少ない値の最初<br>のローを検索します。                                                                        |
|        | 現在のインデックスは、テーブルのソート順の指定に使用されている<br>インデックスです。アプリケーションによって <b>Open</b> メソッドを呼び<br>出すときに指定されます。デフォルトのインデックスはプライマリ・<br>キーです。                                |
|        | 詳細については、「Open メソッド」 195 ページを参照してください。                                                                                                    |
|        | 検索する値を指定するには、インデックスの各カラムに値を設定しま<br>す。カーソルは、インデックスの値に一致するか、それより少ない値<br>の最後のローで停止します。検索が失敗した場合(つまり、検索する<br>値より小さい値のローがない場合)、カーソル位置は最初のローの前<br>(BOF)になります。 |
| パラメータ  | num_columns 複合インデックスのための、ルックアップで使用する<br>カラムの数。                                                                                                    |
| 検査結果   | 成功の場合は <b>True</b> です。                                                                                                    |
|        | 失敗の場合は False です。                                                                                                    |

#### LookupBegin メソッド

| プロトタイプ | LookupBegin( )<br>Member of UltraLiteAFLib.ULTable |
|--------|----------------------------------------------------|
| 説明     | ルックアップのためにテーブルを準備します。                              |

#### LookupForward メソッド

プロトタイプ LookupForward( [num\_columns As Long = 32767 ]) As Boolean Member of UltraLiteAFLib.ULTable 説明 テーブルを最初から順方向に移動しながら、現在のインデックスの値 またはそのセットに一致するか、その値より大きい値を持つ最初の ローを検索します。 現在のインデックスは、テーブルのソート順の指定に使用されている インデックスです。アプリケーションによって Open メソッドを呼び 出すときに指定されます。デフォルトのインデックスはプライマリ・ キーです。 詳細については、「Open メソッド」195 ページを参照してください。 検索する値を指定するには、インデックスの各カラムに値を設定しま す。カーソルは、インデックスの値に一致するか、それより大きい値 の最初のローで停止します。検索が失敗した場合(つまり、検索する 値より大きい値のローがない場合)、カーソル位置は最後のローの後 ろ(EOF)になります。 パラメータ num columns 複合インデックスのための、ルックアップで使用する カラムの数。

**検査結果** 成功の場合は **True** です。

失敗の場合は False です。

### MoveAfterLast メソッド

| プロトタイプ | MoveAfterLast() As Boolean<br>Member of UltraLiteAFLib.ULTable |
|--------|----------------------------------------------------------------|
| 説明     | 最後のローの後に移動します。                                                 |
| 検査結果   | 成功の場合は <b>True</b> です。                                         |
|        | 処理が失敗した場合は False です。                                           |

### MoveBeforeFirst メソッド

| プロトタイプ | MoveBeforeFirst() As Boolean<br>Member of UltraLiteAFLib.ULTable |
|--------|------------------------------------------------------------------|
| 説明     | 最初のローの前に移動します。                                                   |
| 検査結果   | 成功の場合は <b>True</b> です。                                           |
|        | 処理が失敗した場合は False です。                                             |

### MoveFirst メソッド

| プロトタイプ | MoveFirst() As Boolean<br>Member of UltraLiteAFLib.ULTable |
|--------|------------------------------------------------------------|
| 説明     | 最初のローに移動します。                                               |
| 検査結果   | 成功の場合は <b>True</b> です。                                     |
|        | テーブル内にデータがない場合は False です。                                  |

### MoveLast メソッド

プロトタイプ MoveLast() As Boolean Member of UltraLiteAFLib.ULTable

**検査結果** 成功の場合は True です。

テーブル内にデータがない場合は False です。

#### MoveNext メソッド

| プロトタイプ | MoveNext() As Boolean<br>Member of UltraLiteAFLib.ULTable      |
|--------|----------------------------------------------------------------|
| 説明     | 次のローに移動します。                                                    |
| 検査結果   | 成功の場合は <b>True</b> です。                                         |
|        | テーブル内にデータがない場合は False です。たとえば、ローがこれ<br>以上ない場合 MoveNext は失敗します。 |

#### MovePrevious メソッド

| プロトタイプ | MovePrevious() As Boolean<br>Member of UltraLiteAFLib.ULTable             |
|--------|---------------------------------------------------------------------------|
| 説明     | 前のローに移動します。                                                               |
| 検査結果   | 成功の場合は <b>True</b> です。                                                    |
|        | テーブル内にデータがない場合は <b>False</b> です。たとえば、ローがこれ<br>以上ない場合 MovePrevious は失敗します。 |

### MoveRelative メソッド

| プロトタイプ | MoveRelative( index As Long ) As Boolean<br>Member of UltraLiteAFLib.ULTable |
|--------|------------------------------------------------------------------------------|
| 説明     | いくつかのローを、現在のローを基準にして相対的に移動します。                                               |

- **パラメータ** index 移動するローの数。値は、正、負、または0です。ロー・バッ ファを再投入する場合は、0が便利です。
- **検査結果** 成功の場合は **True** です。

処理が失敗した場合、たとえばカーソルが最初のローの前、または最後のローの後ろにある場合は False です。

#### Open メソッド

| プロトタイプ | Open(<br>[ index_name As String ], _<br>[ persistent_name As String ] _<br>)<br>Member of UltraLiteAFLib.ULTable |
|--------|----------------------------------------------------------------------------------------------------|
| 説明     | テーブルを開き、読み込みまたは操作ができるようにします。デフォ<br>ルトでは、ローはプライマリ・キーによって順序付けられます。イン<br>デックスの名前を指定すると、ローを別の方法で並べ替えることがで<br>きます。    |
|        | カーソルは、テーブル内にある最初のローの前に置かれます。                                                                                     |
| パラメータ  | index_name インデックスの名前を参照するオプションのパラメー<br>タ。                                                                        |
|        | <b>persistent_name</b> Palm Computing Platform アプリケーションの場合、<br>格納されたテーブル名を参照するオプションのパラメータ。                       |

#### Truncate メソッド

| プロトタイプ | Truncate()<br>Member of UltraLiteAFLib.ULTable                          |
|--------|-------------------------------------------------------------------------|
| 説明     | このテーブルからデータをすべて削除します。この変更の同期は行わ<br>れないため、同期時に統合データベース内のデータには影響しませ<br>ん。 |
|        | 詳細については、「StartSynchronizationDelete メソッド」122 ページを<br>参照してください。          |

# Update メソッド

| プロトタイプ | Update()<br>Member of UltraLiteAFLib.ULTable |
|--------|----------------------------------------------|
| 説明     | ULColumn メソッドで指定された値を使って、テーブルのローを更新<br>します。  |
|        | <i>注意</i> :先に UpdateBegin を呼び出してください。        |

## UpdateBegin メソッド

| プロトタイプ | UpdateBegin( )<br>Member of UltraLiteAFLib.ULTable                                                          |
|--------|----------------------------------------------------------------------------------------------------|
| 説明     | 現在のローの内容を変更するためにテーブルを準備します。                                                                                 |
| 例      | CustomerTable.UpdateBegin<br>CustomerTable.Column("Fname").StringValue = fname<br>'<br>CustomerTable.Update |

# ULTableSchema クラス

ULTableSchema オブジェクトを使用すると、テーブルの属性を取得できます。

### プロパティ

ULTableSchema は、テーブルに関するメタデータを表します。 ULTableSchema クラスのプロパティは次のとおりです。

| プロトタイプ                                     | 説明                                                                  |
|--------------------------------------------|---------------------------------------------------------------------|
| ColumnCount As Integer (読み込み専用)            | このテーブル内のカラム数。                                                       |
| IndexCount As Integer<br>(読み込み専用)          | このテーブル内のインデックス数。                                                    |
| Name As String (読み込み専用)                    | このテーブルの名前。                                                          |
| NeverSynchronized As Boolean (読み込み専用)      | テーブルが同期から常に除外されるか<br>どうかを示す。                                        |
| PrimaryKey As ULIndexSchema (読み込み専用)       | このテーブルのプライマリ・キー。                                                    |
| UploadUnchangedRows As Boolean<br>(読み込み専用) | 前回の同期以降に変更されたローだけ<br>でなく、同期に対してテーブルのすべ<br>てのローをアップロードするかどうか<br>を示す。 |

### GetColumnName メソッド

プロトタイプ

GetColumnName( *id* As Integer ) As String Member of UltraLiteAFLib.ULTableSchema

| 説明 | 指定した id 値に対応するカラムの名前を返します。ColumnCount プロ |
|----|------------------------------------------|
|    | パティは、テーブルのカラム数を返します。各カラムは、1~             |
|    | ColumnCount 値までのユニークな番号を持ちます。1 はテーブル内の   |
|    | 最初のカラムであり、2はテーブル内の2番目のカラムです。以下も          |
|    | 同様に続きます。                                 |
|    |                                          |

**パラメータ** id カラムの ID。

検査結果 カラムの名前。

#### GetIndex メソッド

| プロトタイプ | GetIndex( name As String ) As ULIndexSchema<br>Member of UltraLiteAFLib.ULTableSchema |
|--------|---------------------------------------------------------------------------------------|
| 説明     | 指定のインデックスの ULIndexSchema オブジェクトを返します。                                                 |
|        | ULIndexSchema オブジェクトについては、「ULIndexSchema クラス」<br>143 ページを参照してください。                    |
| パラメータ  | name インデックス名。                                                                         |
| 検査結果   | テーブルの指定されたインデックスのスキーマ・オブジェクトを返し<br>ます。                                                |

#### GetIndexName メソッド

| プロトタイプ | GetIndexName( id As Integer ) As String<br>Member of UltraLiteAFLib.ULTableSchema                                                                                                    |
|--------|----------------------------------------------------------------------------------------------------|
| 説明     | 指定した <i>id</i> 値に対応する、テーブル内のインデックス名を返します。<br>IndexCount プロパティは、テーブル内のインデックス数を返します。<br>各インデックスは、1 ~ IndexCount 値までのユニークな番号を持ちま<br>す。1 はテーブル内の最初のインデックスであり、2 はテーブル内の<br>2 番目のインデックスです。以下も同様に続きます。 |
| パラメータ  | name インデックスの $id_{\circ}$                                                                                                    |

**検査結果** インデックスの名前を返します。

### InPublication メソッド

| プロトタイプ | InPublication( <i>publicationName</i> As String ) As Boolean<br>Member of UltraLiteAFLib.ULTableSchema |
|--------|----------------------------------------------------------------------------------------------------|
| 説明     | このテーブルが、指定されたパブリケーションの一部であるかどうか<br>を示します。                                                              |
| パラメータ  | publicationName 確認するパブリケーションの名前。                                                                       |
| 検査結果   | True テーブルがパブリケーションの一部である場合                                                                             |
|        | False テーブルがパブリケーションの一部でない場合                                                                            |
# 索引

## Α

AddAuthenticationParm メソッド (ULSyncParms クラス) Ultra Light for MobileVB API 179 API Ultra Light for MobileVB 101 APIリファレンス Ultra Light for MobileVB 101 AppendByteChunkParameter メソッド (ULPreparedStatement クラス) Ultra Light for MobileVB API 146 AppendByteChunk メソッド (ULColumn クラ ス) Ultra Light for MobileVB API 104 AppendStringChunkParameter メソッド (ULColumn class) Ultra Light for MobileVB API 146 AppendStringChunk メソッド (ULColumn クラ ス) Ultra Light for MobileVB API 105 AppForge Booster MobileVB 2 AppForge Crossfire 参照先の追加 10 AppForge MobileVB AppForge Booster 2 Ultra Light 2 参照先の追加 8 ApplyFileWithParms メソッド Ultra Light for MobileVB 13 ApplyFileWithParms メソッド (ULDatabaseSchema クラス) Ultra Light for MobileVB API 140 ApplyFile メソッド Ultra Light for MobileVB 13 ApplyFile  $\forall \forall \forall \forall \forall$  (ULDatabaseSchema  $2 \overline{2}$ ス)

Ultra Light for MobileVB API 140 AuthStatus プロパティ (ULSyncResult クラス) Ultra Light for MobileVB 181 AutoCommit プロパティ (ULConnection クラ ス) Ultra Light for MobileVB API 112 AutoCommit モード Ultra Light for MobileVB 35 AutoIncrement プロパティ (ULColumnSchema クラス) Ultra Light for MobileVB API 110 AutoIncrement プロパティ (ULConnectionParms クラス) Ultra Light for MobileVB API 126

## В

BLOB Ultra Light for MobileVB 34 Ultra Light for MobileVB の GetByteChunk メ ソッド 34 BOF プロパティ (ULTable クラス) Ultra Light for MobileVB API 185 BooleanValue プロパティ (ULColumn クラス) Ultra Light for MobileVB API 103 ByteValue プロパティ (ULColumn クラス) Ultra Light for MobileVB API 103

## С

CancelSynchronize メソッド (ULConnection ク ラス) Ultra Light for MobileVB API 114 ChangeEncryptionKey メソッド (ULConnection クラス) Ultra Light for MobileVB API 114 CheckpointStore プロパティ (ULSyncParms ク ラス) Ultra Light for MobileVB 176 ClearAuthenticationParms メソッド (ULSyncParms クラス) Ultra Light for MobileVB API 180 Close メソッド (ULConnection クラス) Ultra Light for MobileVB API 114 Close  $\forall \forall \forall \forall \forall$  (ULPreparedStatement  $2 \forall \forall \forall \forall$ ) Ultra Light for MobileVB API 147 Close メソッド (ULResultSet クラス) Ultra Light for MobileVB API 153 Close メソッド (ULTable クラス) Ultra Light for MobileVB API 186 CodeXchange ダウンロード可能なサンプル 100 CollationName プロパティ (ULConnection ク ラス) Ultra Light for MobileVB API 112 ColumnCount プロパティ (ULIndexSchema ク ラス) Ultra Light for MobileVB API 143 ColumnCount プロパティ (ULTableSchema ク ラス) Ultra Light for MobileVB API 197 Columns コレクション Ultra Light for MobileVB 27 Column メソッド (ULTable クラス) Ultra Light for MobileVB API 186 Commit メソッド Ultra Light for MobileVB 35 Commit  $\forall \forall \forall \forall \forall$  (ULConnection  $2 \neq 2$ ) Ultra Light for MobileVB API 115 ContainsTable メソッド (ULPublicationSchema クラス) Ultra Light for MobileVB API 152 CountUploadRows メソッド (ULConnection ク ラス) Ultra Light for MobileVB API 115 CreateDatabaseWithParms メソッド (ULDatabaseManager クラス) Ultra Light for MobileVB API 133 CreateDatabase  $\prec \lor \lor \lor$  (ULDatabaseManager クラス)

Ultra Light for MobileVB API 131

#### D

DatabaseID プロパティ (ULConnection クラス ) Ultra Light for MobileVB API 112 DatabaseNew プロパティ (ULConnection クラ ス) Ultra Light for MobileVB API 112 DateFormat プロパティ (ULDatabaseSchema ク ラス) Ultra Light for MobileVB API 139 DateOrder プロパティ (ULDatabaseSchema ク ラス) Ultra Light for MobileVB API 139 DatetimeValue プロパティ (ULColumn クラス Ultra Light for MobileVB API 103 DefaultValue プロパティ (ULColumnSchema クラス) Ultra Light for MobileVB API 110 DeleteAllRows メソッド (ULTable クラス) Ultra Light for MobileVB API 186 Delete メソッド(ULTable クラス) Ultra Light for MobileVB API 186 DML 操作 Ultra Light for MobileVB 19 DoubleValue プロパティ (ULColumn クラス) Ultra Light for MobileVB API 103 DownloadOnly プロパティ (ULSyncParms ク ラス) Ultra Light for MobileVB 176 DropDatabaseWithParms メソッド (ULDatabaseManager クラス) Ultra Light for MobileVB API 135 DropDatabase メソッド (ULDatabaseManager クラス) Ultra Light for MobileVB API 135

# Ε

EOF プロパティ (ULTable クラス) Ultra Light for MobileVB API 185 ExecuteQuery メソッド (ULPreparedStatement クラス) Ultra Light for MobileVB API 147 ExecuteStatement メソッド (ULPreparedStatement クラス) Ultra Light for MobileVB API 147

# F

FindBegin メソッド (ULTable クラス) Ultra Light for MobileVB API 187 FindFirst メソッド (ULTable クラス) Ultra Light for MobileVB API 187 FindLast メソッド (ULTable クラス) Ultra Light for MobileVB API 188 FindNext メソッド (ULTable クラス) Ultra Light for MobileVB API 189 FindPrevious メソッド (ULTable クラス) Ultra Light for MobileVB API 189 find メソッド Ultra Light for MobileVB 30 ForeignKey プロパティ (ULIndexSchema クラ ス) Ultra Light for MobileVB API 143

## G

GetByteChunk メソッド Ultra Light for MobileVB 34 GetByteChunk メソッド (ULColumn クラス) Ultra Light for MobileVB API 105 GetByteChunk メソッド (ULResultSet クラス) Ultra Light for MobileVB API 154 GetColumnName メソッド (ULIndexSchema ク ラス) Ultra Light for MobileVB API 144 GetColumnName メソッド (ULTableSchema ク ラス) Ultra Light for MobileVB API 197 GetDatetime メソッド (ULResultSet クラス) Ultra Light for MobileVB API 158 GetDouble メソッド (ULResultSet クラス) Ultra Light for MobileVB API 159 GetIndexName  $\vee \vee \vee \vee$  (ULTableSchema  $\not \sim \neg$ ス) Ultra Light for MobileVB API 198 GetIndex メソッド (ULTableSchema クラス) Ultra Light for MobileVB API 198 GetInteger メソッド (ULResultSet クラス) Ultra Light for MobileVB API 159 GetLong メソッド (ULResultSet クラス) Ultra Light for MobileVB API 159 GetNewUUID メソッド (ULConnection クラス ) Ultra Light for MobileVB API 116 GetPublicationName メソッド (ULDatabaseSchema クラス) Ultra Light for MobileVB API 141 GetPublicationSchema メソッド (ULDatabaseSchema クラス) Ultra Light for MobileVB API 141 GetReal メソッド (ULResultSet クラス) Ultra Light for MobileVB API 159 GetStringChunk メソッド (ULColumn クラス) Ultra Light for MobileVB API 107 GetStringChunk メソッド (ULResultSet クラス Ultra Light for MobileVB API 155 GetString メソッド (ULResultSet クラス) Ultra Light for MobileVB API 160 GetTableName  $\prec \lor \lor \lor$  (ULDatabaseSchema クラス) Ultra Light for MobileVB API 142 GetTable 関数 (ULConnection クラス) Ultra Light for MobileVB API 116 GlobalAutoIncrementUsage プロパティ (ULConnection クラス) Ultra Light for MobileVB API 112 GlobalAutoIncrement プロパティ (ULColumnSchema クラス) Ultra Light for MobileVB API 110 grantConnectTo メソッド Ultra Light for MobileVB 41

GrantConnectTo メソッド (ULConnection クラ ス) Ultra Light for MobileVB API 116

#### I

iAnywhere.UltraLiteForAppForge Crossfire での Ultra Light 開発 10 ID プロパティ (ULColumnSchema クラス) Ultra Light for MobileVB API 110 IgnoredRows プロパティ (ULSyncResult クラ ス) Ultra Light for MobileVB 181 IndexCount プロパティ (ULTableSchema クラ ス) Ultra Light for MobileVB API 197 InPublication  $X Y \gamma F$  (ULTableSchema 27) ス) Ultra Light for MobileVB API 199 InsertBegin メソッド (ULTable クラス) Ultra Light for MobileVB API 190 Insert メソッド (ULTable クラス) Ultra Light for MobileVB API 190 IntegerValue プロパティ (ULColumn クラス) Ultra Light for MobileVB API 103 IsCaseSensitive プロパティ (ULConnection ク ラス) Ultra Light for MobileVB API 112 IsColumnDescending メソッド (ULIndexSchema クラス) Ultra Light for MobileVB API 144 IsNull プロパティ (ULColumn クラス) Ultra Light for MobileVB API 103 IsNull メソッド (ULResultSet クラス) Ultra Light for MobileVB API 158 IsOpen プロパティ (ULTable クラス) Ultra Light for MobileVB API 185

#### Κ

KeepPartialDownload プロパティ (ULSyncParms クラス) Ultra Light for MobileVB 176

#### L

LastDownloadTime メソッド (ULConnection ク ラス) Ultra Light for MobileVB API 117 LastIdentity プロパティ (ULConnection クラス ) Ultra Light for MobileVB API 112 LongValue プロパティ (ULColumn クラス) Ultra Light for MobileVB API 103 LookupBackward メソッド (ULTable クラス) Ultra Light for MobileVB API 191 LookupBegin メソッド (ULTable クラス) Ultra Light for MobileVB API 192 LookupForward メソッド (ULTable クラス) Ultra Light for MobileVB API 192 lookup メソッド Ultra Light for MobileVB 30

#### Μ

Mask プロパティ (ULPublicationSchema クラ ス) Ultra Light for MobileVB 152 Mask プロパティ (ULResultSetSchema クラス ) Ultra Light for MobileVB API 161 Mask プロパティ (ULResultSet クラス) Ultra Light for MobileVB 153 MobileVB 2 MoveAfterLast メソッド (ULResultSet クラス) Ultra Light for MobileVB API 156 MoveAfterLast メソッド (ULTable クラス) Ultra Light for MobileVB API 193 MoveBeforeFirst メソッド (ULResultSet クラ ス) Ultra Light for MobileVB API 156 MoveBeforeFirst メソッド (ULTable クラス) Ultra Light for MobileVB API 193 MoveFirst メソッド

Ultra Light for MobileVB 27 Ultra Light for MobileVB 開発 22 MoveFirst メソッド (ULResultSet クラス) Ultra Light for MobileVB API 156 MoveFirst メソッド (ULTable クラス) Ultra Light for MobileVB API 193 MoveLast メソッド (ULResultSet クラス) Ultra Light for MobileVB API 156 MoveLast メソッド (ULTable クラス) Ultra Light for MobileVB API 193 MoveNext メソッド Ultra Light for MobileVB 27 Ultra Light for MobileVB 開発 22 MoveNext メソッド (ULResultSet クラス) Ultra Light for MobileVB API 157 MoveNext メソッド (ULTable クラス) Ultra Light for MobileVB API 194 MovePrevious メソッド (ULResultSet クラス) Ultra Light for MobileVB API 157 MovePrevious メソッド (ULTable クラス) Ultra Light for MobileVB API 194 MoveRelative メソッド (ULResultSet クラス) Ultra Light for MobileVB API 157 MoveRelative メソッド (ULTable クラス) Ultra Light for MobileVB API 194

# Ν

Name プロパティ (ULColumnSchema クラス) Ultra Light for MobileVB API 110 Name プロパティ (ULIndexSchema クラス) Ultra Light for MobileVB API 143 Name プロパティ (ULPublicationSchema クラ ス) Ultra Light for MobileVB 152 Name プロパティ (ULResultSetSchema クラス ) Ultra Light for MobileVB API 161 Name プロパティ (ULResultSet クラス) Ultra Light for MobileVB 153 Name プロパティ (ULTableSchema クラス) Ultra Light for MobileVB API 197 NearestCentury プロパティ

(ULDatabaseSchema クラス) Ultra Light for MobileVB API 139 NeverSynchronized プロパティ (ULTableSchema クラス) Ultra Light for MobileVB API 197 NewPassword プロパティ (ULSyncParms クラ ス) Ultra Light for MobileVB 176 Nullable プロパティ (ULColumnSchema クラ ス) Ultra Light for MobileVB API 110

# 0

OnReceive  $\neg \neg \neg \rangle$  (ULConnection  $\neg \neg \neg \neg$ ) Ultra Light for MobileVB API 117 OnSchemaUpgradeProgress イベント (ULConnection クラス) Ultra Light for MobileVB API 118 OnSchemaUpgradeStateChange イベント (ULConnection クラス) Ultra Light for MobileVB API 118 OnSend  $\neg \neg \neg \rangle$  (ULConnection  $\neg \neg \neg \neg$ ) Ultra Light for MobileVB API 119 OnStateChange イベント (ULConnection クラ ス) Ultra Light for MobileVB API 120 OnTableChange イベント (ULConnection クラ ス) Ultra Light for MobileVB API 120 OpenByIndex メソッド Ultra Light for MobileVB の ULTable オブジェク F 22 OpenConnectionWithparms  $\prec \lor \lor \lor$ (ULDatabaseManager クラス) Ultra Light for MobileVB API 137 OpenConnection メソッド (ULDatabaseManager クラス) Ultra Light for MobileVB API 136 OpenParms プロパティ (ULConnection クラス Ultra Light for MobileVB API 112 Open メソッド

MobileVB の ULTable オブジェクト 27 Ultra Light for MobileVB の ULTable オブジェク ト 22 Open メソッド (ULTable クラス) Ultra Light for MobileVB API 195 OptimalIndex プロパティ (ULColumnSchema クラス) Ultra Light for MobileVB API 110

#### Ρ

Palm Computing Platform Ultra Light for MobileVB のターゲット・プラッ トフォーム 2 Palm OS Ultra Light for MobileVB の例 52 Ultra Light for MobileVB を使用したステータス の管理 50 PartialDownloadRetained プロパティ (ULSyncResult クラス) Ultra Light for MobileVB 181 Password プロパティ (ULSyncParms クラス) Ultra Light for MobileVB 176 PingOnly プロパティ (ULSyncParms クラス) Ultra Light for MobileVB 176 Precision プロパティ (ULColumnSchema クラ ス) Ultra Light for MobileVB API 110 Precision プロパティ (ULDatabaseSchema クラ ス) Ultra Light for MobileVB API 139 **PrepareStatement** メソッド (ULConnection ク ラス) Ultra Light for MobileVB API 121 PrimaryKey プロパティ (ULIndexSchema クラ ス) Ultra Light for MobileVB API 143 PrimaryKey プロパティ (ULTableSchema クラ ス) Ultra Light for MobileVB API 197 PublicationCount プロパティ (ULDatabaseSchema クラス)

Ultra Light for MobileVB API 139 PublicationMask プロパティ (ULSyncParms ク ラス) Ultra Light for MobileVB 176

#### R

RealValue プロパティ (ULColumn クラス) Ultra Light for MobileVB API 103 ReferencedIndexName プロパティ (ULIndexSchema クラス) Ultra Light for MobileVB API 143 ReferencedTableName プロパティ (ULIndexSchema クラス) Ultra Light for MobileVB API 143 ResetLastDownloadTime メソッド (ULConnection クラス) Ultra Light for MobileVB API 121 ResumePartialDownload プロパティ (ULSyncParms クラス) Ultra Light for MobileVB 176 RevokeConnectFrom  $\mathcal{I} \mathcal{I} \mathcal{Y} \mathcal{Y}$  (ULConnection クラス) Ultra Light for MobileVB API 121 revokeConnectionFrom メソッド Ultra Light for MobileVB 41 RollbackPartialDownload メソッド (ULConnection クラス) Ultra Light for MobileVB API 122 Rollback メソッド Ultra Light for MobileVB 35 Rollback メソッド (ULConnection クラス) Ultra Light for MobileVB API 122 RowCount プロパティ (ULTable クラス) Ultra Light for MobileVB API 185

#### S

Scale プロパティ (ULColumnSchema クラス) Ultra Light for MobileVB API 110 Schema プロパティ (ULColumn クラス) Ultra Light for MobileVB API 103 Schema プロパティ (ULConnection クラス) Ultra Light for MobileVB API 112 Schema  $\mathcal{T} \square \mathcal{T} \mathcal{T}$  (ULTable  $\mathcal{D} \mathcal{T} \mathcal{T}$ ) Ultra Light for MobileVB API 185 SELECT 文 Ultra Light for MobileVB 開発 22 SendColumnNames プロパティ (ULSyncParms クラス) Ultra Light for MobileVB 176 SendDownloadAck プロパティ (ULSyncParms クラス) Ultra Light for MobileVB 176 SetBooleanParameter メソッド (ULPreparedStatement クラス) Ultra Light for MobileVB API 147 SetByteChunkParameter メソッド (ULPreparedStatement クラス) Ultra Light for MobileVB API 148 SetByteChunk メソッド (ULColumn クラス) Ultra Light for MobileVB API 108 SetByteParameter メソッド (ULPreparedStatement クラス) Ultra Light for MobileVB API 148 SetDatetimeParameter メソッド (ULPreparedStatement クラス) Ultra Light for MobileVB API 149 SetDoubleParameter メソッド (ULPreparedStatement クラス) Ultra Light for MobileVB API 149 SetIntegerParameter メソッド (ULPreparedStatement クラス) Ultra Light for MobileVB API 149 SetLongParameter メソッド (ULPreparedStatement クラス) Ultra Light for MobileVB API 150 SetNullParameter メソッド (ULPreparedStatement クラス) Ultra Light for MobileVB API 150 SetNull メソッド (ULColumn クラス) Ultra Light for MobileVB API 109 SetRealParameter メソッド (ULPreparedStatement クラス) Ultra Light for MobileVB API 150 SetStringParameter メソッド

(ULPreparedStatement クラス) Ultra Light for MobileVB API 151 API 109 SetToDefault  $X Y \gamma F$  (ULColumn  $2 \beta Z$ ) Ultra Light for MobileVB API 109 Signature プロパティ (ULDatabaseSchema ク ラス) Ultra Light for MobileVB API 139 Size プロパティ (ULColumnSchema クラス) Ultra Light for MobileVB API 110 SQL Anywhere Studio マニュアル vi SQLErrorOffset プロパティ (ULConnection ク ラス) Ultra Light for MobileVB API 112 SQLType プロパティ (ULColumnSchema クラ ス) Ultra Light for MobileVB API 110 StartSynchronizationDelete メソッド (ULConnection クラス) Ultra Light for MobileVB API 122 StopSynchronizationDelete メソッド (ULConnection クラス) Ultra Light for MobileVB API 123 StreamErrorContext プロパティ (ULSyncResult クラス) Ultra Light for MobileVB 181 StreamErrorID プロパティ (ULSyncResult クラ ス) Ultra Light for MobileVB 181 StreamErrorSystem プロパティ (ULSyncResult クラス) Ultra Light for MobileVB 181 StreamParms プロパティ (ULSyncParms クラ ス) Ultra Light for MobileVB 176 Stream プロパティ (ULSyncParms クラス) Ultra Light for MobileVB 176 StringToUUID メソッド (ULConnection クラ ス) Ultra Light for MobileVB API 123 StringValue プロパティ (ULColumn クラス) Ultra Light for MobileVB API 103 Synchronize  $\forall \forall \forall \forall k$  (ULConnection  $D \not \supset \forall \lambda$ )

Ultra Light for MobileVB API 124 SyncParms プロパティ (ULConnection クラス) Ultra Light for MobileVB API 112 SyncResult プロパティ (ULConnection クラス) Ultra Light for MobileVB API 112

#### Т

TableCount プロパティ (ULDatabaseSchema ク ラス) Ultra Light for MobileVB API 139 TimeFormat プロパティ (ULDatabaseSchema クラス) Ultra Light for MobileVB API 139 Truncate メソッド (ULTable クラス) Ultra Light for MobileVB API 195

## U

ULAuthStatusCode 定数 Ultra Light for MobileVB API 102 ULColumnSchema クラス Ultra Light for MobileVB API 110 Ultra Light for MobileVB API のプロパティ 110 Ultra Light for MobileVB 開発 37 ULColumn クラス Ultra Light for MobileVB API 103 Ultra Light for MobileVB API のプロパティ 103 ULConnectionParms クラス Ultra Light for MobileVB API 126 Ultra Light for MobileVB API のプロパティ 126 ULConnection クラス Ultra Light for MobileVB API 112 Ultra Light for MobileVB API のプロパティ 112 ULDatabaseManager クラス Ultra Light for MobileVB API 131

Ultra Light for MobileVB API のプロパティ 131 ULDatabaseSchema クラス Ultra Light for MobileVB API 139 Ultra Light for MobileVB API のプロパティ 139 Ultra Light for MobileVB 開発 37 ULIndexSchema クラス Ultra Light for MobileVB API 143 Ultra Light for MobileVB API のプロパティ 143 Ultra Light for MobileVB 開発 37 ULPreparedStatement Ultra Light for MobileVB 19 ULPreparedStatement クラス Ultra Light for MobileVB API 145 Ultra Light for MobileVB のプロパティ 145 ULPublicationSchema クラス Ultra Light for MobileVB API 152 Ultra Light for MobileVB 開発 37 Ultra Light for MobileVB のプロパティ 152 ULResultSetSchema クラス Ultra Light for MobileVB API 161 Ultra Light for MobileVB のプロパティ 161 ULResultSet クラス Ultra Light for MobileVB API 153 Ultra Light for MobileVB のプロパティ 153 ULSchemaUpgradeState 列挙 Ultra Light for MobileVB API 162 ULSQLCode 定数 Ultra Light for MobileVB API 163 ULSQLType 定数 Ultra Light for MobileVB API 167 ULStreamErrorCode プロパティ (ULSyncResult クラス) Ultra Light for MobileVB 181 ULStreamErrorCode 列举 Ultra Light for MobileVB API 168 ULStreamErrorContext 列挙 Ultra Light for MobileVB API 172 ULStreamErrorID 定数 Ultra Light for MobileVB API 173 ULStreamType 列挙 Ultra Light for MobileVB API 175

ULSyncParms クラス Ultra Light for MobileVB API 176 Ultra Light for MobileVB のプロパティ 176 ULSyncResult クラス Ultra Light for MobileVB API 181 Ultra Light for MobileVB のプロパティ 181 ULSvncState 列举 Ultra Light for MobileVB API 183 ULTableSchema クラス Ultra Light for MobileVB API 197 Ultra Light for MobileVB 開発 37 Ultra Light for MobileVB のプロパティ 197 ULTable クラス Ultra Light for MobileVB API 185 Ultra Light for MobileVB 開発 22 Ultra Light for MobileVB のプロパティ 185 Ultra Light アプリケーションの配備 46 Ultra Light for MobileVB API リファレンス 101 FindFirst メソッド (ULTable クラス) 187 GetNewUUID メソッド (ULConnection クラス) 116 ULStreamErrorCode 列举 168 Ultra Light アプリケーションの同期 42 Ultra Light データベースへの接続 14 アーキテクチャ 4 アプリケーションの配備 46,48 暗号化 18 エラー処理 - 39 オブジェクト階層 4 UltraLite for MobileVB 開発 7 Ultra Light for MobileVB 作業環境の準備 8 サポートされているプラットフォーム 2 スキーマ情報へのアクセス 37 説明 1 チュートリアル 55 チュートリアル (Crossfire) 79 テーブル API を使用したデータ操作 27 動的 SQL を使用したデータ操作 19 特徴 2

プロジェクト・アーキテクチャ 58.81 ユーザ認証 41 Ultra Light for MobileVB API AddAuthenticationParm X Y y  $\vdash$  (ULSyncParms クラス) 179 API リファレンス 101 AppendByteChunk Parameter メソッド (ULPreparedStatement クラス) 146 AppendByteChunk メソッド (ULColumn クラス ) 104 AppendStringChunk Parameter メソッド (ULColumn クラス) 146 AppendStringChunk メソッド (ULColumn クラ ス) 105 ApplyFileWithParms メソッド (ULDatabaseSchema クラス) 140 ApplyFile  $\forall \forall \forall \forall \forall$  (ULDatabaseSchema  $2 \forall \forall \forall$ ) 140 CancelSynchronize メソッド (ULConnection クラ ス) 114 ChangeEncryptionKey  $\vee \vee \vee \lor$  (ULConnection クラス) 114 ClearAuthenticationParms メソッド (ULSyncParms クラス) 180 Close  $\vee \vee \vee \vee \vee$  (ULConnection  $\neg \neg \neg \neg$ ) 114 Close  $\forall \forall \forall \forall \forall$  (ULPreparedStatement  $2 \forall \forall \forall \forall$ ) 147 Close メソッド (ULResultSet クラス) 153 Close メソッド (ULTable クラス) 186 Column メソッド (ULTable クラス) 186 ContainsTable メソッド (ULPublicationSchema クラス) 152 CountUploadRows メソッド (ULConnection クラ ス) 115 CreateDatabaseWithParms メソッド (ULDatabaseManager クラス) 133 CreateDatabase メソッド (ULDatabaseManager クラス) 131 DeleteAllRows メソッド (ULTable クラス) 186 Delete メソッド(ULTable クラス) 186

DropDatabaseWithParms メソッド (ULDatabaseManager  $2 \overline{7} \overline{7}$ ) 135 DropDatabase メソッド (ULDatabaseManager ク ラス) 135 ExecuteQuery メソッド (ULPreparedStatement ク ラス) 147 ExecuteStatement メソッド (ULPreparedStatement クラス) 147 FindBegin メソッド (ULTable クラス) 187 FindLast メソッド (ULTable クラス) 188 FindNext メソッド (ULTable クラス) 189 FindPrevious メソッド(ULTable クラス) 189 GetByteChunk メソッド (ULColumn クラス) 105 GetByteChunk メソッド (ULResultSet クラス) 154 GetColumnName メソッド (ULIndexSchema ク ラス) 144 GetColumnName メソッド (ULTableSchema ク ラス) 197 GetDatetime メソッド (ULResultSet クラス) 158 GetDouble メソッド (ULResultSet クラス) 159 GetIndexName  $\vee \vee \vee \vee$  (ULTableSchema  $\rho \ni$ ス) 198 GetIndex メソッド (ULTableSchema クラス) 198 GetInteger  $\vee \vee \vee \vee$  (ULResultSet  $\rho \supset \neg$ ) 159 GetLong メソッド (ULResultSet クラス) 159 GetPublicationName メソッド (ULDatabaseSchema クラス) 141 GetPublicationSchema メソッド (ULDatabaseSchema クラス) 141 GetReal メソッド (ULResultSet クラス) 159 GetStringChunk メソッド (ULColumn クラス) 107 GetStringChunk  $\mathcal{I} \mathcal{I} \mathcal{I} \mathcal{I}$  (ULPreparedStatement クラス) 155 GetString メソッド (ULResultSet クラス) 160 GetTableName メソッド (ULDatabaseSchema ク ラス) 142

GetTable 関数 (ULConnection クラス) 116 GrantConnectTo メソッド (ULConnection クラス ) 116 InPublication (ULTableSchema クラス) 199 InsertBegin メソッド (ULTable クラス) 190 Insert メソッド (ULTable クラス) 190 IsColumnDescending  $\nearrow \cancel{y} \checkmark$  (ULIndexSchema クラス) 144 IsNull メソッド (ULResultSet クラス) 158 LookupBackward メソッド(ULTable クラス) 191 LookupBegin メソッド (ULTable クラス) 192 LookupForward メソッド (ULTable クラス) 192 MoveAfterLast メソッド (ULResultSet クラス) 156 MoveAfterLast メソッド (ULTable クラス) 193 MoveBeforeFirst メソッド (ULResultSet クラス) 156 MoveBeforeFirst メソッド (ULTable クラス) 193 MoveFirst メソッド (ULResultSet クラス) 156 MoveFirst メソッド (ULTable クラス) 193 MoveLast メソッド (ULResultSet クラス) 156 MoveLast メソッド(ULTable クラス) 193 MoveNext メソッド (ULResultSet クラス) 157 MoveNext  $\vee \vee \vee \vee \vee \vee \vee \vee$  (ULTable 272) 194 MovePrevious メソッド (ULResultSet クラス) 157 MovePrevious メソッド(ULTable クラス) 194 MoveRelative メソッド (ULResultSet クラス) 157 MoveRelative メソッド(ULTable クラス) 194 OnReceive  $\neg \neg \neg \rangle$  (ULConnection  $\neg \neg \neg \neg$ ) 117 OnSchemaUpgradeProgress イベント (ULConnection クラス) 118 OnSchemaUpgradeStateChange イベント (ULConnection クラス) 118 OnSend  $\neg \neg \neg \rangle$  (ULConnection  $\neg \neg \neg \neg$ ) 119 OnStateChange イベント (ULConnection クラス) 120

OnTableChange イベント (ULConnection クラス ) 120 OpenConnectionWithparms メソッド (ULDatabaseManager クラス) 137 OpenConnection  $\mathcal{I} \mathcal{I} \mathcal{I} \mathcal{I}$  (ULDatabaseManager クラス) 136 Open メソッド(ULTable クラス) 195 PrepareStatement メソッド (ULConnection クラ ス) 121 ResetLastDownloadTime メソッド (ULConnection クラス) 121 RollbackPartialDownload メソッド (ULConnection クラス) 122 StopSynchronizationDelete メソッド (ULConnection クラス) 123 Rollback メソッド (ULConnection クラス) 122 SetBooleanParameter メソッド (ULPreparedStatement クラス) 147 SetByteChunkParameter メソッド (ULPreparedStatement クラス) 148 SetByteChunk メソッド (ULColumn クラス) 108 SetByteParameter メソッド (ULPreparedStatement クラス) 148 SetDatetimeParameter メソッド (ULPreparedStatement クラス) 149 SetDoubleParameter メソッド (ULPreparedStatement クラス) 149 SetIntegerParameter メソッド (ULPreparedStatement クラス) 149 SetLongParameter メソッド (ULPreparedStatement クラス) 150 SetNullParameter メソッド (ULPreparedStatement クラス) 150 SetNull メソッド(ULColumn クラス) 109 SetRealParameter メソッド (ULPreparedStatement クラス) 150 SetToDefault メソッド (ULColumn クラス) 109 StartSynchronizationDelete メソッド (ULConnection クラス) 122

StringToUUID メソッド (ULConnection クラス) 123 Synchronize メソッド (ULConnection クラス) 124 Truncate メソッド (ULTable クラス) 195 ULAuthStatusCode 定数 102 ULColumnSchema クラス 110 ULConnectionParms クラス 126 ULConnection クラス 112 ULDatabaseManager クラス 131 ULDatabaseSchema クラス 139 ULIndexSchema クラス 143 ULPreparedStatement クラス 145 ULPublicationSchema クラス 152 ULResultSetSchema クラス 161 ULResultSet クラス 153 ULSchemaUpgradeState 列举 162 ULSQLCode 定数 163 167 ULSOLType 定数 ULStreamErrorContext 列挙 172 ULStreamErrorID 定数 173 ULStreamType 列举 175 ULSyncParms クラス 176 ULSyncResult クラス 181 183 ULSyncState 列挙 ULTableSchema クラス 197 ULTable クラス 185 UpdateBegin メソッド (ULTable クラス) 196 Update メソッド (ULTable クラス) 196 UUIDToString メソッド (ULConnection クラス) 125 説明 101 Ultra Light for MobileVB API API ULColumn クラス 103 Ultra Light for MobileVB API SetStringParameter メソッド (ULPreparedStatement クラス) SetStringParameter メソッド 151 Ultra Light for MobileVB API リファレンス アルファベット順リスト 101 Ultra Light for MobileVB の作業環境の準備 説明 8

#### 索引

Ultra Light アプリケーションの同期 MobileVB 開発 42 Ultra Light データベース Ultra Light for MobileVB での接続 14 UniqueIndex プロパティ (ULIndexSchema ク ラス) Ultra Light for MobileVB API 143 UniqueKey プロパティ (ULIndexSchema クラ ス) Ultra Light for MobileVB API 143 UpdateBegin メソッド (ULTable クラス) Ultra Light for MobileVB API 196 Update メソッド (ULTable クラス) Ultra Light for MobileVB API 196 UploadOK プロパティ (ULSyncResult クラス) Ultra Light for MobileVB 181 UploadOnly プロパティ (ULSyncParms クラス ) Ultra Light for MobileVB 176 UserName プロパティ (ULSyncParms クラス) Ultra Light for MobileVB 176 usm ファイル Ultra Light for MobileVB 12 Ultra Light for MobileVB での作成 12 UUID StringToUUID メソッド 123 Ultra Light for MobileVB API の文字列として取 得 116 UUIDToString メソッド 125 UUIDToString メソッド (ULConnection クラ ス) Ultra Light for MobileVB API 125 UUIDValue プロパティ (ULColumn クラス) Ultra Light for MobileVB API 103

#### V

Version プロパティ (ULDatabaseManager クラ ス) Ultra Light for MobileVB API 131 Version プロパティ (ULSyncParms クラス) Ultra Light for MobileVB 176 Visual Basic Ultra Light for MobileVB でサポートされている バージョン 2 Visual Basic プログラミング言語 Ultra Lightfor MobileVB 101

#### W

Windows CE Ultra Light for MobileVB のターゲット・プラッ トフォーム 2

#### あ

アーキテクチャ Ultra Light for MobileVB 4 アイコン マニュアルで使用 xi 値 Ultra Light for MobileVB でのアクセス 29 暗号化 Ultra Light for MobileVB 開発 18

#### い

```
インデックス
Ultra Light for MobileVB のスキーマ情報へのア
クセス 37
```

#### え

永続的な名前:
Palm OS 上で Ultra Light for MobileVB とともに
使用 50
永続的な名前
Ultra Light for MobileVB の例 52
永続的な名前:
管理 50
使用 50
エラー

Ultra Light for MobileVB での処理 39 エラー処理 Ultra Light for MobileVB 39

#### お

オブジェクト階層 Ultra Light for MobileVB 4

#### か

開発 Ultra Light for MobileVB 7 開発プラットフォーム Ultra Light for MobileVB 2 カラム Ultra Light for MobileVB のスキーマ情報へのア クセス 37

#### き

規則 表記 ix キャスト Ultra Light for MobileVB のデータ型 30

#### け

検索モード Ultra Light for MobileVB 32

#### L

更新 Ultra Light for MobileVB のロー 31 更新モード Ultra Light for MobileVB 32 コミット Ultra Light for MobileVB 35

## さ

再起動可能なダウンロード Ultra Light for MobileVB API 122 削除 Ultra Light for MobileVB のロー 31 サポート ニュースグループ xiv サポートされているプラットフォーム Ultra Light for MobileVB 2 サンプル CodeXchange 100

#### L

準備文 Ultra Light for MobileVB 19

## す

```
スキーマ
 Ultra Light for MobileVB 12, 37
スキーマ情報へのアクセス
  Ultra Light for MobileVB 37
スキーマのアップグレード
  Ultra Light for MobileVB データベース
                                13
スキーマの変更
  Ultra Light for MobileVB データベース
                                13
スキーマ・ファイル
  Ultra Light for MobileVB
                     12
  Ultra Light for MobileVB での作成
                            12
スクロール
  Ultra Light for MobileVB 27
```

#### せ

```
接続
Ultra Light for MobileVB データベース 14
```

## そ

挿入 Ultra Light for MobileVB のロー 31 挿入モード Ultra Light for MobileVB 32

#### た

ターゲット・プラットフォーム Ultra Light for MobileVB 2

#### ち

チュートリアル Ultra Light for AppForge Crossfire 79 Ultra Light for MobileVB 55

#### τ

データ型 Ultra Light for MobileVB でのアクセス 29 Ultra Light for MobileVB でのキャスト 30 データ操作 Ultra Light for MobileVB - 19 Ultra Light for MobileVB のテーブル API 27 Ultra Light for MobileVB の動的 SQL - 19 データベース Ultra Light for MobileVB での接続 14 Ultra Light for MobileVB のスキーマ情報へのア クセス 37 データベース・スキーマ Ultra Light for MobileVB 12 Ultra Light for MobileVB でのアクセス 37 データベース・ステータス: Ultra Light for MobileVB を使用した Palm OS 上 での管理 50 テーブル Ultra Light for MobileVB のスキーマ情報へのア クセス 37 テクニカル・サポート

ニュースグループ xiv

# ح

同期 Ultra Light for MobileVB 開発 42 Ultra Light for MobileVB での監視 43 42 Ultra Light for MobileVB O HTTP Ultra Light for MobileVB O TCP/IP 42 Ultra Light for MobileVB のコードの作成 45 Ultra Light for MobileVB のテンプレート 43 動的 SOL Ultra Light for MobileVB 開発 19 特徴 MobileVB 2 トランザクション Ultra Light for MobileVB 35 トランザクション処理 Ultra Light for MobileVB 35

#### な

難読化 Ultra Light for MobileVB 18

#### に

ニュースグループ テクニカル・サポート xiv

#### ね

ネットワーク・プロトコル・オプション Ultra Light for MobileVB 176

#### は

配備 Ultra Light for MobileVB アプリケーション 46,48 Ultra Light アプリケーション 46 パスワード Ultra Light for MobileVB での認証 41 パブリケーション Ultra Light for MobileVB のスキーマ情報へのア クセス 37

## ひ

表記 規則 ix

#### ふ

フィードバック 提供 xiv マニュアル xiv プラットフォーム Ultra Light for MobileVB でのサポート 2 プロジェクト AppForge Crossfire での作成 81 Ultra Light for MobileVB での作成 58

## ま

マニュアル SQL Anywhere Studio vi

#### ŧ

モード Ultra Light for MobileVB 32

## ゆ

ユーザ Ultra Light for MobileVB での認証 41 ユーザ認証 Ultra Light for MobileVB 41

# 6

ライブラリ関数 RollbackPartialDownload (Ultra Light for MobileVB API) 122

## る

ルックアップ・モード Ultra Light for MobileVB 32

# ろロー

Ultra Light for MobileVB の値へのアクセス 29 ロールバック Ultra Light for MobileVB 35